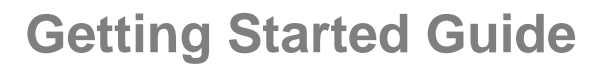

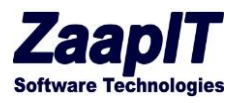

# ZaapIT's - Smart-Tools

### **Getting Started / Training Guide**

### **Created by Ben Ford**

App Version: 1.1295(Apr-2024)

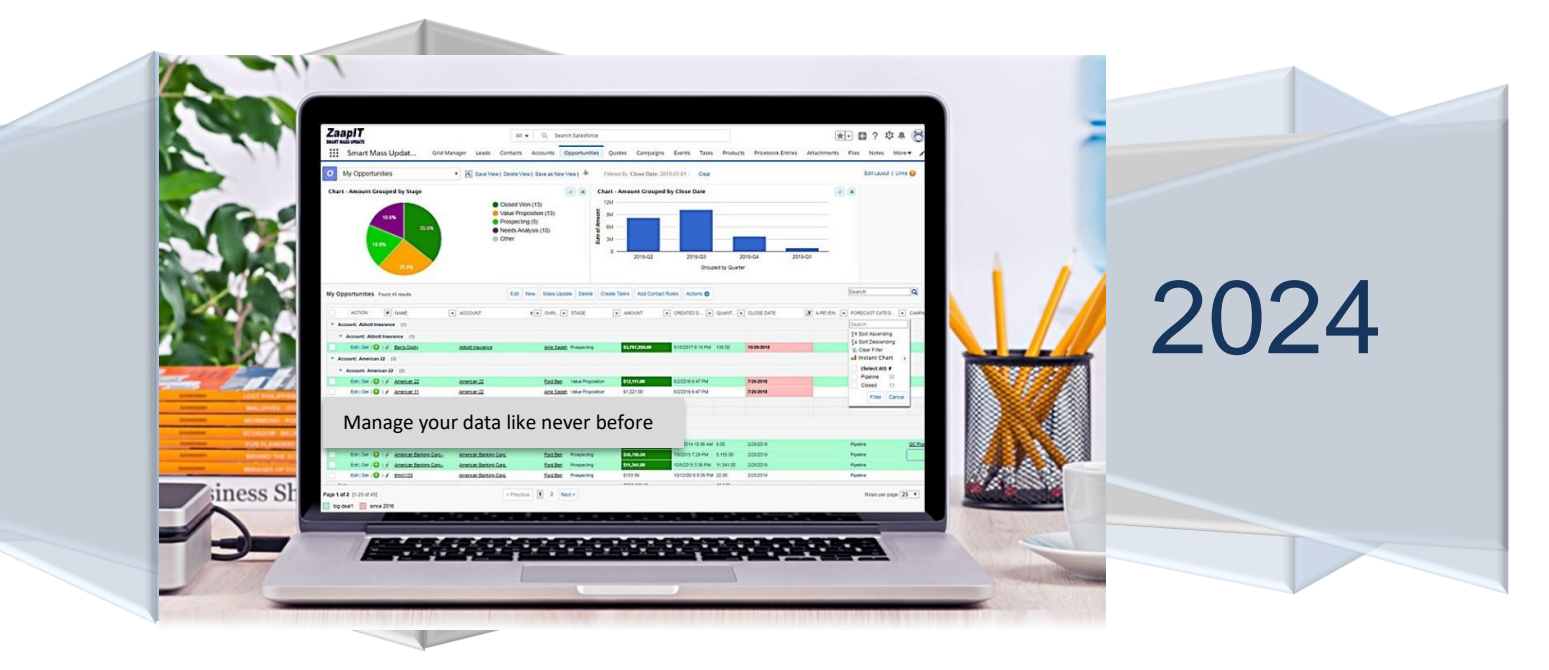

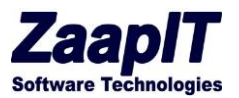

### INTRODUCTION

ZappIT's Apps can save up to 95.6% of your time in Salesforce.com, by enhancing non-optimal workflows, and by cleaning duplicate data in bulk and automatically. ZaapIT's allow anyone to perform their work en mass from one smart-list.

With a few clicks you can see all the desired data taken from any desired objects in one place. You can instantly see what is missing and what needs to be changed trough ZaapIT's actionable grids and reports.

Beyond visibility you can use ZaapIT's smart-tools to apply mass actions on any set of rows. The apps allow you to change your data via inline editing and through mass actions, and to modify any or all records without ever leaving the current page/screen and Salesforce.

### ZAAPIT CORE FUNCTIONALITY

ZaapIT has all the following core functionality:

- 1. **Mass Inline editing:** click the edit button on the grid's top to change the view into mass inline edit mode (spreadsheet style).
- 2. Fast Inline editing: hover a grid-cell and click the edit-button to edit the cell's content.
- 3. **Search functionality:** search the current grid and find a matching record based on the displayed columns.
- 4. **Mass Actions**: Edit, inline add, created (sub-records), delete, update, Merge, Clone, Convert, email blast, drill up and down, plot on map and more.
- 5. Lighting icon-button: opens related information (overview, contacts, task and etc) in a pop.
- 6. [+] Button: allows for bulk adding of new rows / records inline. For example: add new leads, contacts, accounts, opportunities, campaigns inline (or any SF object).
- 7. Mutli-Sort and filters: available for any grid and at any column-name & objects.
- 8. **Smart Inline Edit:** allows you to change your data inline while obeying permissions, validations and native CRM functionality.
- 9. Drag data: to mass update/edit appropriate records aka fill series or drag & copy.
- 10. **Merge:** Merge your accounts/contacts/leads via a pop-up or via dedup-manager in mass and automatically.
- 11. Add to Campaign from contacts & leads grids. With multi-campaign filtering and visibility.
- 12. Create or edit multiple events from events screen.
- 13. Create or update multiple tasks from task screen view s.
- 14. **Conditional Styling**: paint fields and rows based on the data they contain, or based on manual selection.
- 15. Create tasks and events: for any set of records from master screen.
- 16. Mass create related records based for any object e.g. mass create tasks for accounts...

© 2024 All rights reserved.

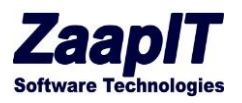

### TABLE OF CONTENTS

| INTRO  | DUCTION                                                                    |
|--------|----------------------------------------------------------------------------|
| ZAAP   | IT CORE FUNCTIONALITY 1                                                    |
| Access | The Tools4                                                                 |
| 1.     | Core Functionality Action Section4                                         |
| 1.1.   | Action Column4                                                             |
| 1.2.   | Filter Functionality6                                                      |
| 1.3.   | [+] button (next to Action Header Above Lighting Button or at the bottom)7 |
| 1.4.   | Lighting Icon / BUtton / View details7                                     |
| 1.5.   | Drag and Replace aka "fill Series"8                                        |
| 2.     | Core Button Functionality9                                                 |
| 2.1.   | Edit Button9                                                               |
| 1.1    | Mass Delete button10                                                       |
| 2.1.   | Fast inline edit10                                                         |
| 2.2.   | New Button11                                                               |
| 2.3.   | Create Task12                                                              |
| 2.4.   | Conditional Styling13                                                      |
| 2.1.   | manual Styling15                                                           |
| 3.     | Unique Functionality by Object16                                           |
| 3.1.   | Leads Objects16                                                            |
| 3.2.   | Accounts Object19                                                          |
| 3.3.   | Contacts21                                                                 |
| 3.4.   | Opportunities Object21                                                     |
|        |                                                                            |

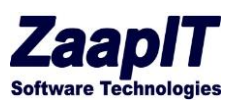

| 3.5. | Campaigns Object22                                                                                                    |
|------|----------------------------------------------------------------------------------------------------|
| 4.   | Apps & features23                                                                                                    |
| 4.1. | Smart-Activity-Manager>Overview tab23                                                                                 |
| 4.2. | Dedupe-manager > Overview tab24                                                                                       |
| 4.3. | Getting started with dedup-manager (best practice):25                                                                 |
| 4.4. | Creating a custom dedupe formula field26                                                                              |
| 4.5. | Dedupe-manager > Smiliar object by critiria tabs                                                                      |
| 4.6. | Dedupe-manager > Creating a custom dedupe tab (Formula / SOQL) – OLD Way (see the getting started for more options)29 |
| 4.7. | Dedup-manager > Jobs > Find Matching Records:                                                                         |
| 4.8. | Dedup-manager > Jobs > Import Job:                                                                                    |
| 4.9. | Dedup-manager > Merging Cross object duplicates:                                                                      |
| 4.10 | . Dedup-manager > dedupe by formula (via process builder) – OLD WAY                                                   |
| 4.11 | . Adding a smart related list / customer view                                                                         |

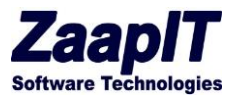

ACCESS THE TOOLS

To access ZaapIT's Smart-Mass-Update / Dedup-manager / Smart-Activity-Manager / ZaapIT-Console log into Salesforce. Notice in the upper right the following screen shot (in lightning use the app launcher on the top-left).

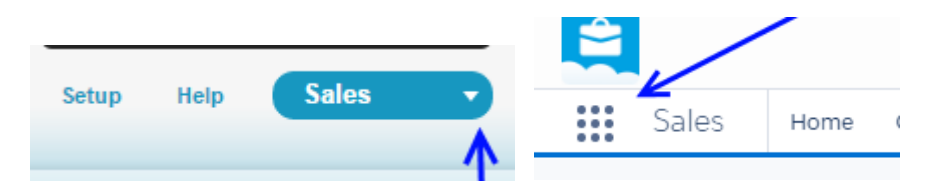

Click the Arrow and the you will see Smart-Mass-Update / Dedup-manager / Smart-Activity-Manager / ZaapIT-Console now you will see Salesforce in the ZaapIT's app. To go back Salesforce Classic, click the same arrow and then click Sales.

All objects in this view are the same as in Sales. All your personal data is here.

#### 1. CORE FUNCTIONALITY ACTION SECTION

#### 1.1. ACTION COLUMN

Click on any object-tab and you will see the below on the left side:

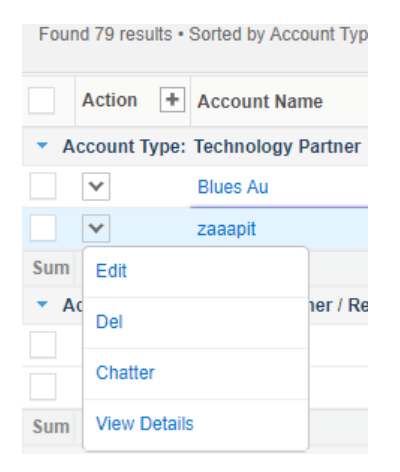

#### **Explanations:**

• Click the Check-Box next to each row to select individual rows / records

© 2024 All rights reserved.

Page 4 of 36

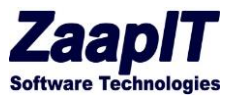

- Click the checkbox on the top to select all the rows / records in the current page. You would use this to apply an action to all the rows / records
- The Edit link allows you to edit a single record from this view.
- The Del link allows you to delete a single record from this view.
- The view details link allows you to open more details.
- The chatter link allows you to open salesforce's chatter.

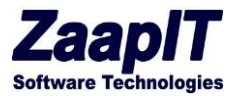

### 1.2. FILTER FUNCTIONALITY

The column headers have an arrow that allows you to search, sort & filter the current view. Please see below the Account Name filter screen shot.

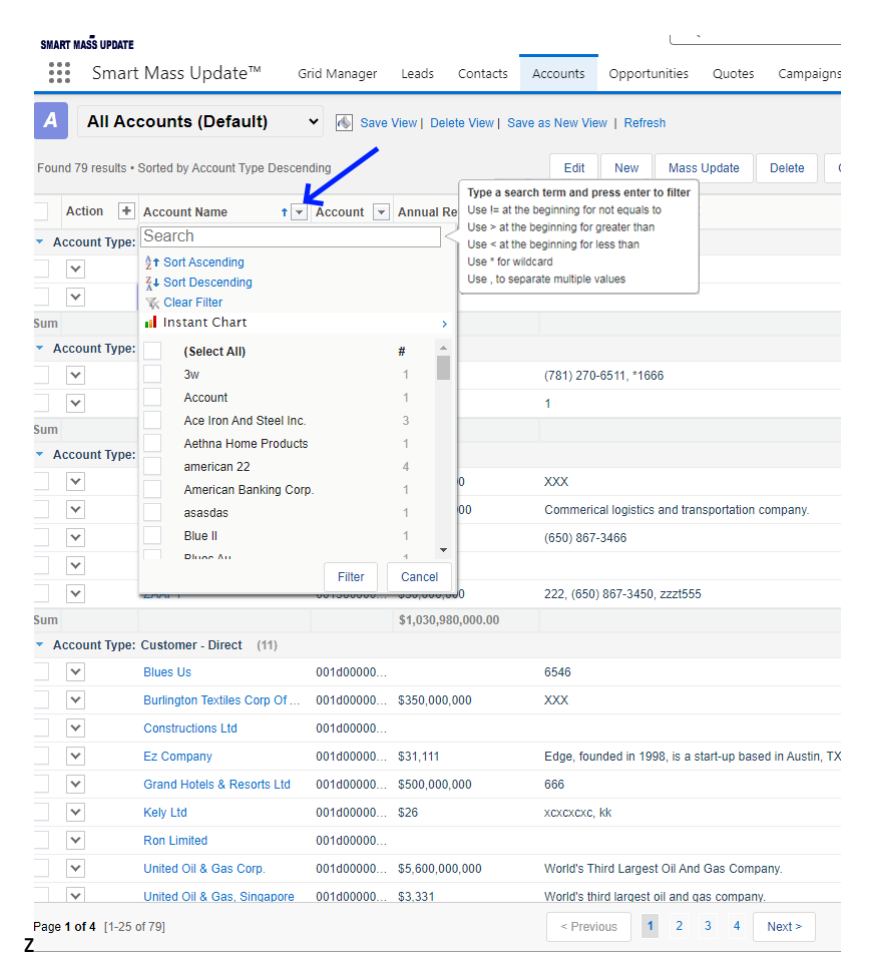

In an average Salesforce system, there are thousands of accounts, work with this functionality to see the relevant records. Here are some examples to get you going.

- Click account type and select prospects
- Click Billing country and sort descending
- Click billing city and choose a city
- Use the filter's search for "start-with" search, use \*,>, < and != for advanced searches.

Then go test out the other tabs/objects and their filters.

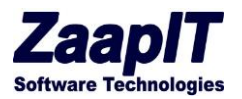

# 1.3. [+] BUTTON (NEXT TO ACTION HEADER ABOVE LIGHTING BUTTON OR AT THE BOTTOM)

Click this button or move your mouse to the preset the number of new rows where you can then edit this number. Change it to 5 and hit enter or [+], you will see 5 blank lines at the bottom of the page. Here you can add the records from this page.

| All Accounts (Defaul                                   | t) 🗸 🔞 Save V | iew   Delete View | Save as Ne         |          |      |
|--------------------------------------------------------|---------------|-------------------|--------------------|----------|------|
| F Add Row(s): 5 ount Typ                               | e Descending  |                   | E                  |          |      |
| Action + Account Name                                  | ↑ ▼ Account ▼ | Annual Revenue    | Acc                |          |      |
| <ul> <li>Account The: Technology Partner</li> </ul>    | (2)           |                   |                    |          |      |
| Blues Au                                               | Ø 00          | \$551             |                    |          |      |
| zaaapit                                                | 001d00000     | \$3,434           |                    |          |      |
| Sum                                                    |               | \$3,985.00        |                    |          |      |
| <ul> <li>Account Type: Channel Partner / Re</li> </ul> | eseller (2)   |                   |                    |          |      |
| ✓ Hotel inc                                            | 001d00000     | \$0               | (781               |          |      |
| ✓ zaaapit                                              | 001d00000     | \$26              | 1                  |          |      |
|                                                        |               |                   |                    |          |      |
|                                                        |               |                   |                    |          |      |
| ✓ Ace Iron A                                           | nd Steel Inc. | 001300000         |                    | 34534534 | - 11 |
| Ace Iron A                                             | nd Steel Inc. | 001d00000         |                    |          |      |
|                                                        |               |                   |                    |          | j,   |
|                                                        | T             |                   | \$1,801,541,146.00 |          |      |
| +                                                      |               |                   | \$9,282,563,417.00 |          |      |

Same functionality in all objects.

### 1.4. LIGHTING ICON / BUTTON / VIEW DETAILS

The lightning button allows you update the selected record right from this screen, log a call, create or update a task, create an appoint etc. Screen shot below shows the pop up resulting from hitting the lightning button.

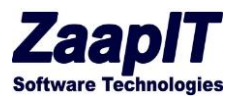

| CMA   |        | Search                            |             |               | Searc     | ch               |          |                |             |         |              |          |                            |      |          |         |
|-------|--------|-----------------------------------|-------------|---------------|-----------|------------------|----------|----------------|-------------|---------|--------------|----------|----------------------------|------|----------|---------|
| AING  | ART N  | ASS OPDATE                        |             | Related       | Inform    | ation            |          |                |             |         |              |          |                            |      |          |         |
| Hom   | ie     | Grid Manager Contacts             | Ассоиг      |               |           | Contractor       |          | Taska O        | Netwo       |         |              |          |                            |      |          |         |
|       | 0      | Accounts (Default)                | 🚳 Save      | Over          | view      | Contacts         | n –      | Tasks          | Notes       |         | test         |          |                            |      |          |         |
| _     |        |                                   |             | Task          | S Found   | 1 results.       |          |                | Edi         | New     | Mass Up      | date E   | хp                         |      |          |         |
| A     | cco    | unts Found 79 results.            |             |               |           |                  |          |                |             |         |              |          |                            |      |          |         |
|       |        |                                   | _           |               | Action    | + Subject        | t 💌 D    | Due Date       | Call T      | . 🔻 S   | tatus 👻      | Descript | t                          |      |          |         |
|       |        | Action + Account                  | t Name 🔄    |               | Edit   D  | el <u>Send C</u> | uote 4   | /15/2014       | Interna     | l Ir    | n Progress   |          |                            |      |          |         |
|       |        | Edit   Del   🖶   🗲 <u>Blues A</u> | <u>D</u>    | Sum           |           |                  |          |                |             |         |              |          |                            |      |          |         |
|       |        | Edit   Del   🕀   🗲 Joby           |             | Page          | e 1 of 1  | [1-1 of 1]       |          |                | < Pre       | vious   | 1 Next       | >        |                            |      |          |         |
|       |        | Edit   Del   🕀   🗲 <u>kely</u>    | 1           |               |           |                  |          |                |             |         |              |          |                            |      |          |         |
|       |        | Edit   Del   🖶   🗲 Joby           | /           |               |           |                  |          |                |             |         |              |          |                            |      |          |         |
|       |        | Edit   Del   🕀   🗲 Bon            |             |               |           |                  |          |                |             |         |              |          |                            |      |          |         |
|       |        | Edit   Del   🕀   🗲 GenePo         | int66       |               |           |                  |          |                |             |         |              |          |                            |      |          |         |
|       |        | Edit   Del   🕀   💅 <u>GenePo</u>  | int2        |               |           |                  |          |                |             |         |              |          |                            |      |          |         |
|       |        | Edit   Del   🕀   🗲 Express        | Logistics   |               |           |                  |          |                |             |         |              |          |                            |      |          |         |
|       |        | Edit   Dol   🦰   🦨 Diskops        | on pla      |               |           |                  |          |                |             |         |              |          |                            |      |          |         |
| SMART | MASS   | UPDATE                            |             |               |           |                  |          | _              |             |         |              |          |                            |      |          |         |
|       | 5      | Smart Mass Update™                | Grid Man    | ager L        | eads      | Contacts A       | ccounts  | s Opportur     | nities C    | uotes   | Campaig      | gns Ei   | vents Tas                  | ks   | Products | Pricebo |
| Δ     |        | Accounts (Default)                | <b>v</b> 4  | Sava Via      | w L Doloi | ia View I. Sover | no Nouri | View L Defree  | b           |         |              |          |                            |      |          |         |
|       |        | (II Accounts (Delault)            | • 10        | Save vie      | w   Delei | ie view   Save a | as New . | view   Refresi | 1           |         | Vio          |          | taile D                    | luor | A        |         |
| Found | 1 79 r | esults • Sorted by Account Type   |             |               |           |                  |          |                |             |         | vie          | w De     | talls - D                  | lues | Au       |         |
|       | Actio  | n + Account Name                  | Overview    | AH            | Орр       | ortunities 🚺     | Ор       | ptys Hierarch  | ıy 82       | CV1 19  | cv3          | 99+      | Rich TA1                   | Ric  | h TA2    | Tasks 🛛 |
| ▼ Ac  | coun   | t Type: Technology Partner        | 0 0         | pportu        | nities    | (Default)        | •        | Save View      | Delete Viev | v  Save | e as New Vie | ew       |                            |      |          |         |
|       | ~      | Blues Au                          |             |               |           |                  |          |                |             |         |              |          |                            |      |          |         |
|       | Edit   |                                   | Found 1 res | sults • Sorte | ed by Acc | ount Ascending   |          |                |             | Edit    | New          | Mass Up  | odate E                    | port | Import   |         |
| Sum   | Del    |                                   | Action      | n             |           |                  | +        | Name           |             |         |              | •        | <ul> <li>Amount</li> </ul> |      |          |         |
| ▼ Ac  | Cha    | itter                             | · ·         |               |           |                  |          | Pakima proje   | ct          |         |              |          | \$500.00                   |      |          |         |
|       | Viev   | v Details                         | Sum         |               |           |                  |          |                |             |         |              |          | \$500.00                   |      |          |         |
| Sum   |        |                                   |             |               |           |                  |          |                |             |         |              |          |                            |      |          |         |
| ▼ Ac  | coun   | t Type: Customer - Channel        |             |               |           |                  |          |                |             |         |              |          |                            |      |          |         |
|       | *      | Dickenson Plc                     |             |               |           |                  |          |                |             |         |              |          |                            |      |          |         |
|       |        |                                   |             |               |           |                  |          |                |             |         |              |          |                            |      |          |         |

#### 1.5. DRAG AND REPLACE AKA "FILL SERIES"

While in edit mode on the lower right of any data field is a black dot. Drag this dot and it will replace or add the content of the dragged location to the new locations (keep your mouse on top of the fields that you want to impact).

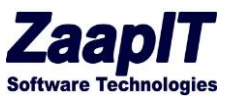

| Acco | ounts Foun | id 79 results. |                               |                 |
|------|------------|----------------|-------------------------------|-----------------|
|      | Action     | Account Name   | Parent Account                | Billing Country |
|      |            | Blues AU       | Blues Entertainment Corp.     | USA             |
|      |            | Joby           | Blues Entertainment Corp. 🖉 🕙 | USA             |
|      |            | kely           | Blues Entertainment Corp. 29  | USA             |
|      |            | Joby           | Blues Entertainment Corp. 🖉 🔩 | USA             |
|      |            | Bon            | <u></u>                       | USA             |

#### 2. CORE BUTTON FUNCTIONALITY

The following buttons have the same functionality across all objects.

#### 2.1. EDIT BUTTON

This is the most powerful of all buttons. Please go to Opportunities tab and click the Edit Button located on the top and you will see the following view.

| SN  | ART MASS     | UPDATE                                 |                    |                              | L.      | -         |             |            |                          |        |                      |                   |        |                       |                      |
|-----|--------------|----------------------------------------|--------------------|------------------------------|---------|-----------|-------------|------------|--------------------------|--------|----------------------|-------------------|--------|-----------------------|----------------------|
| 1   | S            | Gmart Mass Update™ Grid                | d Manager Leads    | Contacts Accounts Oppo       | rtuniti | es Quotes | Campaigns   | Events Tas | ks Products Pricebook Er | ntries | Attachments Files No | tes Explorer 1 Ex | cplore | r 2 Explorer S        | ub Tabs              |
| 4   | 0            | pportunities (Default)                 | ✓ 🔊 Save View   De | lete View   Save as New View |         |           |             |            |                          |        |                      |                   |        | Edit                  | Layout   Links 🄇     |
| Fo  | und 145 i    | results • Sorted by Account Descending | Save               | Cancel 3 Changed Row(s       | N       | ew Mass U | Jpdate Mass | Clone Dele | e Create Tasks Add Co    | ontact | Roles Actions O      |                   |        | Search                |                      |
|     | Action       | + Name                                 | Last Modified Date | Owner                        | -       | Created 💌 | Last Acti 💌 | Billing 💌  | Account                  | • •    | Amount 💌             | Stage             | 1 -    | Created D 💌           | Close Date           |
| *   | Account      | t: Zaapit1 (1)                         |                    |                              |         |           |             |            |                          |        |                      |                   |        |                       |                      |
|     | ~            | zaapit11                               | 12/2/2023 12:31 AM | Amir Sadeh                   | Q       | Ford Ben  | 11/30/2017  |            | Zaapit1                  | Q      | 235,000.00           | Qualification     | ~      | 7/5/2017 10:38<br>AM  | 9/30/2017            |
| *   | Account      | t: ZaapIT 333 (2)                      |                    |                              |         |           |             |            |                          |        |                      |                   |        |                       |                      |
|     | *            | aaa                                    | 11/12/2021 8:35 AM | Ford Ben                     | Q       | Ford Ben  |             | New York   | ZaapIT 333               | Q      | 333.00               | Prospecting       | ~      | 8/17/2021 10:11<br>AM | 8/20/2021            |
|     | ~            | Pakima project                         | 12/2/2023 12:31 AM | Ford Ben                     | Q       | Ford Ben  |             | New York   | ZaapiT 333               | Q      | 145,200.00           | Needs Analysis    | ~      | 5/4/2020 9:09<br>PM   | 5/26/2020            |
|     |              |                                        |                    |                              |         |           |             |            |                          |        | \$145,533.00         |                   |        |                       |                      |
| *   | Account      | t: zaaapit (1)                         |                    |                              |         |           |             |            |                          |        |                      |                   |        | 400047.0.40           |                      |
| *   | ~            | zaaapit                                | 3/19/2024 6:09 PM  | Amir Sadeh                   | Q       | Ford Ben  |             | UK         | zaaapit                  | ٩      | 111.00               | Qualification     | *      | PM                    | 3/29/2023            |
| *   | Account      | t: Vimount (5)                         |                    |                              |         |           |             |            |                          |        |                      |                   |        | 40000404040           |                      |
| ~   | ~            | ascascas                               | 5/16/2019 9:34 PM  | Ford Ben                     | Q       | Ford Ben  |             |            | Vimount                  | Q      | 11.00                | Value Proposition | *      | AM                    | 11/12/2015           |
| ~   | ~            | Pakima project                         | 6/30/2023 6:13 PM  | Ford Ben                     | Q       | Ford Ben  |             |            | Vimount                  | ٩      | 442,526.00           | Needs Analysis    | ۲      | 5/4/2020 9:09<br>PM   | 5/26/2020            |
|     | ٧            | Vimount 3                              | 8/24/2020 11:07 PM | Ford Ben                     | Q       | Ford Ben  |             |            | Vimount                  | Q      |                      | Closed Won        | ۲      | 11/12/2015 1:02<br>PM | 11/12/2015           |
|     | ٧            | Vimount 2                              | 8/24/2020 11:07 PM | Ford Ben                     | Q       | Ford Ben  |             |            | Vimount                  | Q      | 2.00                 | Closed Won        | •      | 11/12/2015 1:02<br>PM | 11/12/2015           |
|     | ۷            | Vimount 1                              | 8/24/2020 11:07 PM | Ford Ben                     | Q       | Ford Ben  |             |            | Vimount                  | Q      | 2.00                 | Closed Won        | •      | 11/12/2015 1:02<br>PM | 11/12/2015           |
|     |              |                                        |                    |                              |         |           |             |            |                          |        | \$442,541.00         |                   |        |                       |                      |
| *   | Account      | t: University Of Arizona (9)           |                    |                              |         |           |             |            |                          |        |                      |                   |        | 514/2020 0:00         |                      |
|     | $\mathbf{v}$ | Pakima project                         | 8/13/2020 1:17 AM  | Ford Ben                     | Q       | Ford Ben  |             |            | University Of Arizona    | Q      | 500.00               | Prospecting       | •      | PM                    | 5/26/2020            |
|     | ۷            | University of AZ Portable Ge           | 2/26/2023 12:19 PM | Ron Roy                      | Q       | Ford Ben  |             |            | University Of Arizona    | Q      | 45,135.30            | Prospecting       | •      | 1/18/2012 9:00<br>PM  | 3/29/2023            |
|     | ~            | University of AZ Installations         | 2/26/2023 12:19 PM | Ron Roy                      | Q       | Ford Ben  |             |            | University Of Arizona    | Q      | 115,000.00           | Prospecting       | ~      | 1/18/2012 9:00<br>PM  | 3/29/2023            |
| Pag | e 1 of 6     | [1-25 of 145]                          |                    | < Previous                   | 1       | 2 3 4     | 5 6 Next    | >          |                          |        |                      |                   |        | 440/2042 0.00         | •<br>lows per page 2 |
|     | big deal     | и                                      |                    |                              |         |           |             |            |                          |        |                      |                   |        |                       | _                    |

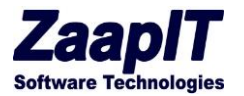

Please notice that you now have the ability to do inline editing off any or all of your records. Simply pick the records you wish to update and type in the info. If you are editing a drop-down box, click the arrow and change. When you are done click the save to keep your changes. The following screenshot demonstrate this feature in Salesforce classic.

| Home | Grid Manag  | er Contacts  | Accounts         | Opportunities    | Leads Car       | npaigns     | Events Tasks | ; A  | Attachments    | Explorer 1  | Explorer 2      | Explorer Sub Ta  | bs +           |
|------|-------------|--------------|------------------|------------------|-----------------|-------------|--------------|------|----------------|-------------|-----------------|------------------|----------------|
|      | Accounts (  | Default) ▼   | \delta Save View | w∣Delete Vlew∣S  | ave as New Viev | v   Refresh |              |      |                |             |                 |                  |                |
| Acco | ounts Found | 79 results.  |                  |                  |                 |             |              | Save | Cancel 1 Cha   | nged Row(s) | New Mass Update | Delete Copy Valu |                |
|      | Action      | Account Name |                  | Parent Account   |                 | Billing Co  | ountry       | ¥    | SLA Serial Num | iber        | Annual Rev      | enue 👻           | Account Phone  |
|      | 1           | Blues AU     |                  | Blues Entertainm | ient Corp.      | USA         |              |      | Blues AU434    | 67          |                 |                  | 434677788      |
|      | 1           | Joby         |                  |                  | 9               | USA         |              |      | Joby 111       |             |                 |                  | 13             |
|      | 1           | kely         |                  |                  | 9               | USA         |              |      | XXX            | Û           | 2               |                  | 15             |
|      | 1           | Joby         |                  |                  | 9               | USA         |              |      | Joby           |             |                 |                  | 15             |
|      | 1           | Bon          |                  |                  | 9               | USA         |              |      | Bon            |             |                 |                  |                |
| -    |             | o o          | 1                | e • • • •        | ·- 0            |             |              | _    | D              | 50          |                 |                  | 10501-007-0150 |

#### 1.1 MASS DELETE BUTTON

Click the delete button to delete multiple records that is to move them to Salesforce's recycle bin.

| 0     | Opportu            | nities (Default) 🛛 👻 🛛          | Save View   Delete Vi | ew   Save as Ne | w View              |                       |                      |                       |              |                      |        |
|-------|--------------------|---------------------------------|-----------------------|-----------------|---------------------|-----------------------|----------------------|-----------------------|--------------|----------------------|--------|
| Founi | 1 145 results + So | inted by Account Descending     | 5                     | Edi             | New Mass U          | Jpdate Mass Clone     | Delete Create Tasks  | Add Contact Role      | Actions O    |                      |        |
|       | Tion               | + Name                          | Last Modified Date    | enner           | Treated By          | - Last Activity       | Billing City         | Account 4 -           | Amount 💌     | Stage 1              | · Crev |
| Ac    | count: Zaapit1     | (1)                             |                       |                 |                     |                       |                      |                       |              |                      |        |
|       | Y                  | zaapit11                        | 12/2/2023 12:31 AM    | Amir Sadeh      | Ford Ben            | 11/30/2017            |                      | Zaapit1               | \$235,000.00 | Qualification        | 7/5/   |
| Ac    | count: ZaapIT 3    | 133 (2)                         |                       |                 |                     |                       |                      |                       |              |                      |        |
|       | *                  | 888                             | 11/12/2021 8:35 AM    | Ford Ben        | Ford Ben            |                       | New York             | ZaapiT 333            | \$333.00     | Prospecting          | 8/17   |
|       | Y                  | Pakima project                  | 12/2/2023 12:31 AM    | Ford Ben        | Ford Ben            |                       | View York            | / 1/0 133             | \$145,200.00 | Needs Analysis       | 5/4/2  |
| -     |                    |                                 |                       |                 |                     | Mass Dalata           |                      |                       | \$145,533.00 |                      |        |
| Ac    | count: zaaapit     | (1)                             |                       |                 |                     | mass Delete           |                      | x                     |              |                      |        |
|       | ¥                  | zaaapt                          | 3/19/2024 6:09 PM     | Amir Sadeh      | Would you like to   | delete the selected r | ows or all the rows? | spit                  | \$111.00     | Value Proposition    | 1/3/   |
| Ac    | count: Vimount     | (5)                             |                       |                 |                     |                       |                      |                       |              |                      |        |
|       | ¥                  | ascascas                        | 5/16/2019 9:34 PM     | Ford Ben        |                     |                       |                      | ount                  | \$11.00      | Prospecting          | 1/22   |
|       | *                  | Pakima project                  | 6/30/2023 6:13 PM     | Ford Ben        |                     |                       |                      | punt                  | \$442,526.00 | Prospecting          | 5/4/   |
|       | Y                  | Vimpunt 3                       | 8/24/2020 11:07 PM    | Ford Ben        | Marco Delate - Se   | Acted (25) Mars Dal   | Cancel               | ount                  |              | Closed Won           | 11/1   |
|       | Y                  | Vimpunt 2                       | 8/24/2020 11:07 PM    | Ford Ben        | Plat i Deletti - Je | Harris Dec            | the space (143)      | ount                  | \$2.00       | Closed Won           | 11/1   |
|       | ¥                  | Vimpunt 1                       | 8/24/2020 11:07 PM    | Ford Ben        | Ford Ben            |                       |                      | Vimount               | \$2.00       | Closed Won           | 11/1   |
| -     |                    |                                 |                       |                 |                     |                       |                      |                       | \$442,541.00 |                      |        |
| Ac    | count: Universi    | ty Of Arizona (9)               |                       |                 |                     |                       |                      |                       |              |                      |        |
|       | ~                  | Pakima project                  | 8/13/2020 1:17 AM     | Ford Ben        | Ford Ben            |                       |                      | University Of Arizona | \$500.00     | Prospecting          | 5/4/2  |
|       | *                  | University of AZ Portable Gene  | 2/26/2023 12:19 PM    | Ron Roy         | Ford Ben            |                       |                      | University Of Arizona | \$45,135.30  | Prospecting          | 1/18   |
|       | ~                  | University of AZ Installations  | 2/26/2023 12:19 PM    | Ron Roy         | Ford Ben            |                       |                      | University Of Arizona | \$115,000.00 | Prospecting          | 1/18   |
|       | *                  | University of AZ SLA            | 2/26/2023 12:19 PM    | Ron Roy         | Ford Ben            |                       |                      | University Of Arizona | \$90,000.02  | Prospecting          | 1/18   |
|       | ×.                 | University of AZ Portable Gene. | 2/26/2023 12:19 PM    | Ron Roy         | Ford Ben            | 12/31/2015            |                      | University Of Arizona | \$185,000.00 | Prospecting          | 2/11   |
|       | Y                  | University of AZ Installations  | 2/26/2023 12:19 PM    | Ron Roy         | Ford Ben            | 3/31/2020             |                      | University Of Arizona | \$434,333.00 | Qualification        | 2/11   |
|       | *                  | University of AZ SLA            | 2/26/2023 12:19 PM    | Ford Ben        | Ford Ben            | 12/31/2015            |                      | University Of Arizona | \$90,000.54  | Qualification        | 2/11   |
|       | ~                  | University of AZ 2017           | 8/24/2020 11:07 PM    | QAQA            | Ford Ben            |                       |                      | University Of Arizona | \$1,500.00   | Proposal/Price Quote | 6/5/7  |

#### 2.1. FAST INLINE EDIT

Click the pencil icon on a grid cell to open the fast-inline-edit option.

© 2024 All rights reserved.

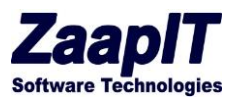

| ass Update™          | Home        | Grid Manager       | Leads      | Contacts       | Accounts        | Opp     |  |
|----------------------|-------------|--------------------|------------|----------------|-----------------|---------|--|
| fault) 🔻 💰           | Save View   | ∣ Delete Vlew   Sa | ve as New  | View   Refres  | h               |         |  |
| esults.              |             | 1                  | Edit       | t New Ma       | ss Update D     | elete   |  |
| ACCOUNT NAME         |             | BILLING CIT        | -          | PARENT ACCO    | UNT             | t 💌     |  |
| Express US (1)       |             | 1                  | /          |                |                 |         |  |
| Ez Company           |             | Tel Aviv           | <i>»</i>   | Express US     |                 |         |  |
| Express Logistics ar | nd Transpor | t (13)             | Edit       |                |                 |         |  |
| GenePoint6           |             | Portland           |            | Express Logist | tics and Transp | ort     |  |
| GenePoint21          |             | Portland           |            | Express Logist | tics and Transp | ort     |  |
| efault) 🔹 🖪          | Save Vie    | ew   Delete View   | Sare as l  | New View   R   | efresh          |         |  |
| esults.              |             |                    |            | Edit New       | Mass Updat      | te De   |  |
|                      |             | BILLING C          | ITY [      | ▼ PARENT       | ACCOUNT         |         |  |
| Express US (1)       |             |                    | 1          |                |                 |         |  |
| Ez Company           |             | Billing City       | <i>r</i> : |                |                 |         |  |
| Express Logistics a  | and Transp  | ort ( Tel Aviv     |            |                |                 |         |  |
| GenePoint6           |             |                    | Rave       | Cancol         | <u>1d -</u>     | Transpo |  |
| GenePoint21          |             |                    | Gave       |                |                 |         |  |
| Pluce Entortainm     | ont Corn    | Portland           |            | Evoroce        | opictics and    | Transpo |  |

#### 2.2. NEW BUTTON

The new button allows you to add a new record by taking you to the new object page or by opening a new record popup in lightning. See below for Accounts, it is the same for all objects.

© 2024 All rights reserved. Page 11 of 36

Public

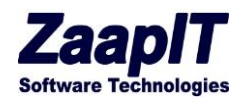

|      | •              | Account Edit<br>New Accou    | nt          |                                |                      |                      |                  |           |                          | Help for this Page     |
|------|----------------|------------------------------|-------------|--------------------------------|----------------------|----------------------|------------------|-----------|--------------------------|------------------------|
|      | Acc            | ount Edit                    |             |                                | Save                 | Save & New Cancel    |                  |           |                          |                        |
|      | Acc            | ount Information             |             |                                |                      |                      |                  |           |                          | = Required Information |
|      |                | Account O                    | wner        | Ford Ben                       |                      |                      |                  | Rating    | None T                   |                        |
|      |                | Account                      | Name I      |                                |                      |                      |                  | Phone     |                          |                        |
|      |                | Desert                       |             |                                |                      |                      |                  |           |                          |                        |
|      |                | Parent Acc                   | ount        |                                |                      |                      |                  | Fax       |                          |                        |
|      |                | Account Nu                   | mber        |                                |                      |                      |                  | Website   |                          |                        |
|      |                | Account                      | t Site      |                                |                      |                      | (                | Ownership | None V                   |                        |
|      |                |                              | Туре        | None                           |                      | •                    | E                | Employees |                          |                        |
|      |                | Ind                          | ustrv       | None                           | -                    |                      |                  | SIC Code  |                          |                        |
|      |                |                              | ,           | INONE                          | •                    |                      |                  |           |                          |                        |
| SMAR | T MASS UPDATE  | t Mass Update™ ⊂             | Grid Manage | r Leads C                      |                      | Q Search             | w Account: rtype |           |                          | Notes Ex               |
| Α    | All Ac         | counts (Default)             | ✓ ▲ Sa      | ve View   Delete               |                      |                      |                  |           |                          | -                      |
|      |                | , ,                          |             |                                |                      |                      |                  |           | * = Required Information |                        |
| Foun | d 79 results • | Sorted by Account Type Desce | inding      |                                | Account Information  | 1                    |                  |           |                          |                        |
|      | Action +       | Account Name T               | Account     | <ul> <li>Annual Rev</li> </ul> | Account Owner        | 🖰 Ford Ben           | Rating           | None      | •                        | ing State/P            |
| - A  | count Type:    | Technology Partner (2)       |             |                                | * Account Name       |                      | Phone            |           |                          |                        |
|      | ¥              | Blues Au                     | 001d00000   | \$551                          |                      |                      |                  |           | ]                        |                        |
|      | *              | zaaapit                      | 001d00000   | \$3,434                        | Parent Account       | Search Accounts      | Q Fax            |           |                          |                        |
| - A  | count Type:    | Channel Partner / Reseller   | (2)         | \$3,565.00                     | Account              |                      | Website          |           |                          |                        |
|      | *              | Hotel inc                    | 001d00000   | \$0                            | * Account Site       |                      | Ownership        | None      |                          |                        |
|      | *              | zaaapit                      | 001d00000   | \$26                           |                      |                      |                  |           | *                        |                        |
| um   |                | Quartering Observation (7)   |             | \$26.00                        | Туре                 | None                 | Employees        |           |                          |                        |
| A    | v              | Dickenson Plc                | 001d00000   | \$50,000,000                   | Industry             | None                 | TSIC Code        |           |                          | 15                     |
|      | ~              | Express Logistics And Trans  | . 001d00000 | \$950,000,00                   | Annual Revenue       |                      | Account Record   | rtype     |                          |                        |
|      | ~              | Gene Point 2                 | 001d00000   | \$30,000                       |                      |                      | Туре             |           |                          | achusetts              |
|      | ~              | Pyramid Construction Inc.    | 001d00000   | \$950,000                      | has open cases       |                      | Account Source   | None      | •                        |                        |
|      | ~              | ZAAP1                        | 001300000   | \$30,000,000                   |                      |                      |                  |           |                          |                        |
| um   | count Tuno     | Customer Direct (11)         |             | \$1,030,980,                   | Table without sub-ta | bs                   |                  |           |                          |                        |
| A    | v              | Blues Us                     | 001d00000   | )                              | long text            |                      |                  |           |                          |                        |
|      | ~              | Burlington Textiles Corp Of  | 001d00000   | \$350,000,00                   |                      |                      |                  |           |                          | ana                    |
|      | ~              | Constructions Ltd            | 001d00000   |                                | richtext1            | Salesforce Sans v 12 | • B 7            | v ≞ i≡ i  | 3= += +=                 |                        |
|      | *              | Ez Company                   | 001d00000   | \$31,111                       |                      |                      |                  |           |                          |                        |
|      | ¥              | Grand Hotels & Resorts Ltd   | 001d00000   | \$500,000,00                   |                      |                      |                  |           |                          |                        |
|      | ¥              | Kely Ltd                     | 001d00000   | \$26                           |                      |                      |                  |           |                          |                        |
|      | ¥              | Ron Limited                  | 001d00000   |                                |                      | Cancel               | Save & New Save  |           |                          |                        |
|      | V              | United Oil & Gas Corp.       | 001d00000   | \$5,600,000,0                  |                      |                      |                  | -         |                          | US IS                  |

### 2.3. CREATE TASK

From any tab/object you can create tasks, select a record and then hit create task and fill in the relevant fields. This works for Accounts, Contacts, and Opportunities. In Events and Task tabs / Objects just hit the [+] or new button. The Screen shot below is from Accounts

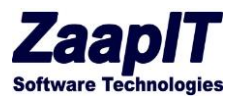

| (  | Cor          | itacts - Workin          | g list (Default)     | ✓ Save View   Delete Vie | w   Save as New View |                         |                         |                     |                         |            |
|----|--------------|--------------------------|----------------------|--------------------------|----------------------|-------------------------|-------------------------|---------------------|-------------------------|------------|
| Fo | ound 305 res | ults • Sorted by Mailing | g Country Descending | E                        | Edit New Mas         | s Update Mass Clone     | Delete Merge C          | Contacts Add to Car | npaign Actions O        | 1          |
| ~  | Action       | + Full Name 💌            | Billing City         | ▼ Email Opt ▼ Email B    | c                    | Mass                    | s Create                |                     | Create Tasks            | Cwner      |
| *  | Mailing Co   | untry: USA (6)           |                      |                          |                      |                         |                         |                     |                         |            |
| ~  | $\checkmark$ | Ron Roy                  | New York             |                          | Mass Create          | Tasks Create S          | elected (25) Create All | (305) Cancel        | Mass Emails via Outlook | Ford Ben   |
| ~  | $\sim$       | Rosy Ford                | New York             |                          |                      |                         |                         |                     | Copy Values             | Ford Ben   |
| ~  | ~            | benny Ford               | New York             |                          | Fill in the f        | ields to create 25 / 30 | 05 Tasks                |                     | Mass Emplie             | Ford Ben   |
| ~  | ~            | Robi Ford                | New York             |                          | Subject              | follow up               |                         |                     | Mass Elitais            | Ford Ben   |
| •  | $\sim$       | Kenny Ford               | New York             |                          | Status               | Conon ab                |                         |                     | Mailing Map             | Ford Ben   |
| ~  | ~            | хххх ууу                 | Austin               |                          | 54443                | Not Started             | ~                       |                     | Other Map               | Ford Ben   |
| *  | Mailing Co   | untry: United States     | (176)                |                          | Assigned To          |                         | Q                       |                     | Deaths Obatta           |            |
| ~  | ~            | demo demo2               |                      |                          | Comments             | ·                       |                         |                     | Post to Chatter         | Amir Sadeh |
| ~  | *            | Margaret Demo3           | New York             |                          |                      |                         | li                      |                     | Export                  | Ford Ben   |
| 1  | *            | Mike Braund              | Xxx                  |                          | Due Date             | [ 4/15                  | 5/2024 1                |                     | Import                  | Ford Ben   |
| 1  | *            | Patricia Feager          |                      |                          | Priority             |                         |                         |                     |                         | Ford Ben   |
| ~  | ~            | Brenda Mcclure           |                      |                          |                      | Normal 🗸                |                         |                     | CFO                     | Ford Ben   |
| ~  | $\checkmark$ | Kathy Snyder             |                      |                          | Туре                 | None 🗸                  |                         |                     | Regional General Manage | r Ford Ben |
| ~  | $\sim$       | Tom James                | Coral Gables         |                          |                      |                         |                         |                     | SVP, Production         | Ford Ben   |
| •  | $\sim$       | Shelly Brownell          |                      |                          |                      | Create S                | elected (25) Create All | (305) Cancel        | SVP, Technology         | Ford Ben   |
| ~  | $\sim$       | Pamela Owenby            |                      |                          |                      | Croate o                | ordato / art            | ounor               | SVP, Technology         | Ford Ben   |
| ~  | $\sim$       | Norm May                 |                      |                          |                      |                         |                         |                     | VP, Facilities          | Ford Ben   |
| ~  | $\sim$       | Kristenxxx Akin          | Xxx                  | ~                        |                      |                         |                         |                     | Director, Warehouse Mgm | t Ford Ben |
| ~  | $\sim$       | Carolyn Crenshaw         | /                    | ✓ 1                      |                      |                         |                         |                     | VP, Technology          | Ford Ben   |
| ~  | ~            | Bill Dadio Jr            |                      |                          |                      |                         |                         |                     | CFO                     | Ford Ben   |
| •  | ~            | Bob Young                | Bb1                  |                          |                      |                         |                         |                     |                         | Ford Ben   |
| -  | ~            | Jorge Bair               | Bb1                  |                          | 12/26/2017           | United States           |                         | Paris Pyrami        | d                       | Ford Ben   |
|    |              |                          |                      |                          |                      |                         |                         |                     |                         | - 10       |

### 2.4. CONDITIONAL STYLING

Mark the rows & fields based on a condition – each view has different styling.

| Home | Grid      | Manage                          | r Co                                          | ntacts                                              | Accounts                                  | Oppor                   | tunities      | s Lead     | is Ca   | mpaigns           | Events Tas     | ks Att   | tachments E   | xplorer | 1 Exp      | lorer 2 Explore | er Sub Tabs     | +             |               |                   |           |            |                 |          |     |
|------|-----------|---------------------------------|-----------------------------------------------|-----------------------------------------------------|-------------------------------------------|-------------------------|---------------|------------|---------|-------------------|----------------|----------|---------------|---------|------------|-----------------|-----------------|---------------|---------------|-------------------|-----------|------------|-----------------|----------|-----|
| 4    | Acco      | ounts (D                        | efault)                                       | •                                                   | Save Vie                                  | w   Deleti              | e ∨lew  <br>× | Save as    | New Vie | w   Refresh       |                |          |               |         |            |                 |                 |               |               |                   |           |            | Edit            | Layout   | LIn |
| Ace  | ounts     | Condi<br>Add c<br>based<br>Each | tional S<br>olor, sty<br>I on a co<br>view ha | ityling:<br>le and imagondition / fo<br>s a separat | ges to any ro<br>ormula.<br>te set of con | ow / field<br>ditions / |               | Ma         | rked    | Edit Ne<br>Export | W Mass Updat   | Delet    | Copy Values   | Create  | e Tasks    | Merge Accounts  | Contacts - Dril | I Down Crea   | e Opptys      |                   |           |            | Search          |          |     |
|      | Actio     | rules.                          |                                               |                                                     |                                           |                         | 1             | Billing Co | u 👻     | SLA Serial Nu     | 🔻 Annua        | I Revenu | e 👻 Account F | Ph 💌    | Website    |                 | v Ow v          | Last Modified | 💌 Acco        | ou 👻 Accou        | unt Fax 👻 | Email      |                 |          |     |
|      | Edit      | Del   🜐                         | I∮ E                                          | lues AU                                             | Blu                                       | es Enterta              | ain เ         | JSA        | v       | Blues AU434       | 67             |          | 43467778      | 88      | http://zaa | pit.com         | Ford Ben        | 9/13/2016 6:1 | 5 PM 123      | 158 22665         | 51        | fb1@zaapit | com, contac3@   | aaa.a183 | 9   |
|      | Edit      | Del   🜐                         | ∮ <u>J</u>                                    | oby                                                 |                                           | 7                       | L.            | JSA        |         | Joby111           |                |          | 13            |         | http://aaa |                 | Ford Ben        | 8/31/2016 11  | 00 PM 5555    | 55 zzz1×          |           |            |                 |          |     |
|      | Edit      | Del   🕀                         | ≁ <u>k</u>                                    | ely                                                 |                                           |                         | onditio       | onal Stv   | lina    |                   |                |          |               |         |            |                 |                 |               |               |                   |           |            |                 |          | ว   |
|      | Edit      | Del   🌐                         | I≯ J                                          | oby                                                 |                                           |                         |               |            |         |                   |                |          |               |         |            |                 |                 |               |               |                   |           |            |                 |          | 2   |
|      | Edit      | Del   🔀                         | I∮ E                                          | lon                                                 |                                           | c                       | Condit        | tional S   | tyling  | Found 1 result    | ts.            |          | Edit Dele     | te Add  | Style Ex   | port Customize  |                 |               |               |                   |           | Search     |                 | Q        | 1   |
|      | Edit      | Del   🌐                         | ∮ ⊆                                           | enePoint6                                           | <u>66 Exp</u>                             | ores                    |               |            |         |                   |                |          |               |         |            |                 |                 |               |               |                   |           |            |                 |          | 1   |
|      | Edit      | Del   🕀                         | ∮ ⊆                                           | enePoint2                                           | Exp                                       | ores                    | <b>A</b>      | ction 4    | Style   | Name 👻            | Style Descrip. | 💌 R      | ow Style      |         |            | Field To C 🔻    | Field Style     |               | ✓ SOG         | L Condition       |           | Css        | Created Date    | ¥        | 1   |
|      | Edit      | Del   🕀                         | I∮ E                                          | xpress Loo                                          | gistic                                    |                         | E             | dit   Del  | stylev  | iew0021           | USA            | ſ        | B I U 🚳       | 1       |            | BillingCountry  | background      | -color:#D1FFE | 0;c<br>Billir | ngCountry like 'i | usa'      |            | 6/27/2016 4:4   | IO       | l   |
|      | Edit      | Del   🌐                         | ≁ ⊑                                           | ickenson p                                          | pic Exp                                   | ores                    |               |            |         |                   |                |          |               | _       |            |                 | <b>B</b> I G    |               |               |                   |           |            |                 |          | 1   |
|      | Edit      | Del   🌐                         | I≯ E                                          | yramid Co                                           | instr Exp                                 | ores                    | Page 1        | 1 of 1 [1- | 1 of 1] |                   |                |          | < Previous    | 1 Nex   | ct >       |                 |                 |               |               |                   |           | Rows       | per page 10     | •        |     |
| Su   | m         |                                 |                                               |                                                     |                                           |                         |               |            |         |                   |                |          |               |         |            |                 |                 |               |               |                   |           | Po         | wered by ZaaplT | .com     |     |
| Pa   | ge 1 of 8 | <b>3</b> [1-10 o                | f 79]                                         |                                                     |                                           |                         |               |            |         |                   |                |          |               |         |            |                 |                 |               |               |                   |           |            |                 |          |     |
|      | USA       | ~                               |                                               | - leger                                             | nd                                        |                         |               |            |         |                   |                |          |               |         |            |                 |                 |               |               |                   |           |            |                 |          |     |
|      |           |                                 |                                               |                                                     |                                           |                         |               |            |         |                   |                |          |               |         |            |                 |                 |               |               |                   |           |            |                 | _        | *   |
|      |           |                                 |                                               |                                                     |                                           |                         |               |            |         |                   |                |          |               |         |            |                 |                 |               |               |                   |           |            |                 |          |     |
|      |           |                                 |                                               |                                                     |                                           |                         |               |            |         |                   |                |          |               |         |            |                 |                 |               |               |                   |           |            |                 |          | _   |

© 2024 All rights reserved.

Page 13 of 36

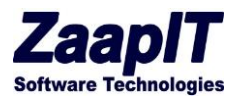

| SMART MASS                  | <b>suppare</b><br>Smart Mass Update™ | Grid Manager Leads                                                                                                    | Contacts Accounts        | Opportunities Quo | otes Campaigns                | Events Tasks   | Products P     | <br>Pricebook Entries | Attachments      | Files Note | s Explorer 1 | Explor |
|-----------------------------|--------------------------------------|----------------------------------------------------------------------------------------------------|--------------------------|-------------------|-------------------------------|----------------|----------------|-----------------------|------------------|------------|--------------|--------|
| 00                          | Opportunities (Default)              | Save View   E                                                                                                    | elete View   Save as New | View              |                               |                |                |                       |                  |            |              |        |
| Found 145                   | 5 results • Sorted by Account Descen | ding                                                                                                    |                          |                   |                               | Condition      | al Styling     | 1                     |                  |            |              |        |
| Actio                       | on + Name                            | Conditional                                                                                                    | Styling Found 1 results  | 5                 | Edit Mas                      | s Clone Delete | Add Style      | Export Imp            | ort Customize    |            |              |        |
| <ul> <li>Account</li> </ul> | nt: Zaapit1 (1)                      | _                                                                                                    |                          |                   |                               |                |                |                       |                  |            |              |        |
| <b>_</b>                    | zaapit11                             | Action                                                                                                    | + Style Name -           | Style Description | <ul> <li>Row Style</li> </ul> | ٣              | Field To Color | ▼ Field Style         | e                | SOQL C     | ondition     |        |
| • Account                   | nt: ZaapIT 333 (2)                   |                                                                                                    | ctvloviow0008            | hig deal1         | background-color:             | #A9FF          | 2 pupt         | backgrou              | nd-color:#148701 | ;col       | ▶ 105000     |        |
| ×                           | aaa                                  |                                                                                                    | SUCCESSION               | big dourn         | B I U                         | J              | , and an       | BI                    | <u>U</u> 🔊 A     | Anount     | 105000       |        |
| <ul> <li>✓</li> </ul>       | Pakima project                       |                                                                                                    |                          |                   |                               |                |                |                       |                  |            |              |        |
| Sum                         |                                      |                                                                                                    |                          |                   |                               |                |                |                       |                  |            |              |        |
| <ul> <li>Account</li> </ul> | nt: zaaapit (1)                      |                                                                                                    |                          |                   |                               |                |                |                       |                  |            |              |        |
| <b>_</b>                    | zaaapit                              |                                                                                                    |                          |                   |                               |                |                |                       |                  |            |              |        |
| <ul> <li>Account</li> </ul> | nt: Vimount (5)                      |                                                                                                    |                          |                   |                               |                |                |                       |                  |            |              |        |
| <b>_</b>                    | ascascas                             |                                                                                                    |                          |                   |                               |                |                |                       |                  |            |              |        |
| <b>v</b>                    | Pakima project                       |                                                                                                    |                          |                   |                               |                |                |                       |                  |            |              |        |
| ~                           | Vimount 3                            |                                                                                                    |                          |                   |                               |                |                |                       |                  |            |              |        |
| ¥                           | Vimount 2                            |                                                                                                    |                          |                   |                               |                |                |                       |                  |            |              |        |
| ×                           | Vimount 1                            |                                                                                                    |                          |                   |                               |                |                |                       |                  |            |              |        |
| Sum                         |                                      |                                                                                                    |                          |                   |                               |                |                |                       |                  |            |              |        |
| <ul> <li>Account</li> </ul> | nt: University Of Arizona (9)        |                                                                                                    |                          |                   |                               |                |                |                       |                  |            |              |        |
| <b>v</b>                    | Pakima project                       |                                                                                                    |                          |                   |                               |                |                |                       |                  |            |              |        |
| ×                           | University of AZ Po                  | table Gene.                                                                                                    |                          |                   |                               |                |                |                       |                  |            |              |        |
| ×                           | University of AZ Ins                 | allations                                                                                                    |                          |                   |                               |                |                |                       |                  |            |              |        |
| ~                           | University of AZ SL                  | A. Contraction of the second second se |                          |                   |                               |                |                |                       |                  |            |              |        |
| <b>_</b>                    | University of AZ Po                  | table Gene.                                                                                                    |                          |                   |                               |                |                |                       |                  |            |              |        |
| <b>v</b>                    | University of AZ Ins                 | allations                                                                                                    |                          |                   |                               |                |                |                       |                  |            |              |        |
| ~                           | University of AZ SL                  | Dans 4 of 4 It                                                                                                    | - e 41                   |                   | Desuisue                      | 4 Neula        |                |                       |                  |            |              |        |
| ×                           | University of AZ 201                 | 7                                                                                                    | rorij                    |                   | Frevious                      | INEXL >        |                |                       |                  |            |              | _      |
| Page 1 of 6                 | [1-25 of 145]                        |                                                                                                    |                          |                   |                               | _              |                |                       |                  |            |              |        |
| 📄 big dea                   | al1                                  |                                                                                                    |                          |                   |                               |                |                |                       |                  |            |              |        |

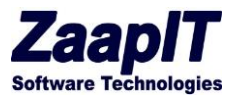

#### 2.1. MANUAL STYLING

Mark a few rows and click the bucket icon next to the relevant cell to style the rows/cells (if you do not mark any row then the current row/cell will be used).

You can click the bucket icon on existing styling to see/update/delete the styling.

| Accounts                     | Found 75    | results.                   |         |             | E | dit New Mass Update         | Delete         |
|------------------------------|-------------|----------------------------|---------|-------------|---|-----------------------------|----------------|
| ACTIO                        | N +         | ACCOUNT NAME               | ▼ B     | ILLING CITY | - | PARENT ACCOUNT              | J T AC         |
| Sum                          |             |                            |         |             |   |                             |                |
| <ul> <li>Parent A</li> </ul> | Account: B  | urlington Textiles Corp of | America | (1)         |   |                             |                |
| Edit   0                     | Del   🕀   🗲 | United Oil & Gas, UK       | В       | Burlington  |   | Burlington Textiles Corp of | <u>America</u> |
| <ul> <li>Parent A</li> </ul> | Account: B  | lues FL (1)                |         |             |   |                             |                |
| Edit   0                     | Del   🕀   🗲 | Blue IL                    | tt      | tv          |   | Blues FL                    |                |
| <ul> <li>Parent A</li> </ul> | Account: B  | lucs Entertainment Corp.   | (4)     |             |   |                             |                |
| Egit                         | - <b>1</b>  | Blues US                   |         |             |   | Blues Entertainment Corp.   | ↓              |
| 🖌 Edit   D                   | Del   🖶   🗲 | Blues UK                   |         |             |   | Blues Entertainment Cor     | /              |
| 🖌 Edit   0                   | Del   🖶   🗲 | Blues NZ                   |         |             |   | Blues Entertainment Corp.   |                |
| Edit   0                     | Del   🖶   🗲 | Blues AU                   |         |             |   | Blues Entertainment Corp.   |                |
| Sum                          |             |                            |         |             |   |                             |                |

|                                                                       | _            |         | Сс                  | onditional Styling                      |
|-----------------------------------------------------------------------|--------------|---------|---------------------|-----------------------------------------|
|                                                                       | BILLING CITY | P/      |                     |                                         |
| Edit   Del   🜐   🥖 United Oil & Gas, Singapore                        | Lawrence     | D       | Set the styling for | r 2 selected row(s)                     |
| <ul> <li>Parent Account: Burlington Textiles Corp of Ameri</li> </ul> | ica (1)      |         | Style Description   | V/ID                                    |
| Edit   Del   \ominus   🥖 United Oil & Gas, UK                         | Burlington   | B       | Row Style           | VIF                                     |
| Parent Account: Blues FL (1)                                          |              |         |                     | background-color:#CDFFCD;color:#000000; |
| Edit   Del   🕀   🥖 <u>Blue IL</u>                                     | ttv          | B       |                     | BII                                     |
| Parent Account: Blues Entertainment Corp. (4)                         |              |         | Field To Color      | parentid                                |
| Edit   Del   🛟   🥖 <u>Blues US</u>                                    |              | B       | Field Style         | background-color:#006B00:color:#EFEEE:  |
| Edit   Del   \ominus   🥖 <u>Blues UK</u>                              |              | B       |                     |                                         |
| Edit   Del   🕀   🥖 <u>Blues NZ</u>                                    |              | B       |                     |                                         |
| Edit   Del   🖶   🖌 <u>Blues AU</u>                                    |              | B       |                     |                                         |
| <ul> <li>Parent Account: Blues AU (1)</li> </ul>                      |              |         |                     | Save Cancel                             |
| Edit   Del   🕀   🥖 Blues FL                                           |              | B       |                     |                                         |
| Parent Account: American Banking Corp. (2)                            |              |         |                     |                                         |
| Edit   Del   🛟   🥖 Blues FL3                                          | BBB          | A       |                     |                                         |
| e 1 of 3 [1-25 of 75]                                                 |              | < Provi |                     |                                         |

© 2024 All rights reserved.

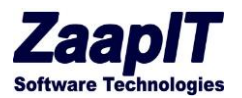

3. UNIQUE FUNCTIONALITY BY OBJECT

#### 3.1. LEADS OBJECTS

Under the leads tab you have full access to all functions. Edit, New, Delete and Create have been addressed or require no explanation. The following are special functions.

#### 3.1.1. MASS UPDATE BUTTON

Mass Update allows you to change all the records at once to a specific Industry, Status or User (or any other allowed field). Once you select all the records that should be updated you use this function to make mass changes. See below.

| SM       | ART MASS UPDATE  |                               |              |                         | _         |                      | ~ ~ ~ ~ ~ ~ ~ ~ ~ ~ ~ ~ ~ ~ ~ ~ ~ ~ ~ |                      |                              |           |
|----------|------------------|-------------------------------|--------------|-------------------------|-----------|----------------------|---------------------------------------|----------------------|------------------------------|-----------|
|          | Smar             | t Mass Update™ a              | Grid Manager | Leads Contacts          | Acco      | ounts Opport         | unities Quotes Campaigi               | ns Events Tasks      | Products Pricebook Entries   | Attach    |
| 4        | All Ac           | counts (Default)              | ✓ ▲ Save     | View   Delete View   \$ | Save as N | lew View   Refre     | esh 🤳                                 |                      |                              |           |
| Fo       | ind 79 results • | Sorted by Account Type Descer | nding        |                         |           | Edit New             | Mass Update Delete                    | Create Tasks Merge / | Accounts Actions 🖸           |           |
| •        | Action +         | Account Name t 💌              | Account 💌    | Annual Revenue          | ▼ Ac      |                      | Mass                                  | update               |                              | × 3C      |
| •        | Account Type:    | Technology Partner (2)        |              |                         |           | 0.44                 | <b>5</b> 5.14                         | No. No. I.           |                              | _         |
| <b>~</b> | $\checkmark$     | Blues Au                      | 001d0000     | \$551                   |           | Update               | Field                                 | New value            |                              | I SI      |
| ✓        | $\checkmark$     | zaaapit                       | 001d00000    | \$3,434                 |           | ~                    | Account Name                          | !!PROPERCASE         | NAME                         | I SI      |
| Sun      | 1                |                               |              | \$3,985.00              |           |                      | Annual Revenue                        |                      |                              |           |
| •        | Account Type:    | Channel Partner / Reseller    | (2)          |                         |           |                      | Assessed Description                  |                      |                              |           |
| ~        | ~                | Hotel inc                     | 001d00000    | \$0                     | (78       |                      | Account Description                   |                      |                              | 10        |
| ~        | *                | zaaapit                       | 001d00000    | \$26                    | 1         |                      | Parent Account                        |                      | Q                            | I St      |
| Sun      | 1                |                               |              | \$26.00                 |           | v                    | Account Phone                         | IUS PHONE            |                              |           |
|          | Account Type:    | Customer - Channel (5)        |              |                         |           |                      |                                       |                      |                              |           |
| 녤        | *                | Dickenson Plc                 | 001d00000    | \$50,000,000            | XX        | ~                    | Billing Country                       | !!COUNTRY_LO         | NG 🔅                         | l St      |
| 4        | *                | Express Logistics And Trans   | 001d00000    | \$950,000,000           | Co        |                      | Shipping State/Province               |                      |                              | I St      |
| 2        | *                | Gene Point 2                  | 001d00000    | \$30,000                | (65       |                      |                                       |                      |                              | I St      |
| <u> </u> | *                | Pyramid Construction Inc.     | 001d00000    | \$950,000               |           |                      | Billing City                          |                      | ?                            | ×         |
| ~        | ~                | ZAAP1                         | 001300000    | \$30,000,000            | 22        |                      | Owner                                 |                      | Apply a Text Format:         | ISt       |
| Sun      | 1                |                               |              | \$1,030,980,000.00      |           |                      | Inductor.                             | Nees                 | Lowercase                    |           |
|          | Account Type:    | Customer - Direct (11)        |              |                         |           |                      | mousey                                | None                 |                              |           |
| 믬        | ~                | Blues Us                      | 001d00000    |                         | 65-       |                      | Account Rating                        | None 🗸               | Uppercase                    | ISt       |
| 4        | ~                | Burlington Textiles Corp Of   | 001d00000    | \$350,000,000           | XX        |                      | Account Type                          | None                 | Propercase Name: Init Cap    | ISt       |
| 4        | ~                | Constructions Ltd             | 001d00000    |                         |           |                      | Account type                          | - None-              | Brenerense Nemes Init Cons   | ISt       |
| 4        | *                | Ez Company                    | 001d00000    | \$31,111                | Ed        |                      | Website                               |                      | Propercase Marries Init Caps | I St      |
| 4        | *                | Grand Hotels & Resorts Ltd    | 001d00000    | \$500,000,000           | 66        |                      |                                       |                      |                              | I St      |
| 2        | *                | Kely Ltd                      | 001d00000    | \$26                    | XCX       | Preview              | w Update Selected Rows                | Mass Update All Rows | Cancel Options               | > Ilia    |
| 2        | *                | Ron Limited                   | 001d00000    |                         |           |                      |                                       |                      |                              | I SI      |
| <b>~</b> | ~                | United Oil & Gas Corp.        | 001d00000    | \$5,600,000,000         | Wo        | orld's Third Large   | st Oil And Gas Company.               |                      | (212) 842-5500 ×111          | United St |
| ~        | ¥                | United Oil & Gas. Sindapore   | 001d00000    | \$3.331                 | Wo        | orld's third largest | oil and das company.                  | Dickenson Plo        | (650) 450-8810               | United St |
| Pag      | e 1 of 4 [1-25   | of 79]                        |              |                         |           | < Previous           | 2 3 4 Next>                           |                      |                              |           |

© 2024 All rights reserved.

Page 16 of 36

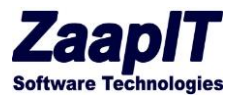

### 3.1.2. MERGE LEADS BUTTON (SIMPLE)

Identify duplicate leads then hit Merge Leads and the following screen pops up for merging. Use the dedup-manager app to create duplicates reports and to mass merge the relevant records.

| Home | Grid Manage        | r Contacts      | Accounts      | Opportunities Lea                                       | ds Campaigns                                          | Events Tasks                                       | Attachments                                      | Explorer 1                               | Explorer 2                                | Explorer Sub Tabs                                          | +        |            |
|------|--------------------|-----------------|---------------|---------------------------------------------------------|-------------------------------------------------------|----------------------------------------------------|--------------------------------------------------|------------------------------------------|-------------------------------------------|------------------------------------------------------------|----------|------------|
|      | P Leads (Defa      | ult) 🔻 🚳        | Save View   D | elete ∀lew   Save as New                                | View                                                  |                                                    |                                                  |                                          |                                           |                                                            | 2        | 2          |
| Le   | ads Found 52 res   | utes. 1         |               |                                                         |                                                       |                                                    | Edit                                             | New Mass U                               | pdate Mass C                              | lone Delete Delete All                                     | Merge    | Leads      |
| 0    | Action             | + First N       | ▼ Last N      | r Cou 🔻 Email                                           | ✓ Compar                                              | ny 💌                                               | Campaigns                                        |                                          |                                           | Email Bounced Da                                           | ate 🔽 La | ast Modif  |
| 0    | 🛛 Edit   Del   🕀   | Phyllis         | Cotton        | Merge Leads ~ Salesfe                                   | orce - Developer Editi                                | ion - Google Chrome                                | successive lines                                 |                                          | 100                                       |                                                            | × 6/     | /1/2016 4: |
| 6    | 🕈 Edit   Del   🕀   | ✓ <u>Violet</u> | Maccleod      | https://na14.sales                                      | force.com/lead/lea                                    | admergewizard.jsp                                  | currentStage=0                                   | &goNext=Mei                              | ge%20Leads                                | 3rd=00Qd0000000Zp(                                         | Q3E. 6/  | /1/2016 4: |
| 6    | 🛚 Edit   Del   🕀   | ∳ <u>demo</u>   | demo2         | _                                                       |                                                       |                                                    |                                                  |                                          |                                           |                                                            | 9/       | 13/2016 4  |
| 0    | 🛛 Edit   Del   🕀   | ≁ <u>Jeff</u>   | Glimpse       | 📩 Merge L                                               | eads                                                  |                                                    |                                                  |                                          | ¥ 3                                       |                                                            | 87.      | /22/2016 6 |
| 0    | 📔 Edit   Del   🕀   | 🗲 <u>Mike</u>   | Braund        |                                                         |                                                       |                                                    |                                                  |                                          |                                           |                                                            | 87       | 22/2016 6  |
| 0    | 🛛 Edit   Del   🕀   |                 | Feager        |                                                         |                                                       | Previo                                             | us Merge Cance                                   | I                                        |                                           |                                                            | 8/.      | 122/       |
| 0    | ) Edit   Del   🕀   |                 | Mcclure       |                                                         |                                                       |                                                    |                                                  |                                          |                                           |                                                            | 8/       | 1221.      |
|      | Edit   Del   🖨     | ✓ Kathy         | Snyder        | Select the values that you<br>retain read-only and hidd | i want to retain in the m<br>en field values. The old | nerged record. Highligh<br>lest Created By date ar | ed rows indicate field<br>d user will be retaine | is that contain co<br>d in the merged re | nflicting data. The<br>ecord. Note: All n | e Master Record selected w<br>elated records including any | rill 80  | 1221.      |
|      |                    | 4 Tom           | lamer         | campaigns and activities                                | will be associated with                               | the new merged recor                               | i.                                               |                                          |                                           |                                                            |          | Pages      |
|      |                    | /               | <u>ournes</u> |                                                         | Ms Vio                                                | let Maccleod (Select A                             | n                                                | demo dem                                 | o2 [Select All]                           |                                                            |          | 0          |
| U    | j Edit   Del   🔂   | ≁ <u>Shelly</u> | Brownell      | Ma                                                      | ster Record                                           | Ter macciedu <u>Iselect A</u>                      | <u>u</u>                                         |                                          | 02 [Belect All]                           |                                                            | 8/.      | 22/.       |
| F    | age 1 of 6 [1-10 g | f 521           |               | 1                                                       | Lead Owner   Ford                                     | d Ben                                              |                                                  | O Amir Sa                                | ideh                                      |                                                            |          | #1/6       |
|      |                    |                 |               |                                                         | Name 💿 Ms \                                           | Violet Maccleod                                    |                                                  | 🔘 demo d                                 | emo2                                      |                                                            |          |            |
|      |                    |                 |               |                                                         | Company   Eme                                         | erson Transport                                    |                                                  | 🔘 zaaapit                                |                                           |                                                            |          |            |

### 3.1.3. ADD TO CAMPAIGN

By looking through your leads you can sort and add them to a campaign easily and quickly. Select the records you want click Add to Campaign and then complete the screen to add the records.

| ama |                |                |                 |                   |              | _            |                | -           |               |                 |            |              |           |                   |       |             |           |    |
|-----|----------------|----------------|-----------------|-------------------|--------------|--------------|----------------|-------------|---------------|-----------------|------------|--------------|-----------|-------------------|-------|-------------|-----------|----|
| :   | Smar           | t Mass Up      | date™           | Grid Manager      | Leads        | Contacts     | Accounts       | Opportuniti | es Quotes     | Campaigns       | Events     | Tasks        | Products  | Pricebook Entrie: | s At  | ttachments  | Files     | No |
| L   | Leads          | s (Default)    | ✓ ▲ S           | ave View   Delete | e View   S   | ave as New \ | /iew   Refresh |             |               |                 |            |              |           |                   |       |             |           |    |
| Fou | nd 4 results • | Sorted by Last | Modified Date A | Ascending         |              |              | Edit           | New         | Aass Update   | Mass Clone      | Delete     | Merge L      | eads      | Add to Campaign   | Actio | ons 🗢       |           |    |
| •   | Action +       | Full Na 🔻      | First Na 🔻      | Last Na 🔻         | с <b>т</b> с | onverted     | Compa          |             | A             | dd Leads        | to Carr    | npaign       |           |                   | ×     | Status      |           | •  |
| ~   | $\checkmark$   | ben ford       | ben             | ford              | UK           |              | Blues A        |             |               |                 |            |              |           | Edit La           | avout | Working - C | ontacted  |    |
| •   | *              | ben ford       | ben             | ford              | UK           |              | zaapit o       | Add Lead    | s to          | Create Se       | lected (4) | Create All ( | 4) Cancel |                   | your  | Open - Not  | Contacted |    |
| ~   | $\checkmark$   | ben ford       | ben             | ford              | UK           |              | zaapit         | Campaign    |               |                 |            |              |           |                   |       | Working - C | ontacted  |    |
| •   | ~              | m m            | m               | m                 |              |              | zaapit         | Fill in th  | e fields to ( | create 4 / 4 Ca | ampaign    | Members      |           |                   |       | Open - Not  | Contacted |    |
|     |                |                |                 |                   |              |              |                | Campaign    | I             |                 | ) (        | a            |           |                   |       |             |           |    |
|     |                |                |                 |                   |              |              |                | Status      | No            | ne ¥            |            |              |           |                   |       |             |           |    |
|     |                |                |                 |                   |              |              |                |             | 140           | 11e •           |            |              |           |                   |       |             |           |    |
|     |                |                |                 |                   |              |              |                |             |               | Create Se       | lected (A) | Create All ( | () Cancel | ]                 |       |             |           |    |
|     |                |                |                 |                   |              |              |                |             |               | Create Se       | iecteu (4) | Create Air ( | 4) Calice |                   |       |             |           |    |
|     |                |                |                 |                   |              |              |                |             |               |                 |            |              |           |                   |       |             |           |    |
|     |                |                |                 |                   |              |              |                |             |               |                 |            |              |           |                   |       |             |           |    |

#### 3.1.4. MASS CONVERT

© 2024 All rights reserved.

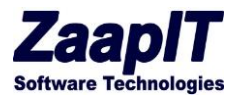

You can convert multiple leads to contact, accounts and opportunities simply by choosing the leads, hit the button and the following pop up screen walks you through it

| _                    |                                                                                                    |                                                                                                    |                                                                   | _                                                                                        |                                                         |                                                                                                    |                                                                                                    |                                                                                                    |                                                                                                    |                                                                                                    |                                                                                         |                                                                                                    |                                                                                               |                                                                              |                                                                                                    |                                                      |
|----------------------|----------------------------------------------------------------------------------------------------|----------------------------------------------------------------------------------------------------|-------------------------------------------------------------------|------------------------------------------------------------------------------------------|---------------------------------------------------------|----------------------------------------------------------------------------------------------------|----------------------------------------------------------------------------------------------------|----------------------------------------------------------------------------------------------------|----------------------------------------------------------------------------------------------------|----------------------------------------------------------------------------------------------------|-----------------------------------------------------------------------------------------|----------------------------------------------------------------------------------------------------|-----------------------------------------------------------------------------------------------|------------------------------------------------------------------------------|----------------------------------------------------------------------------------------------------|------------------------------------------------------|
| L                    | .eads (Defaul                                                                                                    | t) ~ 🚳                                                                                                    | Save View   De                                                    | elete View                                                                               | Save as New                                             | v View   Refrest                                                                                                    |                                                                                                    |                                                                                                    |                                                                                                    |                                                                                                    |                                                                                         |                                                                                                    |                                                                                               | -                                                                            |                                                                                                    |                                                      |
| ind 4 re             | sults • Sorted by Las                                                                                                    | st Modified Date                                                                                                    | e Ascending                                                       |                                                                                          |                                                         | Ed                                                                                                    | t New                                                                                                    | Mass Update                                                                                                    | Mass Clone                                                                                                    | Delete                                                                                                    | Merge Leads                                                                             | Add to Campa                                                                                                    | gn Actions 🕥                                                                                  | K                                                                            |                                                                                                    |                                                      |
| Actio                | n 🕂 Full Na 🔻                                                                                                    | First Na                                                                                                    | ▼ Last Na…                                                        | - C                                                                                      | Converted                                               | - Compar                                                                                                    | v / Acco                                                                                                    | ▼ Coun▼ Le                                                                                                    | ad Sou 👻 Ca                                                                                                    | mpaigns                                                                                                    | Email                                                                                   |                                                                                                    |                                                                                               |                                                                              | <ul> <li>Last Modified</li> </ul>                                                                                                    | t 🔻 Ov                                               |
| ¥                    | ben ford                                                                                                    | ben                                                                                                    | ford                                                              | UK                                                                                       |                                                         | Blues Au                                                                                                    |                                                                                                    |                                                                                                    | Mass                                                                                                    | Conver                                                                                                    |                                                                                         |                                                                                                    | Mass Emails                                                                                   | ted                                                                          | 1/5/2024 4:50 F                                                                                                    | PM Fo                                                |
| ¥                    | ben ford                                                                                                    | 1                                                                                                    | ford                                                              | UK                                                                                       |                                                         | zaapit q                                                                                                    | pp                                                                                                    |                                                                                                    |                                                                                                    |                                                                                                    |                                                                                         |                                                                                                    | Create Tasks                                                                                  | cted                                                                         | 1/5/2024 4:50 F                                                                                                    | PM F                                                 |
| ¥                    | ben ford                                                                                                    | ben                                                                                                    | ford                                                              | UK                                                                                       |                                                         | zaapit                                                                                                    |                                                                                                    | Mass convert                                                                                                    | Options:                                                                                                    |                                                                                                    |                                                                                         |                                                                                                    | Convert                                                                                       | d                                                                            | 1/5/2024 4:50 F                                                                                                    | PM F                                                 |
| ~                    | m m                                                                                                    | m                                                                                                    | n                                                                 |                                                                                          |                                                         | zaapit                                                                                                    |                                                                                                    | Try to find an ex                                                                                                    | t<br>isting contact l                                                                                                    | by using lea                                                                                                    | ıd's email (befo                                                                        | ore you                                                                                                    | Mass Convert                                                                                  | cted                                                                         | 3/14/2024 10:0                                                                                                    | 5 PM F                                               |
|                      |                                                                                                    |                                                                                                    |                                                                   |                                                                                          |                                                         |                                                                                                    |                                                                                                    | create a new Cor                                                                                                    | ntact & Account                                                                                                    | t)                                                                                                    |                                                                                         | · []                                                                                                    | Mass Conven                                                                                   | _                                                                            |                                                                                                    |                                                      |
|                      |                                                                                                    |                                                                                                    |                                                                   |                                                                                          |                                                         |                                                                                                    |                                                                                                    | Overwrite th                                                                                                    | e lead-source                                                                                                    |                                                                                                    |                                                                                         |                                                                                                    | Copy Values                                                                                   |                                                                              |                                                                                                    |                                                      |
|                      |                                                                                                    |                                                                                                    |                                                                   |                                                                                          |                                                         |                                                                                                    |                                                                                                    | matching contac                                                                                                    | t is found                                                                                                    | urce with tr                                                                                                    | ie lead s source                                                                        | when a                                                                                                    | Show on Map                                                                                   |                                                                              |                                                                                                    |                                                      |
|                      |                                                                                                    |                                                                                                    |                                                                   |                                                                                          |                                                         |                                                                                                    |                                                                                                    | <ul> <li>Find Account</li> </ul>                                                                                                    | t                                                                                                    |                                                                                                    |                                                                                         |                                                                                                    | Export                                                                                        |                                                                              |                                                                                                    |                                                      |
|                      |                                                                                                    |                                                                                                    |                                                                   |                                                                                          |                                                         |                                                                                                    |                                                                                                    | Try to find an ex<br>comparing the le                                                                                                    | isting account                                                                                                    | before you                                                                                                    | create a new a                                                                          | ccount by                                                                                                    | Import                                                                                        | _                                                                            |                                                                                                    |                                                      |
|                      |                                                                                                    |                                                                                                    |                                                                   |                                                                                          |                                                         |                                                                                                    |                                                                                                    | Account's Acco                                                                                                    | int Name                                                                                                    | ~                                                                                                    | field                                                                                   |                                                                                                    | mport                                                                                         |                                                                              |                                                                                                    |                                                      |
|                      |                                                                                                    |                                                                                                    |                                                                   |                                                                                          |                                                         |                                                                                                    |                                                                                                    | Opportunities:                                                                                                    | Don't create an                                                                                                    | y opportun                                                                                                    | ities 👻                                                                                 |                                                                                                    |                                                                                               |                                                                              |                                                                                                    |                                                      |
|                      |                                                                                                    |                                                                                                    |                                                                   |                                                                                          |                                                         |                                                                                                    |                                                                                                    | Create an oppor                                                                                                    | tunity for each/                                                                                                    | first conve/                                                                                                    | rted lead                                                                               |                                                                                                    |                                                                                               |                                                                              |                                                                                                    |                                                      |
|                      |                                                                                                    |                                                                                                    |                                                                   |                                                                                          |                                                         |                                                                                                    |                                                                                                    | Owner: [                                                                                                    | Lead Owner                                                                                                    | / Accounts                                                                                                    | Concerturities                                                                          |                                                                                                    |                                                                                               |                                                                              |                                                                                                    |                                                      |
|                      |                                                                                                    |                                                                                                    |                                                                   |                                                                                          |                                                         |                                                                                                    |                                                                                                    |                                                                                                    | new contacts                                                                                                    | / Accounts                                                                                                    | / opportunitie                                                                          | •                                                                                                    |                                                                                               |                                                                              |                                                                                                    |                                                      |
|                      |                                                                                                    |                                                                                                    |                                                                   |                                                                                          |                                                         |                                                                                                    |                                                                                                    | Send email                                                                                                    | o owner                                                                                                    |                                                                                                    |                                                                                         |                                                                                                    |                                                                                               |                                                                              |                                                                                                    |                                                      |
|                      |                                                                                                    |                                                                                                    |                                                                   |                                                                                          |                                                         |                                                                                                    |                                                                                                    | Send email to ov                                                                                                    | ner upon new                                                                                                    | contact/ac                                                                                                    | count creation/                                                                         | conversion.                                                                                                    |                                                                                               |                                                                              |                                                                                                    |                                                      |
|                      |                                                                                                    |                                                                                                    |                                                                   |                                                                                          |                                                         |                                                                                                    |                                                                                                    | Send email to ov                                                                                                    | /ner upon new                                                                                                    | contact/ac                                                                                                    | count creation/                                                                         | conversion.                                                                                                    |                                                                                               |                                                                              |                                                                                                    |                                                      |
|                      |                                                                                                    |                                                                                                    |                                                                   |                                                                                          |                                                         |                                                                                                    |                                                                                                    | Send email to ov<br>Lead Status: [                                                                                                    | ner upon new<br>Closed - Conve                                                                                                    | contact/ac                                                                                                    | count creation/                                                                         | conversion.                                                                                                    |                                                                                               |                                                                              |                                                                                                    |                                                      |
|                      |                                                                                                    |                                                                                                    |                                                                   |                                                                                          |                                                         |                                                                                                    |                                                                                                    | Send email to ov                                                                                                    | vner upon new<br>Closed - Conve                                                                                                    | contact/ac<br>rted ▼                                                                                                    | count creation/                                                                         | conversion.                                                                                                    |                                                                                               |                                                                              |                                                                                                    |                                                      |
|                      |                                                                                                    |                                                                                                    |                                                                   |                                                                                          |                                                         |                                                                                                    |                                                                                                    | Send email to ov<br>Lead Status: [<br>Mass Co                                                                                                    | ner upon new<br>Closed - Conve<br>nvert - Selected                                                                                                    | contact/ac<br>rted V                                                                                                    | s Convert - ALL (                                                                       | (4) Cancel                                                                                                    |                                                                                               |                                                                              |                                                                                                    |                                                      |
|                      |                                                                                                    |                                                                                                    |                                                                   |                                                                                          |                                                         |                                                                                                    |                                                                                                    | Send email to ov                                                                                                    | vner upon new<br>Closed - Conve<br>nvert - Selected                                                                                                    | contact/ac                                                                                                    | s Convert - ALL (                                                                       | (4) Cancel                                                                                                    |                                                                                               |                                                                              |                                                                                                    |                                                      |
|                      |                                                                                                    |                                                                                                    |                                                                   |                                                                                          |                                                         |                                                                                                    |                                                                                                    | Send email to ov                                                                                                    | rner upon new<br>Closed - Conve<br>nvert - Selected                                                                                                    | contact/ac                                                                                                    | s Convert - ALL (                                                                       | (4) Cancel                                                                                                    |                                                                                               |                                                                              |                                                                                                    |                                                      |
| 10                   | Grid Manag                                                                                                    | er Conta                                                                                                    | icts Acco                                                         | unts                                                                                     | Opportuni                                               | ities Lood                                                                                                    | • Com                                                                                                    | Send email to ov                                                                                                    | nvert - Selected                                                                                                    | (4) Mas                                                                                                    | s Convert - ALL (                                                                       | (4) Cancel                                                                                                    | lorer 2 Explor                                                                                | er Sub Tabs                                                                  | +                                                                                                    |                                                      |
| ne                   | Grid Manag                                                                                                    | er Conta<br>ault) ▼                                                                                                    | icts Acco                                                         | unts<br>ew   Dele                                                                        | Opportuni<br>ate ∨lew   S                               | ities Lood                                                                                                    | e Cam<br>Mass Co                                                                                                    | Send email to ov                                                                                                    | ner upon new<br>Closed - Conve<br>nvert - Selected                                                                                                    | (4) Mas                                                                                                    | s Convert - ALL (                                                                       | (4) Cancel                                                                                                    | lorer 2 Explor                                                                                | rer Sub Tabs                                                                 | *                                                                                                    | 2                                                    |
| me                   | Grid Manag                                                                                                    | er Conta<br>nult) ▼                                                                                                    | icts Acco                                                         | unts<br>ew   Dele                                                                        | Opportuni<br>ate View   S                               | ities Lood                                                                                                    | Aass Co<br>Mass Co                                                                                                    | Send email to ov<br>Lead Status: [<br>Mass Co<br>National Content<br>Net Content<br>Net Content                                                                                                    | ner upon new<br>Closed - Conve<br>nvert - Selected<br>nte Tacke                                                                                                    | (4) Mas                                                                                                    | s Convert - ALL (                                                                       | (4) Cancel                                                                                                    | lorer 2 Explor                                                                                | er Sub Tabs                                                                  | +                                                                                                    | 2                                                    |
| ne                   | Grid Manag<br>Leads (Defa                                                                                                    | er Conta<br>nult) v                                                                                                    | tts Acco                                                          | unts<br>ew   Dele                                                                        | Opportuni<br>ate View   S                               | ities Load<br>lave as N                                                                                                    | Mass co<br>Mass co                                                                                                    | Send email to ov<br>Lead Status: [<br>Mass Co<br>Near Evo<br>nvert<br>Sonvert Option<br>Contact                                                                                                    | nvert - Selected                                                                                                    | contact/ac<br>rted V<br>(4) Mas                                                                                                    | s Convert - ALL (                                                                       | (4) Cancel                                                                                                    | lorer 2 Explor                                                                                | rer Sub Tabs                                                                 | +<br>Tasks Conver                                                                                                    | 2<br>t Mass                                          |
| ne<br>P              | Grid Manag<br>Leads (Defa<br>Ids Found 3 res                                                                                                    | er Conta<br>nult) v                                                                                                    | icts Acco                                                         | unts<br>aw   Dele                                                                        | Opportuni<br>ate View   S                               | ities Load<br>lave as N                                                                                                    | Mass co<br>Mass co<br>V Find (<br>Try to fin<br>ou creat                                                                                                    | Lead Status: [<br>Mass Co<br>Mass Co<br>Devent Option<br>Contact<br>d existing cor<br>e a new Conta                                                                                                    | ner upon new<br>Closed - Conve<br>nvert - Selected<br>nte Taeke<br>IS:<br>ttact by usinn<br>ctt & Accoun                                                                                                    | contact/ac<br>rted V<br>(4) Mas<br>Attache<br>g lead's e<br>t)                                                                                                    | s Convert - ALL (                                                                       | (4) Cancel                                                                                                    | lorer 2 Explor                                                                                | rer Sub Tabs                                                                 | +<br>Tasks Conver                                                                                                    | 2<br>t Mass                                          |
| ne<br>P              | Grid Manag<br>Leads (Defa                                                                                                    | er Conta<br>nult) v<br>ults.                                                                                                    | icts Acco                                                         | unts<br>ew   Dele                                                                        | Opportuni<br>ete View   S                               | ities Lead<br>lave as N                                                                                                    | Mass co<br>Mass co<br>Find c<br>ry to fin<br>ou creat                                                                                                    | Lead Status: [<br>Mass Cd<br>Mass Cd<br>Devent Option<br>Contact<br>d existing core                                                                                                    | ner upon new<br>Closed - Conve<br>nvert Selected<br>nte Taeke<br>15:<br>tact by usin-<br>tact by usin-<br>tact & Accoun                                                                                                    | (4) Mas<br>(4) Mas<br>Attoche<br>g lead's e<br>t)                                                                                                    | s Convert - ALL (                                                                       | (d) Cancel                                                                                                    | lorer 2 Explor                                                                                | er Sub Tabs<br>nails) Create                                                 | +<br>Tasks Conver                                                                                                    | 2<br>t Mass                                          |
| ne<br>Pea            | Grid Manag<br>Leads (Defa<br>Ids Found 3 res<br>Action                                                                                                    | er Conta<br>nult) v<br>tts.<br>+ First N.                                                                                                    | cts Acco<br>Save Vie<br>1<br>y Last I                             | unts<br>aw   Dele                                                                        | Opportuni<br>ete View   S<br>Cou V                      | tties 1 and<br>lave as N<br>Email<br>sales/077                                                                                                    | Mass Co<br>Mass Co<br>Mass co<br>Ty to find A<br>ry to find A<br>ry to find A                                                                                                    | Lead Status: [<br>Mass Cd<br>Mass Cd<br>Net Contact<br>Contact<br>d existing core<br>a new Contact<br>d existing acc                                                                                                    | ner upon new<br>Closed - Conve<br>nvert Selected<br>nte Tacke<br>Is:<br>tact by usin<br>ict & Accoun<br>ount by usin                                                                                                    | (4) Mas<br>(4) Mas<br>Attoche<br>g lead's e<br>t)                                                                                                    | s Convert - ALL (<br>s Convert - ALL (<br>mail (before<br>company                       | (d) Cancel                                                                                                    | lorer 2 Explor<br>impaign Mass Er<br>ail Bounced Date                                         | rer Sub Tabs                                                                 | +<br>Tasks Conver                                                                                                    | 2<br>t Mass<br>us                                    |
| ne<br>Lea            | Grid Manage                                                                                                    | er Conta<br>nult)<br>H First N.<br>H demo<br>Victoria                                                                                                    | icts Acco<br>Save Vie<br>1<br>y Last I<br>demo:                   | unts<br>aw   Dele<br>N 💌                                                                 | Opportuni<br>ete View   S<br>Cou v<br>USA               | tities 1 part<br>lave as N<br>Email<br>sales@zz 1<br>vidutm~                                                                                          | Mass Co<br>Mass Co<br>Find C<br>Find A<br>Find A<br>Try to find A<br>Try to find A                                                                                                    | Send email to ov<br>Lead Status: [<br>Mass Cd<br>Near Even<br>nvert Option<br>Contact<br>d existing core<br>e a new Conta<br>Account<br>d existing account<br>d existing account<br>d existing account                                                                                                    | ner upon new<br>Closed - Conve<br>nvert - Selected<br>nte Tacke<br>IS:<br>IS:<br>Istact by usin<br>tact by usin<br>tact & Accoun<br>ount by usin<br>w account)                                                                                                    | (1) Mas<br>Attacher<br>g lead's e<br>t) g lead's o                                                                                                    | s Convert - ALL (<br>s Convert - ALL (<br>mail (before<br>company                       | (4) Cancel                                                                                                    | lorer 2 Explor<br>impaign Mass Er<br>ail Bounced Date 3<br>32016 9:51 PM                      | rer Sub Tabs                                                                 | +<br>Tasks Convert<br>leftt y Stat                                                                                                    | 2<br>t Mass<br>us<br>n - Not Cr                      |
| ne<br>_ea<br>@       | Grid Manag<br>Leads (Defa<br>Ids Found 3 res<br>Action<br>Edit   Del   6<br>Edit   Del   6                                                                                                    | er Conta<br>nult) V<br># First N.<br># demo<br># Violet                                                                                                    | icts Acco<br>Save Vie<br>1<br>\v Lest I<br>demo:<br>Macin         | unts<br>ew   Dele<br>N v<br>2<br>eod                                                     | Opportuni<br>ete View   S<br>Cou v<br>USA<br>USA        | tites Load<br>lave as N<br>Email<br>sales@zz                                                                                                    | Mass Co<br>Mass Co<br>Find C<br>Find A<br>ry to fin<br>ou creat                                                                                                    | And email to ov<br>Lead Status: [<br>Mass Cd<br>Neert<br>Devert Option<br>Contact<br>d existing core<br>e a new Conta<br>Account<br>d existing account<br>d existing account<br>a contact a new                                                                                                    | ner upon new<br>Closed - Conve<br>nvert - Selected<br>nte Taeke<br>IS:<br>IS:<br>Itact by usin<br>cut & Accoun<br>ount by usin<br>w account)                                                                                                    | (1) Mas<br>Attacher<br>g lead's e<br>t) g lead's o                                                                                                    | s Convert - ALL (<br>nonte Evol<br>mail (before<br>company                              | (4) Cancel                                                                                                    | Iorer 2 Explor<br>Impaign Mass Er<br>nail Bounced Date [<br>33016 2-51 PM                     | rer Sub Tabs                                                                 | +<br>Tasks Convert<br>red1 - Stat<br>:04 PM Open<br>:6 PM Woot                                                                                                    | 2<br>t Mass<br>h - Not Cr<br>king - Cor              |
| ne<br>Lea<br>V       | Grid Manag<br>Leads (Defa<br>ds Found 3 res<br>Action<br>Edit   Del   1<br>Edit   Del   1<br>Edit   Del   1                                                                                                    | er Conta<br>ulti                                                                                                    | Internet Save View<br>Save View<br>Last I<br>Macche<br>Cottor     | unts<br>w   Dele<br>N v<br>2<br>2<br>2<br>2<br>2<br>2<br>2<br>2<br>2<br>2<br>2<br>2<br>2 | Opportuni<br>ete View   S<br>USA<br>USA<br>USA          | tites Load<br>ave as N<br>Email<br>sales@zc 1<br>violetm@<br>pcotton@                                                                                 | Mass Co<br>Mass Co<br>Find C<br>Find A<br>ry to fin<br>ou creat<br>Find A<br>ry to fin<br>before yu                                                                                                    | Lead Status: [<br>Mass Cd<br>Mass Cd<br>Neert<br>Devert Option<br>Contact<br>d existing corte<br>a new Conta<br>Account<br>d existing account<br>d existing account<br>d existing account<br>a create a new<br>copportunity                                                                                                    | Inter upon new Closed - Conve<br>Invert - Selected<br>Inter - Toeke<br>Is:<br>Itact by using<br>tact by using<br>tact | (4) Mas<br>(4) Mas<br>Attoche<br>g lead's e<br>t)<br>ug lead's e                                                                                                    | s Convert - ALL (<br>nonte Evol<br>mail (before<br>company<br>id                        | (4) Cancel                                                                                                    | lorer 2 Explor<br>impaign Mass Er<br>hail Bounced Date [<br>3/2016 8-51 PM<br>24/2014 2:03 AM | er Sub Tabs                                                                  | trasks Convert<br>red↓ ▼ Stat<br>rod PM Oper<br>r6 PM Oper<br>r6 PM Oper                                                                                                    | 2<br>Mass<br>n - Not Cr<br>wing - Cor                |
| ne<br>Pa             | Grid Manag<br>Leads (Defa<br>ds Found 3 res<br>Action<br>Edit   Del   1<br>Edit   Del   1<br>Edit   Del   1<br>Edit   Del   1<br>Edit   1 - 3 o'                                                                                                    | er Conta<br>ault) •<br>•<br>• First N.<br>•<br>• demo<br>•<br>• Volet<br>•<br>• Phylis<br>(3)                                                                                                    | I Last I<br>Macch<br>Cottor                                       | unts<br>w   Dele<br>N v<br>2<br>ecod<br>1                                                | Opportuni<br>ete View   S<br>USA<br>USA<br>USA          | ities Land<br>lave as N<br>Email<br>sales@zz<br>violetm@<br>ecotton@                                                                                  | Mass Co<br>Mass Co<br>S Find A<br>Ty to fin<br>ou creat<br>Find A<br>Ty to fin<br>before y<br>before y<br>Create an<br>Create an<br>Create                                                                                                    | Lead Status: [<br>Mass Cd<br>Mass Cd<br>Nevert Option<br>Contact<br>d existing core<br>a new Conta<br>d existing cort<br>a new Contact<br>d existing account<br>d existing account<br>d existing accou                                                                                                    | Inter Upon new<br>Closed - Conve<br>Inter Selected<br>Inter Taeke<br>IS:<br>Itact by using<br>Itact by using<br>Itact by usi                                                                                                    | (4) Mas<br>(4) Mas<br>Attoche<br>g lead's e<br>t)<br>ug lead's e                                                                                                    | s Convert - ALL (<br>nonte Event<br>mail (before<br>company<br>Id                       | (4) Cancel                                                                                                    | lorer 2 Explor<br>impaign Mass Er<br>hail Bounced Date [<br>3/2016 8-51 PM<br>24/2014 2:03 AM | er Sub Tabs                                                                  | +<br>Tasks Convert<br>red↓ ▼ Stat<br>04 PM Oper<br>66 PM Oper<br>66 PM Oper                                                                                                    | 2<br>t Mass<br>n - Not Cr<br>king - Cor              |
| ne<br>Pa             | Grid Manag<br>Leads (Defa<br>ds Found 3 res<br>Action<br>Edit   Del  <br>Edit   Del  <br>Edit  <br>Edit   Del  <br>Edit  <br>Edit                                                  | er Conta<br>ault) •<br>+ First N.<br># demo<br># Violet<br># Phylis<br>(3)                                                                                                    | I Last I<br>demo:<br>Maccle<br>Cottor                             | unts<br>W V<br>2<br>ecod<br>1                                                            | Opportuni<br>ete Vlew   S<br>Cou V<br>USA<br>USA<br>USA | ities Loost<br>iave as N<br>Email<br>sales@zz<br>violetm@<br>c                                                                                        | Asss Co<br>Mass Co<br>I Find d<br>I Find d<br>Find d<br>Find d<br>Creat<br>Create<br>Create<br>Cre | Lead Status: [<br>Mass Co<br>Mass Co<br>nvert Option<br>Contact<br>d existing cor<br>e a new Conta<br>Account<br>d existing acc<br>ou create a new<br>coportunity<br>opportunity<br>for the new Co                                                                                                    | Inter upon new<br>Closed - Conve<br>Invert - Selected<br>Inter Tacke<br>Inter Tacke<br>Inter                                                                                                    | (1) Mas<br>(1) Mas<br>(1) Mas<br>glead's e<br>t)<br>glead's e<br>verted lea<br>counts /                                                                                                    | s Convert - ALL (<br>nonte Evol<br>mail (before<br>company<br>id<br>Opportunitie        | (4) Cancel                                                                                                    | Iorer 2 Explor<br>Impaign Mass Er<br>hall Bounced Date [<br>3/2016 2:51 PM<br>24/2014 2:03 AM | er Sub Tabs<br>nails Create<br>v Last Modif<br>9r13/2016 4<br>6r1/2016 4.5   | +<br>Tasks Convert<br>red4 v Stat<br>04 PM Oper<br>16 PM Oper<br>16 PM Oper                                                                                                    | 2<br>t Mass<br>n - Not C<br>king - Cou               |
| me<br>Lea<br>V<br>Pa | Grid Manag<br>Leads (Defa<br>dS Found 3 res<br>Action<br>Edt   Del  <br>Edt   Del  <br>Edt  <br>Edt   Del  <br>Edt  <br>Edt                                                                      | er Conta<br>nult) v<br>+ First N.<br>4 demo<br>4 Violet<br>4 Phylis<br>(3)                                                                                                    | I Last I<br>demo:<br>Macch<br>Cottor                              | N V<br>ecod                                                                              | Opportuni<br>ete Vlew   S<br>Cou v<br>USA<br>USA<br>USA | ities Loost<br>iave as N<br>Email<br>sales@zz 1<br>violetm@<br>c 4                                                                                    | Mass co<br>Mass co<br>Mass co<br>Find J<br>ry to fin<br>before y<br>Creat<br>ano<br>Womer:<br>in ownere<br>ano Stat                                                                                                    | Lead Status: [<br>Mass Convert Option<br>Contact<br>d existing core<br>a new Contact<br>d existing acc<br>ou create a new<br>coportunity<br>opportunity<br>for the new coust                                                                                                    | Inter upon new Closed - Conve Closed - Conve Inter - Selected Inter - Selected Inter - Sel                                                                                                    | contact/acc<br>rred v<br>(1) Mas<br>Attacher<br>g lead's e<br>t)<br>g lead's e<br>t)<br>ug lead's o<br>verted lea<br>counts /                                                                                                    | s Convert - ALL (<br>s Convert - ALL (<br>mail (before<br>company<br>d<br>Opportunitie  | (4) Cancel                                                                                                    | lorer 2 Explor<br>impaign Mass Er<br>hall Bounced Date [<br>32016 2-51 PM<br>24/2014 2:03 AM  | rer Sub Tabs                                                                 | +<br>Tasks Convert<br>eet1 - Stat<br>04 PM Oper<br>16 PM Oper<br>16 PM Oper                                                                                                    | 2<br>t Mass<br>n - Not Cri<br>h - Not Cri            |
| ne<br>Pa             | Grid Manag<br>Leads (Defa<br>dds Found 3 res<br>Action<br>Edit   Del   1<br>Edit   Del   1<br>Edit   1<br>Edit   1 | er Conta<br>nult) •<br>• First N.<br># demo<br># Violet<br># Phylis<br>(3)                                                                                                    | I Last I<br>demo:<br>Macch<br>Cottor                              | unts<br>ew   Dele<br>2<br>2<br>2<br>2<br>2<br>2                                          | Opportuni<br>ate Vlew   S<br>Cou v<br>USA<br>USA        | ities Loss<br>lave as N<br>Email<br>sales@zc 1<br>violetm@ (<br>c.c.                                                                                  | Mass Co<br>Mass Co<br>Find in<br>Try to fin<br>to create an<br>Owner:<br>in owner:<br>in owner:                                                                                                    | Lead Status: [<br>Mass Co<br>Mass Co<br>Mass Co<br>Mass Co<br>Mass Co<br>Mass Co<br>Contact<br>d existing cor<br>e a new Conta<br>Contact<br>d existing acc<br>ou create a new<br>Contact<br>d existing acc<br>ou create a new<br>Contact<br>d contact<br>d contact<br>d | Inter upon new<br>Closed - Conve<br>Invert - Selected<br>Inter Tecke<br>Is:<br>Itact by usin<br>Ict & Account<br>ount by usin<br>ount by usin<br>ount by usin<br>ount by usin<br>itact Account<br>itact Account<br>itact Account<br>itact Account<br>Converted                                                                                                    | contact/ac<br>rted v<br>(1) Mas<br>Attacher<br>g lead's e<br>t)<br>ug lead's e<br>verted lea<br>counts /                                                                                                    | s Convert - ALL (<br>sonte Evol<br>mail (before<br>company<br>d<br>Opportunitie         | (4) Cancel<br>(4) Cancel<br>(4) Cancel | lorer 2 Explor<br>impaign Mass Er<br>hall Bounced Date [<br>3/2016-9-51 PM<br>24/2014-2/03 AM | rer Sub Tabs                                                                 | trasks Convert<br>red↓ ▼ Stat<br>04 PM Oper<br>16 PM Oper<br>16 PM Oper                                                                                                    | 2<br>t Mass<br>us<br>n - Not Cr<br>or n - Not Cr     |
| ne<br>_ea<br>@<br>@  | Grid Manag<br>Leads (Defa<br>dds Found 3 res<br>Action<br>Action<br>Action<br>Action<br>Action<br>Action<br>Action<br>Action<br>Action<br>Action<br>Action<br>Action<br>Action<br>Action<br>Action<br>Action<br>Action<br>Action<br>Action<br>Action<br>Action<br>Colored I action<br>Closed leads                                                                                                    | er Conta<br>ult.<br>First N.<br>demo<br>demo | cts Acco<br>Save Vie<br>1<br>v Last I<br>demo:<br>Macch<br>Cottor | unts<br>sw   Dele<br>2<br>sod<br>1                                                       | Opportuni<br>ate View   S<br>USA<br>USA<br>USA          | ties Last<br>lave as N<br>Email<br>sales@zr<br>violetm@<br>cotton@<br>C                                                                               | Asss Co<br>Masss Co<br>I find C<br>I find C<br>I f                                                                                                    | And email to ov<br>Lead Status: [<br>Mass Co<br>Mass Co<br>Mass Co<br>Mass Co<br>Novert Option<br>Contact<br>d existing cor<br>contact<br>d existing cor<br>contact<br>d existing contact<br>d existing contact<br>d existing                                                                   | Inter upon new<br>Closed - Conve<br>Inter - Selected<br>Inter - Tacke<br>Inter - Tacke<br>I                                                                                                    | (1) Mas<br>(1) Mas<br>(1) | s Convert - ALL (<br>s Convert - ALL (<br>mail (before<br>company<br>id<br>Opportunitie | (4) Cancel<br>(4) Cancel<br>Add to C<br>V En<br>Solution<br>Add to C<br>Solution<br>(5) Solution<br>(5) Solution<br>(5                                                                                                    | Iorer 2 Explor<br>Impaign Mass Er<br>hall Bounced Date [<br>3/2016-9-51 PM<br>24/2014-2:03 AM | er Sub Tabs<br>nails Create<br>V Last Modif<br>9113/2016 4:5<br>6/1/2016 4:5 | +       Tasks     Convert       tet    4     ✓       tet    4     ✓ | 2<br>t Mass<br>n- Not Cc<br>king - Con<br>n - Not Cc |
| me<br>Lea<br>V<br>Pa | Grid Manag<br>Leads (Defa<br>Ids Found 3 res<br>Action<br>Edit   Del  <br>Edit   Del  <br>Get 1 of 1 [1-3 of<br>Closed leads                                                                                                    | er Conta<br>ult) •<br>+ First N.<br># demo<br># Violet<br># Phylis<br>(3)                                                                                                    | I Last I<br>demo:<br>Mach<br>Cottor                               | unts<br>wij Dele<br>2<br>2<br>2<br>2<br>2                                                | Opportuni<br>ate Vlew   S<br>USA<br>USA<br>USA<br>USA   | tites less<br>ave as N<br>Email<br>saless<br>pectronic<br>c<br>2<br>2<br>2<br>2<br>2<br>2<br>2<br>2<br>2<br>2<br>2<br>2<br>2<br>2<br>2<br>2<br>2<br>2 | Mass Co<br>Mass Co<br>✓ Find C<br>✓ Find C<br>✓ Find V<br>✓ To fin<br>before yu<br>□ Creat<br>Create an<br>Vwner:<br>Nn owner<br>An State and State                                                                                                    | Lead Status: [<br>Mass Cd<br>Mass Cd<br>Mass Cd<br>Mass Cd<br>Mass Cd<br>Mass Cd<br>Mass Cd<br>Mass Cd<br>Contact<br>d existing cor<br>e a new Conta<br>Contact<br>d existing cor<br>e a new Conta<br>Contact<br>d existing cor<br>e a new Conta<br>Contact<br>d existing acc<br>bu create a new<br>e Opportunity i<br>opportunity i<br>for the new co<br>us: Closed                                                                                                    | Iner upon new<br>Closed - Conve<br>Invert - Selected<br>Inter Taeke<br>Taeke<br>Is:<br>Itact by usin<br>itact by usin<br>itact Account<br>ount by usin<br>w account)<br>for each conv<br>wmer v<br>ontacts / Acc<br>- Converted                                                                                                    | (4) Mas<br>(4) Mas<br>Attacher<br>g lead's e<br>t)<br>g lead's e<br>verted lea<br>counts /<br>V                                                                                                    | s Convert - ALL (<br>s Convert - ALL (<br>mail (before<br>company<br>d<br>Opportunitie  | (a) Cancel<br>(a) Cancel<br>(base 1 Exp<br>Add to Ci<br>Final<br>Add to Ci<br>Final<br>Final<br>Final     | lorer 2 Explor<br>impaign Mass Er<br>nall Bounced Date [<br>3/2016 9-01 PM<br>24/2014 2:03 AM | er Sub Tabs                                                                  | +       Tasks     Convert       red↓     Stat       04 PM     Oper       66 PM     Oper       66 PM     Oper       05 Salesforce 1                                                                                                    | 2<br>t Mass<br>us<br>n - Not Cc<br>king - Con        |

To control the converted fields mapping go to setup>leads>field> map lead fields

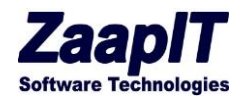

| Tab Names and Labers           |                      |                          | - Martio                  | - tarro                       |
|--------------------------------|----------------------|--------------------------|---------------------------|-------------------------------|
| Maps and Location              | Edit   Replace Salu  | tation                   | Picklist                  |                               |
| ► Home                         | First                | Name                     | Text(40)                  |                               |
| <ul> <li>Activities</li> </ul> | Last                 | Name                     | Text(80)                  |                               |
| Campaigns                      | Edit No. of I        | Employees                | NumberOfEmployees         | Number(8, 0)                  |
| Leads                          | Edit Phone           |                          | Phone                     | Phone                         |
| Fields                         | Region LEdit Rating  |                          | Rating                    | Picklist                      |
| Related Lookup Filters         | Edit Title           |                          | Title                     | Text(128)                     |
| Validation Rules               | Edit Websit          | 8                        | Website                   | URI (255)                     |
| Triggers                       | Luit Hobbit          | <u>.</u>                 | Trobato                   | 0112(200)                     |
| Page Layouts                   | Land Quetern Field   | - 9 Deletienskins        |                           | 5 July Demonstration          |
| Field Sets                     | Lead Custom Field    | s & Relationships        | New Map Lead Fields       | Field Dependencies            |
| Compact Layouts                | Action               | Field Label              | API Name                  | Installed Package             |
| Search Layouts                 | Edit                 | Correlation Data         | SFGA_Correlation_Data_c   | Salesforce for Google AdWords |
| Lead Settings                  | Edit                 | CorrelationID            | SFGA CorrelationID c      | Salesforce for Google AdWords |
| Buttons, Links, and            | Edit   Del   Replace | Create Task              | zaapit Create Task2 c     | ZaapiT Tools                  |
| Actions                        | Edit   Del   Replace | Create Task (M)          | zaanit Create Task c      |                               |
| Lead Processes                 | Edit   Del           | dup                      | dup a                     | 20001110000                   |
| Record Types                   | Edit   Dei           |                          | dup_c                     |                               |
| Limits                         | Edit   Del           | Email Domain             | Email_Domainc             |                               |
| Web-to-Lead                    | Edit 🚽               | Subscriber Org Type      | sfLmaSubscriber_Org_Typec | License Management App        |
| Lead Auto-Response             | Edit   Del           | version appexchange link | version_appexchange_linkc |                               |
| rues                           |                      | · · · - ····             | ··· · _ ···               |                               |

### 3.2. ACCOUNTS OBJECT

Edit, New, delete, mass update and Create Task have been discussed previously. The following buttons require a short description

#### 3.2.1. MERGE ACCOUNTS

This functionality is the same as Leads merge, click the two or more records and then click Merge Accounts and the pop up allows you to do comparison and keep the selected information and then merge the record.

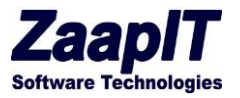

### 3.2.2. CONTACTS - DRILL DOWN

Simply pick one or more records and click the "contacts-drill down" to drills down to see the contacts.

| SM                       | ART MASS UPDATE  |                               |              |                    |           |                    |                     |                |               |                   |        |                      |               |             |
|--------------------------|------------------|-------------------------------|--------------|--------------------|-----------|--------------------|---------------------|----------------|---------------|-------------------|--------|----------------------|---------------|-------------|
|                          | Smar             | t Mass Update™ G              | irid Manager | Leads Contacts     | Acco      | ounts Oppo         | ortunities Que      | otes Camp      | aigns Even    | ts Tasks Pr       | oducts | Pricebook Entries    | Attachments   | Files No    |
| A                        | All Ac           | counts (Default)              | ✓ ▲ Save     | View   Delete View | Save as f | New View   Re      | fresh               |                |               |                   |        |                      |               |             |
| Fou                      | ind 79 r sults • | Sorted by Account Type Descer | nding        |                    |           | Edit New           | Mass Updat          | e Delete       | Create Tas    | sks Merge Acc     | ounts  | Actions 🗢            |               |             |
|                          | <b>C</b>         | =                             |              |                    |           | 10                 |                     |                |               |                   |        |                      | Ň.            |             |
| -                        | Action           | Account Name 1                | Account 💌    | Annual Revenue     | ▼ A0      | count Descrip      | tion                |                |               | Parent Account    | C      | ontacts - Drill Down | Zing Cou      | Snipping St |
| · ·                      | Account Type:    | Technology Partner (2)        |              | 0554               |           |                    |                     |                |               |                   |        | Create Opptys        |               |             |
| <b>*</b>                 | ¥                | Blues Au                      | 001000000    | \$551              |           |                    |                     |                |               | Blues Entertainm  |        | oreate oppiys        | ited States   |             |
| <ul> <li>Curr</li> </ul> | ×                | zaaapit                       | 001d0000     | \$3,434            |           |                    |                     |                |               |                   | Add    | Account Contact Role | ited States   |             |
| -                        | Account Type:    | Channel Partner / Reseller    | (2)          | \$3,505.00         |           |                    |                     |                |               |                   |        | Billing Map          |               |             |
| ~                        | Y                | Hotel inc                     | 001d00000    | \$0                | (7)       | 81) 270-6511, *    | 1666                |                |               |                   |        | Import B71           | ישו           |             |
| ~                        | *                | zaaapit                       | 001d00000    | \$26               | 1         |                    |                     |                |               |                   |        |                      | ited States   |             |
| Sun                      | 1                |                               |              | \$26.00            |           |                    |                     |                |               |                   |        | Add Industry         |               |             |
| •                        | Account Type:    | Customer - Channel (5)        |              |                    |           |                    |                     |                |               |                   |        | File Drill           |               |             |
| •                        | $\checkmark$     | Dickenson Plc                 | 001d00000    | \$50,000,000       | XX        | x                  |                     |                |               | Express Logistics |        | Export               | ited States   | Kansas      |
| •                        | $\checkmark$     | Express Logistics And Trans   | 001d00000    | \$950,000,000      | Co        | ommerical logist   | tics and transporta | ation company. |               |                   |        | Export               | ited States   |             |
| ~                        | $\checkmark$     | Gene Point 2                  | 001d00000    | \$30,000           | (6        | 50) 867-3466       |                     |                |               | -                 |        | Import               | ited States   | Massachuse  |
| ~                        | $\checkmark$     | Pyramid Construction Inc.     | 001d00000    | \$950,000          |           |                    |                     |                |               | Express Logistics | And    | (014) 427-4427       | France        | WA          |
| •                        | $\checkmark$     | ZAAP1                         | 001300000    | \$30,000,000       | 22        | 2, (650) 867-34    | 50, zzzt555         |                |               |                   |        | 111                  | United States | CA          |
| Sun                      | 1                |                               |              | \$1,030,980,000.00 |           |                    |                     |                |               |                   |        |                      |               |             |
| •                        | Account Type:    | Customer - Direct (11)        |              |                    |           |                    |                     |                |               |                   |        |                      |               |             |
| ~                        | *                | Blues Us                      | 001d00000    |                    | 65        | 46                 |                     |                |               | Blues Entertainm  | ent C  | (456) 577-8888 ×8    | United States |             |
| 4                        | *                | Burlington Textiles Corp Of   | 001d00000    | \$350,000,000      | XX        | OX.                |                     |                |               | Express Logistics | And    | (336) 222-7000       | United States | Louisiana   |
| 4                        | *                | Constructions Ltd             | 001d00000    |                    |           |                    |                     |                |               |                   |        | 22                   | United States |             |
| 4                        | ~                | Ez Company                    | 001d00000    | \$31,111           | Ed        | lge, founded in    | 1998, is a start-up | based in Aust  | in, TX. The c |                   |        | (512) 757-6000 ×1    | United States | Texas       |
| 4                        | ~                | Grand Hotels & Resorts Ltd    | 001d00000    | \$500,000,000      | 66        | <i>i</i> 6         |                     |                |               | Express Logistics | And    | (312) 596-1000 ×1    | United States | IL          |
| 4                        | ~                | Kely Ltd                      | 001d00000    | \$26               | XC        | xcxcxc, kk         |                     |                |               |                   |        | (386) 868-3525       | Australia     |             |
| 4                        | $\checkmark$     | Ron Limited                   | 001d00000    |                    |           |                    |                     |                |               |                   |        | 123                  | United States |             |
| ~                        | ~                | United Oil & Gas Corp.        | 001d00000    | \$5,600,000,000    | W         | orld's Third Larg  | gest Oil And Gas (  | Company.       |               |                   |        | (212) 842-5500 ×111  | United States | Kansas      |
| ~                        | ¥                | United Oil & Gas. Sindapore   | 001d00000    | \$3.331            | W         | orld's third large | est oil and das cor | npanv.         |               | Dickenson Plc     |        | (650) 450-8810       | United States |             |
| Pag                      | e 1 of 4 [1-25   | of 79]                        |              |                    |           | < Previous         | 1 2 3               | 4 Next >       |               |                   |        |                      |               |             |

| 0   | Cont           | tacts - Drill Dow        | vn (Default)    | •        | Save View   Delete Vie     | w   Save a   | is New View |             |                |            |                   |                 |                            |            |             | Edit Layout   Links 🔞                    |
|-----|----------------|--------------------------|-----------------|----------|----------------------------|--------------|-------------|-------------|----------------|------------|-------------------|-----------------|----------------------------|------------|-------------|------------------------------------------|
| Fo  | und 40 results | s · Sorted by Account As | scending        |          |                            | Edit         | New         | lass Update | Mass Clone     | Delete     | Merge Contacts    | Add to Campaign | Actions O                  |            |             | Search 🤇                                 |
|     | Action         | + Full Name 💌            | Email           | Owner 💌  | Campaign                   |              |             |             | Account        | t 💌 Mailir | ng State/Province | Mailing Cou     | ntry 💌 Acc.Billing Country | First Name | 💌 Last Name | Created By ID                            |
|     | ~              | Carolyn Cren             | carolync@acei   | 1        | International Electrical E | ingineers A  | ssociatio   |             | Ace Iron And S | ite Alaba  | ma                | United State    | s                          | Carolyn    | Crenshaw    | Ford Ben                                 |
|     | *              | Suzi Ford                | rose@zaapit.com | Ford Ben | DM Campaign to Top Ci      | ustomers - N | Nov 12-2    |             | Blues Au       |            |                   | United State    | s United States            | Suzi       | Ford        | Ford Ben                                 |
|     | *              | Jack Rogers              | sales_us33@za   | Ford Ben | International Electrical E | ingineers As | ssociatio   |             | Burlington Tex | tile North | Carolina          | United State    | s United States            | Jack       | Rogers      | Ford Ben                                 |
|     | *              | Babara Levy              | b.levy@express  | Ford Ben | DM Campaign to Top Ci      | ustomers - M | Nov 12-2    |             | Express Logis  | ics zzz    |                   | United State    | s United States            | Babara     | Levy        | Ford Ben                                 |
|     | *              | Josh Davis               | j.davis@expres  | Ford Ben | GC Product Webinar Ja      | n 7 2017, D  | M Camp      |             | Express Logis  | ics        |                   | United State    | s United States            | Josh       | Davis       | Ford Ben                                 |
|     | *              | Ruth Jones               | ruth@rjones.com | Ford Ben | DM Campaign to Top Ci      | ustomers - M | Nov 12-2    |             | Express Logis  | ics        |                   | United State:   | s United States            | Ruth       | Jones       | Ford Ben                                 |
|     | *              | Benz Young               | sales_xxx@zaa   | Ford Ben | DM Campaign to Top Ci      | ustomers - N | Nov 12-2    |             | Ez Company     |            |                   |                 | United States              | Benz       | Young       | Ford Ben                                 |
|     | *              | хоох ууу                 | sales_ron@zaa   | Ford Ben | DM Campaign to Top Ci      | ustomers - N | Nov 12-2    |             | Ez Company     |            |                   | USA             | United States              | ховох      | ууу         | Ford Ben                                 |
|     | ~              | XXX YYYY                 | sales_us44@za   | Ford Ben | DM Campaign to Top Ci      | ustomers - M | Nov 12-2    |             | Ez Company     | aaa        |                   | United State    | s United States            | XXX        | уууу        | Ford Ben                                 |
|     | ~              | Rose Gonzalez            | rose@edge.com   | Ford Ben | DM Campaign to Top Ci      | ustomers - N | Nov 12-2    |             | Ez Company     | А          |                   | United State    | s United States            | Rose       | Gonzalez    | Ford Ben                                 |
| Pag | ge 1 of 4 [1-1 | 0 of 40]                 |                 |          |                            | < Previou:   | s 1         | 2 3 4       | Next >         |            |                   |                 |                            |            |             | Rows per page 10<br>Powered by ZaapIT.co |

© 2024 All rights reserved.

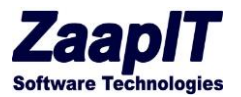

### 3.3. CONTACTS

All functionalities under contacts have been previously discussed.

#### 3.4. OPPORTUNITIES OBJECT

Edit, new, delete, mass update, create tasks and accounts have all been previously discussed same functionality as previously discussed.

#### 3.4.1. ACCOUNTS - DRILL DOWN

Simply pick one or more records and click the "Accounts -drill down" to drills down to see the Accounts.

| :        | Smart Mas              | ss Update™ Grid Manag          | ger Leads Contact       | s Accounts        | Opportunities Quo | tes Campaigns | Events Tasks Prod   | ucts Pricebook En     | tries Attachme     | ents Files Notes     | Explorer  |
|----------|------------------------|--------------------------------|-------------------------|-------------------|-------------------|---------------|---------------------|-----------------------|--------------------|----------------------|-----------|
| 0        | Opportuni              | ties (Default) 🔹 🖂             | Save View   Delete View | v   Save as New V | ew                |               |                     |                       |                    |                      |           |
| Fou      | nd 145 results • Sorte | d by Account Descending        |                         | Edit              | New Mass Update   | e Mass Clone  | Delete Create Tasks | Add Contact Roles     | Actions 🔾          |                      |           |
|          | Action +               | Name                           | Last Modified Date 🔻    | Owner 💌           | Created By        | Last Activity | ▼ Billing City ▼    | Account               |                    | t                    | ✓ Creater |
| -        | Account: Zaanit1 (     | 1)                             |                         |                   |                   | -             |                     |                       | Add Line Items     |                      |           |
| ~        | V                      | zaapit11                       | 12/2/2023 12:31 AM      | Amir Sadeh        | Ford Ben          | 11/30/2017    |                     | Zaapit1               | Drill to line Item | is tion              | 7/5/201   |
| - 1      | Account: ZaapIT 333    | (2)                            |                         |                   |                   |               |                     |                       | Diller Mer         |                      |           |
| ~        | ~                      | aaa                            | 11/12/2021 8:35 AM      | Ford Ben          | Ford Ben          |               | New York            | ZaapIT 333            | Billing Map        | ing                  | 8/17/20   |
| ~        | ~                      | Pakima project                 | 12/2/2023 12:31 AM      | Ford Ben          | Ford Ben          |               | New York            | ZaapIT 333            | Drill Accounts     | halysis              | 5/4/202   |
| Sum      |                        |                                |                         |                   |                   |               |                     |                       | Export             |                      |           |
| - 1      | Account: zaaapit (1    | 1)                             |                         |                   |                   |               |                     |                       |                    |                      |           |
| -        | *                      | zaaapit                        | 3/19/2024 6:09 PM       | Amir Sadeh        | Ford Ben          |               | UK                  | zaaapit               | Import             | oposition            | 1/3/201   |
| - /      | Account: Vimount       | (5)                            |                         |                   |                   |               |                     |                       |                    |                      |           |
| -        | ~                      | ascascas                       | 5/16/2019 9:34 PM       | Ford Ben          | Ford Ben          |               |                     | Vimount               | \$11.00            | Prospecting          | 1/22/20   |
| ~        | ~                      | Pakima project                 | 6/30/2023 6:13 PM       | Ford Ben          | Ford Ben          |               |                     | Vimount               | \$442,526.00       | Prospecting          | 5/4/202   |
| -        | *                      | Vimount 3                      | 8/24/2020 11:07 PM      | Ford Ben          | Ford Ben          |               |                     | Vimount               |                    | Closed Won           | 11/12/2   |
| -        | $\mathbf{v}$           | Vimount 2                      | 8/24/2020 11:07 PM      | Ford Ben          | Ford Ben          |               |                     | Vimount               | \$2.00             | Closed Won           | 11/12/2   |
| -        | $\checkmark$           | Vimount 1                      | 8/24/2020 11:07 PM      | Ford Ben          | Ford Ben          |               |                     | Vimount               | \$2.00             | Closed Won           | 11/12/2   |
| Sum      |                        |                                |                         |                   |                   |               |                     |                       | \$442,541.00       |                      |           |
| • /      | Account: University    | Of Arizona (9)                 |                         |                   |                   |               |                     |                       |                    |                      |           |
| ~        | *                      | Pakima project                 | 8/13/2020 1:17 AM       | Ford Ben          | Ford Ben          |               |                     | University Of Arizona | \$500.00           | Prospecting          | 5/4/202   |
| ~        | *                      | University of AZ Portable Gene | 2/26/2023 12:19 PM      | Ron Roy           | Ford Ben          |               |                     | University Of Arizona | \$45,135.30        | Prospecting          | 1/18/20   |
| ~        | ~                      | University of AZ Installations | 2/26/2023 12:19 PM      | Ron Roy           | Ford Ben          |               |                     | University Of Arizona | \$115,000.00       | Prospecting          | 1/18/20   |
| ~        | ~                      | University of AZ SLA           | 2/26/2023 12:19 PM      | Ron Roy           | Ford Ben          |               |                     | University Of Arizona | \$90,000.02        | Prospecting          | 1/18/20   |
| ~        | ~                      | University of AZ Portable Gene | 2/26/2023 12:19 PM      | Ron Roy           | Ford Ben          | 12/31/2015    |                     | University Of Arizona | \$185,000.00       | Prospecting          | 2/11/20   |
| <b>~</b> | ~                      | University of AZ Installations | 2/26/2023 12:19 PM      | Ron Roy           | Ford Ben          | 3/31/2020     |                     | University Of Arizona | \$434,333.00       | Qualification        | 2/11/20   |
| ~        | Y                      | University of AZ SLA           | 2/26/2023 12:19 PM      | Ford Ben          | Ford Ben          | 12/31/2015    |                     | University Of Arizona | \$90,000.54        | Qualification        | 2/11/20   |
| ✓        | *                      | University of AZ 2017          | 8/24/2020 11:07 PM      | QA QA             | Ford Ben          |               |                     | University Of Arizona | \$1,500.00         | Proposal/Price Quote | 6/5/201   |
| Page     | e 1 of 6 [1-25 of 145] |                                |                         | < Previo          | us 1 2 3 4        | 4 5 6 Next >  |                     |                       |                    |                      |           |

© 2024 All rights reserved.

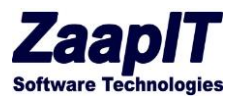

### 3.5. CAMPAIGNS OBJECT

Edit, mass update, delete and new are only functionality, previously discussed.

#### 3.5.1. EVENTS & TASK OBJECT

Edit and New were previously discussed.

#### 3.5.2. LIGHTNING ICON / BUTTON / VIEW DETAILS

The lightning icon shows the entire tasks + attachments (you can change the default popup screen to sub-tabs with custom smart grids).

| IART I | IASS UPDATE                    |                          | Ford Ben                                                                 | <ul> <li>Setup</li> </ul> | He | lp Sr      | nart Mass Up |
|--------|--------------------------------|--------------------------|--------------------------------------------------------------------------|---------------------------|----|------------|--------------|
|        |                                | Related Information      |                                                                          |                           | ×  |            |              |
| me     | Grid Manager Contact           | s                        |                                                                          |                           |    | b Tabs     | +            |
| ä,     | Tasks Working List (Def        | a Task<br>XXZXZ          | Attachments (0)                                                          | 0                         | L  |            |              |
| Task   | s Working List Found 48        | <sup>3</sup> Task Detail | Edit Print Create Follow-Up Task Create Follow-Up Event                  |                           | L  |            |              |
|        |                                | Assigned To              | Amir Sadeh Status Completed                                              |                           |    |            |              |
|        | Action + Subje                 | Subject                  | XXXXX Name Shelly Brownell                                               |                           |    | ion        | Created      |
| - 4    | ccount: Western Telecomme      | Due Date                 | 3/30/2016 Related To                                                     |                           |    |            |              |
|        |                                | Phone                    | 408) 326-9000 Email shellyb@westerntelecom.com                           |                           |    |            | 2/42/204     |
|        | Edit   Dei   Popup   🎢 xxzxz   | Priority                 | High                                                                     |                           |    |            | 3/13/2010    |
| 1      | Edit   Del   Popup   🗲 32155   | Local Time               | 0/4/2016 1:33 AM                                                         |                           |    |            | 3/13/201     |
| 1      | Edit   Del   Popup   🗲 🗙       | Created By               | Ford Ben. 3/13/2016 8:43 PM Last Modified By Ford Ben. 9/10/2016 6:59 PM |                           |    |            | 3/13/201     |
| 1      | Edit   Del   Popup   🥖 🛛 oo    | Comments                 | eerer1                                                                   |                           |    |            | 3/13/2010    |
| - ,    | account: University of Arizon  | Reminder                 |                                                                          |                           |    |            |              |
|        | Edit   Del   Popup   🖌 testZZ  | Z Reminder               |                                                                          |                           |    |            | 2/14/2010    |
|        | Edit   Del   Popup   🗲 testZZ  | z                        |                                                                          |                           |    |            | 2/14/2010    |
|        | Edit   Del   Popup   🗲 testZZ. | z                        | Edit Print Create Follow-Up Task Create Follow-Up Event                  |                           |    |            | 2/14/2010    |
|        | Edit   Del   Popup   🗲 testZZ  | Attachments              |                                                                          |                           |    |            | 2/14/2010    |
|        | Edit   Del   Popup   🗲 call    | No records to display    |                                                                          |                           |    | n updateXX | X 11/24/201  |
|        | Edit   Del   Popup   🗲 call    | A Back To Top            | Aluqua abasu na fasar 📤 rasarda nar ralatad liat                         |                           | -  |            | 11/24/201    |
|        | Edit   Del   Popup   🗲 call    |                          | University of AZ Portable University of Arizona Internal Ford Ben Com    | pleted                    |    |            | 11/24/201    |
|        | Edit Dal L Danua L 4 Email     | A.C.                     | C University of A7 2040 University of Avience Internet Fred Para Comm    | alated in                 | ~  |            | 7/29/201     |

#### 3.5.3. MASS CLONE

If you have multiple events / task that need to be re-created select the records and then hit mass clone and then complete the pop up. This option could be very useful for follow up tasks or events...

© 2024 All rights reserved.

Page 22 of 36

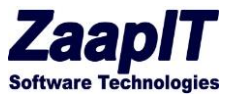

The mass clone option can be activated for any object via the edit-layout link.

| Home | Grid Manager Contacts Accounts            | Opportunities         | Leads Campaig       | ns Events T     | asks Attachments       | Explorer 1 Explorer  | 2 Explorer § |
|------|-------------------------------------------|-----------------------|---------------------|-----------------|------------------------|----------------------|--------------|
| C    | Tasks Working List (Defaul 🔹 🚳 Sa         | ve View   Delete Vlew | r∣ Save as New View |                 | 2                      |                      |              |
| Та   | sks Working List Found 483 results.       |                       |                     | Edit New M      | lass Update Mass Clone | Delete Import Export |              |
|      | Action + Subject                          | Mass Clon             | e                   |                 |                        | з ×                  | 💌 Descrij    |
| -    | Account: Western Telecommunications Corp. | (4) Overwrite         | Field               | New Value       |                        |                      |              |
|      | Edit   Del   Popup   🗲 xxzxz              |                       | Subject             |                 | 5                      | ¥                    | reerer1      |
|      | 🛚 Edit   Del   Popup   🗲 32155            |                       | Name                | Contact 🔻       |                        | 9                    | reerer       |
| V    | 🖞 Edit   Del   Popup   🥖 xx               |                       | Related To          | Account         | •                      |                      | reerer       |
|      | 🖞 Edit   Del   Popup   🗲 oo               |                       | Call Type           | None V          |                        |                      | reerer1      |
| -    | Account: University of Arizona (9)        |                       | Assigned To         |                 |                        |                      |              |
|      | ■ Edit   Del   Popup   🗲 testZZZ6         |                       | Status              | Not Started     |                        |                      | free tex     |
|      | ■ Edit   Del   Popup   🗲 testZZZ5         |                       | Description         |                 |                        |                      | free tex     |
|      | 🛛 Edit   Del   Popup   🗲 testZZZ6         |                       | Due Date Only       | ſ               | 10/4/2016 1            | 12                   | free tex     |
|      | 🛛 Edit   Del   Popup   🗲 testZZZ5         |                       | Priority            | Normal <b>T</b> |                        |                      | free tex     |
|      | 📔 Edit   Del   Popup   🗲 call             |                       | Туре                | None V          |                        |                      | Descrip      |
|      | 🛛 Edit   Del   Popup   🗲 call             |                       | .76-                | Hone-           |                        |                      | jhgjh        |
|      | 🛛 Edit   Del   Popup   🗲 call             |                       |                     |                 | Clone Selected R       | tows 🕜 Cancel        |              |
|      | 🛛 Edit   Del   Popup   🗲 Email            |                       |                     | <u>,</u>        |                        | <u></u>              | xox          |

### 4. APPS & FEATURES

### 4.1. SMART-ACTIVITY-MANAGER>OVERVIEW TAB

This tab is a summary graphic of: Open Tasks, Open and Completed Task last 365 days, Top 10 accounts, Open Tasks by Type, Task Type by last 365 days.

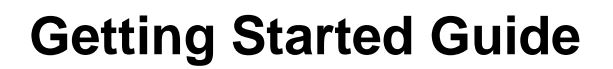

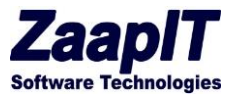

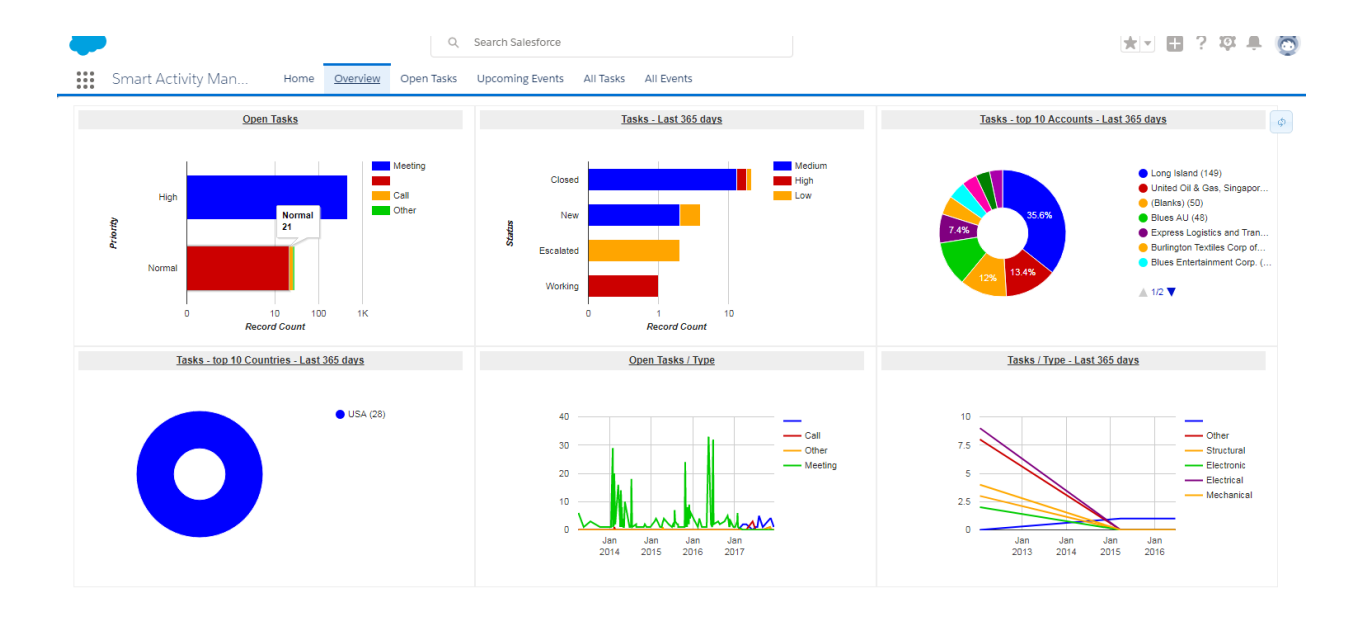

#### 4.2. DEDUPE-MANAGER > OVERVIEW TAB

The Dedup-manager>overview tab is a summary graphic of: Similar leads by email, Similar leads by name, Similar contacts & similar accounts.

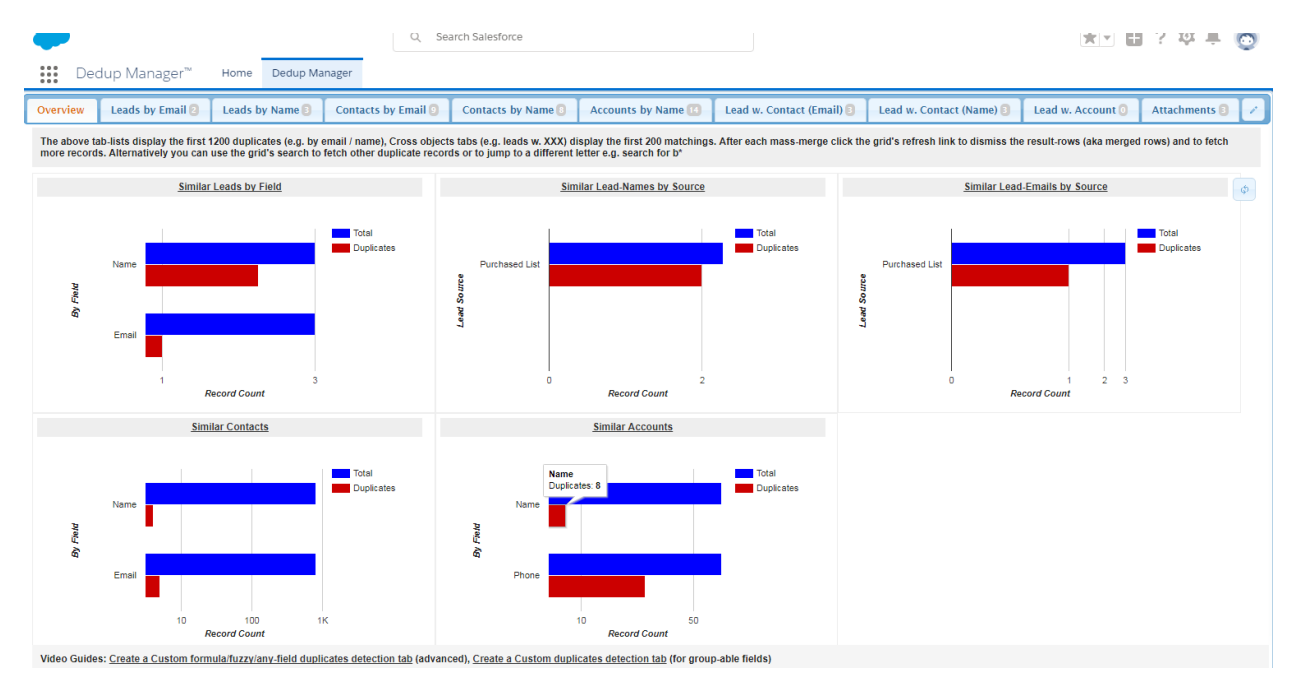

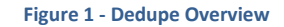

© 2024 All rights reserved.

Page 24 of 36

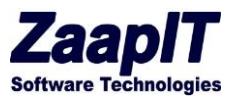

### 4.3. GETTING STARTED WITH DEDUP-MANAGER (BEST PRACTICE):

- 1. Start by backing up your data you can do a full backup via setup>data management> data export... (it will be very handy in case you will need to compare / restore something later).
- 2. Our advice is to start with the pre-built report-tab and/or to use the app first in your sandbox especially when creating an auto merge job.
- 3. Starting with the dedupe report-tabs
  - a. Decide which object you want to dedupe first (contacts or lead) and then our recommendation is to use email (because it is usually a unique identifier and there are no "spelling related issues" in compare to exact name detection...)
  - b. You can use the sort-field#2 & sort-field#3 to tell the mass-merge process which row to auto-pick as the master (the first row in each cluster is auto-picked as the master unless you overwrite that manually by marking the checkbox in pink..)...
  - c. Before you start the mass-merging process make sure you pick the fields (by clicking the fields on the grid) that you want to transfer to the master from the clone records (if needed). You can specify field merge strategy via the field's column filter (combine/copy if empty/ copy to a different field) a video is attached: <a href="https://www.youtube.com/watch?v=Cl13Owu9SiY&t=24">https://www.youtube.com/watch?v=Cl13Owu9SiY&t=24</a>
  - d. Start with a small number of clusters to experience the mass-merge result (before you do that on everything)
  - e. Once you complete #2 you can use the "leads with contact (email)" sub-tab and decide if you need to mass convert your leads that already got a matching contact (in order to save the lead's activities and pass that to the existing contact) or just to mass-delete those leads (if you don't need the lead's related records).
  - f. You can even mass convert other leads via smart-mass-update>leads tab... (this mass convert also tries to find duplicates before it creates new records).
  - g. If you need to search "free style" for a specific duplicate lead/contact/account then use smart-mass-update> tabs> search / filter, those tabs also got a merge button on the top...
- 4. Getting started with an auto merge jobs / merge jobs / custom dedupe
  - a. Optional step: Try the following first in your Salesforce's sandbox to understand how works.
  - b. Go to the jobs tab under the dedup-manager app and click the new merge job button
  - c. Decide which object you want to dedupe, and choose it in the wizard
  - d. Set the following selections: "Field Used to detect duplicates", "Master selection field", "Master selection order", "copy field / merge strategy" (text fields has more merge object in their dedicated drop down), "Merge Related Lists" strategy (for objects other then contacts/leads/account).
  - Add / refine the the "Custom advanced / SOQL filter", you can use a SOQL condition to filter out non-relevant rows (for example:
     CALENDAR YEAR(CreatedDate) = 2020), more examples/options.
  - f. Mark the run daily checkbox to run the job on a daily/hourly basis (select hours:\* to run the job on an hourly basis, it is recommended to use that option on a limited number of rows for exmaple that were created during the current year: CALENDAR\_YEAR(CreatedDate) = THIS\_YEAR)

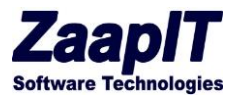

- g. Set the batch size, select a small batch size for objects other than contacts/leads/accounts or if you got complex triggers or a lot of validation/flows.
- h. Click the preview duplicates to create a manual/custom dedupe or click the create merge job to schedule the job.
- i. Click the job's "view details" link to preview the duplicates & the settings (you can manually mass merge the duplicates from the "view details" link if you used the preview button).

#### Useful videos:

| Laapii<br>Dedup Manager  | er <sup>TM</sup> Dedup Manager          |                     | Q Search         |                                                                   |                                                             |                                                            |                                               | **                |
|--------------------------|-----------------------------------------|---------------------|------------------|-------------------------------------------------------------------|-------------------------------------------------------------|------------------------------------------------------------|-----------------------------------------------|-------------------|
| Overview Jobs 65         | Leads by Email 2 Leads by Name 3        | Contacts by Email 0 | Contacts by Name | Accounts by Name 🗿                                                | Lead w Contact (Email)                                      | Lead w. Contact (Name)                                     | Lead w. Account                               | Contact w. Lead ( |
| Z Jobs (Default)         | ✓ Save View   Delete View   Save as     | New View   Refresh  |                  | · · · · ·                                                         | Mass Merge                                                  | Job                                                        |                                               | ×                 |
| Found 65 results         |                                         | Delete              | New Merge Job    | Mass Merge Job Options:                                           | 0001001                                                     |                                                            |                                               | ^                 |
| Action                   | Job Name 💌 Descri                       | ption 💌 Main Obj.   | 🔽 Active 🛃 M     | Main duplicates criteria (New):                                   | Full Name                                                   |                                                            | ~ <sub>0</sub>                                | otal Scanned      |
| ×                        | Custom dedupe / preview account my acc  | outn dupes account  | - N              | Master selection field:                                           | Created Date                                                |                                                            | ✓ Ø                                           |                   |
| ✓                        | Custom dedupe / preview lead by         | lead                | 0                | Master selection order:                                           | Descending Order / La                                       | atest                                                      | ✓ 🕜                                           |                   |
| ×                        | Custom dedupe / preview lead by leads b | y phone lead        | 0                | Auto select the master row wit                                    | th the Latest/Earliest field                                | value.                                                     |                                               |                   |
| Y                        | Merge Job / Dedupe contact by em        | contact             |                  | Copy Fields:                                                      | Don't Copy / Use Mast                                       | ter                                                        | ✓ 🥹                                           | 02                |
| ¥                        | Custom dedupe / preview account         | account             | 0                | Account ID:                                                       | Don't Copy / Use Mast                                       | ter                                                        | <u> </u>                                      |                   |
| ×                        | Custom dedupe / preview account         | account             |                  | Asst Phone:                                                       | Don't Copy / Use Mast                                       | ier                                                        |                                               |                   |
| ~                        | Custom dedupe / preview account         | account             | 0                | Birthdate:                                                        | Don't Copy / Use Mast                                       | ter                                                        | ~                                             |                   |
| ~                        | Merge Job / Dedupe contact by em        | contact             | C (              | Department:                                                       | Don't Copy / Use Mast                                       | ter                                                        | ~                                             | 08                |
| Y                        | Custom dedupe / preview contact         | contact             |                  | Contact Description:                                              | Don't Copy / Use Mast                                       | ter                                                        | × .                                           |                   |
| ✓                        | Custom dedupe / preview contact last em | ail contact         |                  | Merge Related Lists:                                              | Automatically (contacts                                     | (accounts/leads/cases)                                     |                                               | J                 |
| Sum                      |                                         |                     |                  | Custom advanced / SOOL filte                                      | r:                                                          | ,,                                                         |                                               |                   |
|                          |                                         |                     | li li            | Name!="                                                           | r.                                                          |                                                            |                                               |                   |
|                          |                                         |                     |                  |                                                                   |                                                             |                                                            |                                               |                   |
|                          |                                         |                     |                  | SOQL Filter Wizard Check                                          | Syntax & Recalculate totals                                 | Syntax OK!                                                 |                                               |                   |
|                          |                                         |                     | E                | Run automatically on Day<br>Batch Size: 50 🗸 🤣                    | of month ♥ or Day of                                        | week 🛩 at time: Every hou                                  | r 🕶 :   0 🔍 🚱                                 |                   |
|                          |                                         |                     | 1                | Total duplicates to merge:                                        | 17/305                                                      |                                                            |                                               |                   |
|                          |                                         |                     | 1<br>a           | Tip #1: If you want to see you<br>and then click the view duplica | r data prior to running the<br>ates link next to the job. ( | e merge job then please use<br>if needed you can delete or | the run daily option<br>de-activate the job's | -                 |
| Page 1 of 7 [1-10 of 65] |                                         | < Previous          | 1 2 3 4          |                                                                   | Create Merge Job                                            | Preview Duplicates / Manua                                 | I Mass Merge Can                              | cel               |

#### Figure 2 - Merge Jobs / Auto Merge

Custom dedupe – new way: <u>https://www.youtube.com/watch?v=SEBSFRlhNnw</u> Custom formula/fuzzy dedupe (old way): <u>https://www.youtube.com/watch?v=nR0vKnlca7k</u> Custom dedupe via grouping SOQL (old way): <u>https://www.youtube.com/watch?v=bQ-ee2jO0w4</u>

#### 4.4. CREATING A CUSTOM DEDUPE FORMULA FIELD

Before you do the following you also might want to check the find-matching-records option that has a built-in fuzzy matching/clean-text options that you can utilize to detect more duplicates (load your records and filter out the one that has the same ids)

Creating the formula field: Start by creating a <u>custom salesforce formula field</u> and use that inside the custom dedupe (you can mix and match the following examples and then use formula as the main

© 2024 All rights reserved. Pa

Page 26 of 36

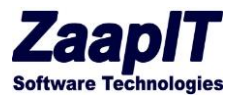

#### dedupe field: <a href="https://www.youtube.com/watch?v=SEBSFRIhNnw">https://www.youtube.com/watch?v=SEBSFRIhNnw</a>

Since version 1.1124 you can create the custom formula field directly form the new merge job popup.

- 1) Formula field that ignores/removes "inc.", "LTD", "company", "co": SUBSTITUTE(SUBSTITUTE(SUBSTITUTE(SUBSTITUTE(lower(YOUR\_FIELD(S)), 'Itd', "), 'inc.', "), 'company', "), 'co', ")
- 2) Formula for account name and phone: *lower(name &' '& phone)*
- 3) Formula for contact name and phone: *lower(firstname &' '& lastname &' '& phone)*
- 4) Formula for the first word in the account name: if(find(' ',Name)>0,left(Name,find(' ',Name)),Name)
- 5) Clean phone number: SUBSTITUTE(SUBSTITUTE(SUBSTITUTE(phone, "(",""), ")",""), "-","")
- 6) Formula for the 2 first words in the account name: lower(SUBSTITUTE(SUBSTITUTE(SUBSTITUTE(if(find(' ',Name,max(find(' ',Name)+1,5)))>0,left(Name,find(' ',Name,max(find(' ',Name)+1,5))),Name),'.', "), ',', "), '&', "))
- 7) Formula for the 2 first words in the account name + common suffixes removed: lower(SUBSTITUTE(SUBSTITUTE(SUBSTITUTE(SUBSTITUTE(SUBSTITUTE(SUBSTITUTE(SUBSTITUTE(SUBSTITUTE(SUBSTITUTE( SUBSTITUTE(SUBSTITUTE(SUBSTITUTE( if(find(' ',Name,max(find(' ',Name)+1,5))>0,left(Name,find(' ',Name,max(find(' ',Name)+1,5))),Name) ,'.', "), ',', "), '&', "),' ltd',"),' inc',"),' company',"),' co',"),' llc',"))
- Formula for cleaned website without http https or www: SUBSTITUTE( SUBSTITUTE( SUBSTITUTE(website, 'http://', "), 'https://', "), 'www.', ")
- 9) Fuzzy formula that ignores spelling mistakes:

SUBSTITUTE(SUBSTITUTE(SUBSTITUTE(SUBSTITUTE(SUBSTITUTE(SUBSTITUTE( SUBSTITUTE(SUBSTITUTE(SUBSTITUE(SUBSTITUTE(SUBSTITUTE(SUBSTITUTE(SUBSTITUTE(SUBSTITUTE(SUBSTITUTE(

#### YOUR\_FIELD(S)\_HERE\_OR FORMULA

),'a','0'),'b','1'),'c','2'),'d','3'),'e','0'),'f','1'),'g','2'),'h','0'),'j','2'),'k','2'),'l','4'),'m','5'),'n','5'),'o','0'),'p','1'),'q','2'),'r','6'),'s','2'),'t','3'),'u','0'),'v','1') ,'w','0'),'x','2'),'y','0'),'z','2'),'00','0'),'11','1'),'22','2'),'33','3'),'44','4'),'55','5')

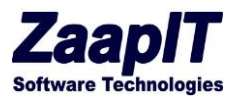

#### 4.5. DEDUPE-MANAGER > SMILIAR OBJECT BY CRITIRIA TABS

The "similar object by criteria tabs" show you the first 1200 duplicates based on your criteria, once you will start the merging process more rows will be fetched (**use the jobs tab to mass merge unlimited number of duplicates**).

Use the following demo video to learn how to use mass merging process. The mass merge will merge all the related records, but you need to specify the fields (for the top-object) that you want to copy to the master record. Before you click the mass-merge button you need to select the rows that you want to merge then the fields that you want to keep, and then (optionally) you need to select the master record for each colored-based-group of rows. You can use the field's column filters to select the merge strategy that you want to use (copy if empty/combine/copy to a different field, the combine-auto option is picked automatically when you use the combine non-master with XXX options)

#### https://www.youtube.com/watch?time\_continue=14&v=GZ0AGNQGoXM

|                                 | -                         |                   |                 |                                                                                   | Q Search                                                                        |    |                                                                                                    |                                                                                                    |                                                                                                    |             |                  |                   | **                   | ∎?‡         | •          |
|---------------------------------|---------------------------|-------------------|-----------------|-----------------------------------------------------------------------------------|---------------------------------------------------------------------------------|----|----------------------------------------------------------------------------------------------------|----------------------------------------------------------------------------------------------------|----------------------------------------------------------------------------------------------------|-------------|------------------|-------------------|----------------------|-------------|------------|
| Dedu                            | up Manager™               | Dedup Manager     |                 |                                                                                   |                                                                                 |    |                                                                                                    |                                                                                                    |                                                                                                    |             |                  |                   |                      |             |            |
| Overview                        | Jobs 🚳 🛛 Leads by         | Email 🛛 🛛 Leads I | by Name 🛐 🕇 Co  | ontacts by Email 🗿                                                                | Contacts by Name 💿                                                              | A  | Accounts by Name 🔋                                                                                                    | Lead w Con                                                                                                    | tact (Email)                                                                                                    | Lead w. (   | Contact (Name)   | Lead w. Account   | Contact w. Lead (Ema | ail) 🔁 t    | 0 [ 0 ]    |
| A Simil                         | lar Accounts by N         | lame - first 120  | 0 (Default)   ~ | Save View   Dele                                                                  | ete View   Save as New Vi                                                       | ew | Refresh                                                                                                    |                                                                                                    |                                                                                                    |             |                  |                   |                      | Edit Layout | Links 🕜    |
| Found 9 results •               | Sorted by Account Name    | Ascending         |                 | Edit M                                                                            | lass Update Mass Clo                                                            | ne | Delete Merge Ac                                                                                                    | counts Crea                                                                                                    | te Tasks                                                                                                    | Actions 🗢   |                  |                   |                      | Search      | ٩          |
| Action                          | Account Name 1            | Created Date 1    | ▼ Billing Str ▼ | Account Phone                                                                     | Account Fax                                                                     | Ac | ccount Num 💌 SLA                                                                                                    | Expiration                                                                                                    | • Number (                                                                                                    | of Locati 💌 | Account Descrip. | 💌 Website         | ▼ Billing Cou        | Billing     | Lead email |
| <ul> <li>Account Nam</li> </ul> | ne: Ace Iron And Steel In | ic. (3)           |                 | Search                                                                            |                                                                                 | -1 |                                                                                                    |                                                                                                    |                                                                                                    |             |                  |                   |                      |             |            |
| ~                               | Ace Iron And Steel Inc.   | 2/24/2016 2:11 PM |                 | 21 Sort Ascending                                                                 |                                                                                 | 3  | 8                                                                                                    |                                                                                                    | 5                                                                                                    |             |                  |                   |                      |             |            |
| ~                               | Ace Iron And Steel Inc.   | 2/24/2016 2:11 PM |                 | K Clear Filter                                                                    |                                                                                 | 3  | 3                                                                                                    |                                                                                                    | 5                                                                                                    |             |                  |                   | United States        | 0           |            |
| ~                               | Ace Iron And Steel Inc.   | 1/5/2024 4:51 PM  |                 | Combine non-mast                                                                  | er with description                                                             | ~  |                                                                                                    |                                                                                                    | 5 ×                                                                                                    |             |                  |                   |                      |             |            |
| <ul> <li>Account Nam</li> </ul> | ne: american 22 (4)       |                   |                 | Select Merge Strate                                                               | gy                                                                              |    | Select the mass mer                                                                                                    | e strategy that y                                                                                                    | ou want to                                                                                                    |             |                  |                   |                      |             |            |
| Y                               | american 22               | 7/6/2015 7:29 PM  |                 | Copy Last                                                                         |                                                                                 |    | apply:                                                                                                    |                                                                                                    |                                                                                                    |             |                  |                   |                      | New York    | 1          |
| ×                               | american 22               | 7/6/2015 7:29 PM  | 959             | Keep Newest                                                                       |                                                                                 |    | 1) No strategy<br>11 2) Copy If empty / Co                                                                                                    | pv Last: Copy the                                                                                                    | e field first /                                                                                                    |             | I                |                   | United States        | New York    |            |
|                                 | amorican 22               | 1/6/2024 4:61 PM  |                 | Keep Lowest                                                                       |                                                                                 |    | last value from non-n                                                                                                    | aster rows to the                                                                                                    | master                                                                                                    |             |                  |                   |                      |             |            |
|                                 | american 22               | 1/5/2024 4.51 PM  |                 | Keep Highest                                                                      |                                                                                 |    | row if the master-field                                                                                                    | is empty during                                                                                                    | Mass                                                                                                    |             |                  |                   |                      |             |            |
| ×                               | american 22               | 1/5/2024 4:51 PM  |                 | Combine values                                                                    | er with name                                                                    |    | 3) Combine: combine                                                                                                    | field values duri                                                                                                    | na Mass                                                                                                    |             |                  |                   |                      |             |            |
| <ul> <li>Account Nam</li> </ul> | ne: zaaapit (2)           |                   |                 | Combine non-maste                                                                 | er with billingstreet                                                           |    | Merge from all the ro                                                                                                    | vs into 1 field on                                                                                                    | the .                                                                                                    |             |                  |                   |                      |             | -          |
| ~                               | zaaapit                   | 3/13/2016 9:23 PM |                 | Combine non-maste                                                                 | er with accountnumber                                                           |    | master/surviving row                                                                                                    |                                                                                                    |                                                                                                    |             |                  | http://zaapit.com | United States        | UK          | sales1@zaa |
| ~                               | zaaapit                   | 3/13/2016 9:23 PM |                 | Combine non-maste                                                                 | er with description                                                             |    | <ol> <li>Combine the non-<br/>copy+combine non-n</li> </ol>                                                                                                    | naster field value<br>laster rows field-v                                                                                                    | :<br>values into                                                                                                    |             |                  | http://aaa.com    | United States        |             |            |
|                                 |                           |                   |                 | Combine non-maste<br>Combine non-maste<br>Combine non-maste<br>Combine Destinatio | er with billingcountry<br>er with billingstate<br>with billingstate<br>n (auto) |    | a different text/textan<br>master value to the m<br>field is empty e.g. co<br>the rows to a new tex<br>to the master's phon<br>ignores repeating val<br>are combined by a comm<br>5) Keep Lowest / highest value base<br>6) Keep Newest / Old<br>/ oldest non-empty vu<br>date field, the create<br>on the grid as a colu | a field + copy the<br>aster field if the r<br>by phone number<br>if field and copy the<br>field if empty. These, emails & mu<br>i-colonm other field<br>a.<br>enest value: keep to<br>on the sort order<br>est value: keep to<br>use based on the<br>I-date field must I<br>nn. | a non-<br>master-<br>s from all<br>he phone<br>his option<br>lit-picklist<br>alds are<br>the lowest<br>t<br>he newest<br>created<br>be present |             |                  |                   |                      | Powered by  | ZaapIT.com |
| Page 1 of 1 [1-9                | of 9]                     |                   |                 | < Previous                                                                        | 1 Next >                                                                        |    |                                                                                                    |                                                                                                    |                                                                                                    |             |                  |                   |                      | Rows per p  | age 10 💌   |

Figure 3 - dedup-manager Combine values!

© 2024 All rights reserved.

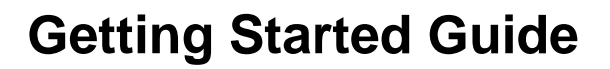

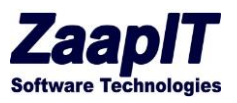

|                                       |                                       |                          | Q, Search               |                   |                        |                          |                   | × -                    | ?覃           | • 💿         |
|---------------------------------------|---------------------------------------|--------------------------|-------------------------|-------------------|------------------------|--------------------------|-------------------|------------------------|--------------|-------------|
| Dedup Ma                              | anager™ Dedup Manager                 |                          |                         |                   |                        |                          |                   |                        |              | 1           |
| Overview Jobs                         | Leads by Email 2 Leads by Name        | Contacts by Email 🗿 🛛 C  | Contacts by Name 🕘      | Accounts by Name  | Lead w Contact (Email) | Lead w. Contact (Name)   | Lead w. Account   | Contact w. Lead (Email |              | 0           |
| A Similar Ac                          | ccounts by Name - first 1200 (Default | ) V 🕼 Save View   Delete | View   Save as New View | Refresh           |                        |                          |                   |                        | Edit Layout  | Links 😡     |
| Found 9 results • Sorted              | I by Account Name Ascending           | Edit Mass                | s Update Mass Clone     | Delete Merge Acc  | counts Create Tasks A  | Actions 🖸                |                   | 5                      | Search       | ٩           |
| Action Accou                          | unt Name T Created Date T Billing Str | v Account Phone          | Account Fax             | Account Num 💌 SLA | Expiration 💌 Number of | Locati 💌 Account Descrip | 💌 Website         | ▼ Billing Cou ▼        | Billing 💌    | Lead email  |
| <ul> <li>Account Name: Ace</li> </ul> | Iron And Steel Inc. (3)               |                          |                         |                   |                        |                          |                   |                        |              |             |
| 🖌 🖌 🖌 Ace in                          | ron And Steel Inc. 2/24/2016 2:11 PM  | 70                       | 32332333                | 23                | 5                      |                          |                   |                        |              |             |
| 🖌 💌 Ace In                            | ron And Steel Inc. 2/24/2016 2:11 PM  | 34534534                 | 32332333                | 23                | 5                      |                          |                   | United States          | 0            | 1           |
| Ace in                                | ron And Steel Inc. 1/5/2024 4:51 PM   |                          | 5335345                 |                   | 5                      |                          |                   |                        |              |             |
| <ul> <li>Account Name: ame</li> </ul> | erican 22 (4)                         |                          |                         |                   |                        |                          |                   |                        |              |             |
| ✓ ✓ amelia                            | fcan 22 7/6/2015 7:29 PM              | (610) 265-9100           |                         |                   | 5                      |                          |                   |                        | New York     | 1           |
| Mark as Master                        | an 22 7/6/2015 7:29 PM asa            | (610) 265-9100           |                         | 1111              | 5                      |                          |                   | United States          | New York     | 1           |
| Americ americ                         | ican 22 1/5/2024 4:51 PM              |                          |                         |                   | 5                      |                          |                   |                        |              |             |
|                                       | ican 22 1/5/2024 4:51 PM              |                          |                         |                   | 5                      |                          |                   |                        |              |             |
| ccount Name: zaaz                     | apit (2)                              |                          |                         |                   |                        |                          |                   |                        |              |             |
| Z 28880                               | oit 3/13/2016 9:23 PM                 | (386) 868-1111           | 2221x                   | auto selected va  | lue 5                  |                          | http://zaapit.com | United States          | ик           | sales 1@zaa |
| Z Z8880                               | ait 3/13/2016 9:23 PM                 | 1                        |                         |                   | 5                      |                          | http://aaa.com    | United States          |              |             |
|                                       |                                       |                          |                         |                   |                        |                          |                   |                        |              |             |
| Master record                         | rd                                    |                          |                         |                   |                        |                          |                   |                        | Powered by a | ZaapiT.com  |

Figure 4 - Mass Merge

### 4.6. DEDUPE-MANAGER > CREATING A CUSTOM DEDUPE TAB (FORMULA / SOQL) – OLD WAY (SEE THE GETTING STARTED FOR MORE OPTIONS)

The following videos explains how to create a custom dedup for custom formula fields / any salesforce field:

Custom formula/fuzzy dedupe: <u>https://www.youtube.com/watch?v=nR0vKnlca7k</u> Custom dedupe via grouping SOQL: <u>https://www.youtube.com/watch?v=bQ-ee2jO0w4</u>

Inside the custom-dedupe tab there are a few popular custom formula fields examples for such a custom dedupe (first word dedupe, dedupe by name and phone, name and zip code etc...)

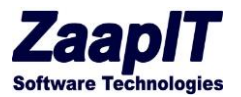

### 4.7. DEDUP-MANAGER > JOBS > FIND MATCHING RECORDS:

This find-matching-records feature allows you to load a file and compare it against any object. That is to fetch any existing salesforce recordID or to verify that your records are not in Salesforce. You can specify multiple criteria and select multiple matching algorithms. Available matching algorithms: Fuzzy phonetic matching, clean text (from acronyms, suffixes, prefixes and order), first X chars or words.

| Find matching and non-matching records as CSV Files         In matching and non-matching records as CSV Files         In the colspan="2">In the colspan="2" In the colspan="2" In t                                                                                                    | Special content Column 2       Matching Criteria 2       Matching Criteria 2       Matching Criter                                                                                                    | Inductions and non-matching records as CSV File   Choose ACSV / Tab delimited / Unicode text file or pasts the file constant directly from your spreadshee:   Interpretation   Constant / Pretation   Interpretation   First Name   STRING   First Name Columni 1 Use all words · Clean Name & PI · Presas Select · Presas Select · Presas                                                                                                    | irview Jobs (22)                                                                                                    | Leads by Email 🔢                                                              | Leads by Name 🔟 Contacts by E                          | mail 🔘 Contacts by Name 🔇      | Accounts by Name | Lead w. Contact (Email) 🔟 Lea     | ad w. Contact (Name) 🚺 | Lead w. Accourt | at 🕘 Attachments 🔘 |                                     |  |
|----------------------------------------------------------------------------------------------------|----------------------------------------------------------------------------------------------------|----------------------------------------------------------------------------------------------------|----------------------------------------------------------------------------------------------------|-------------------------------------------------------------------------------|--------------------------------------------------------|--------------------------------|------------------|-----------------------------------|------------------------|-----------------|--------------------|-------------------------------------|--|
| Choose a CW / Tab delimited / Unicode text file or paste the file content directly from your spreadsheet:       Tab delimited / Unicode / Cab         hoose / Drag file       Encode / Choose file dup, test, file, tab, del tat       Tab delimited / Unicode / Cab         is Context / Prestere       Tab delimited / Unicode / Cab       Tab delimited / Unicode / Cab         of Berny, siles, unit Pacific Context       Statume file (Context Column / Statume / Column / Column / Column / Column / Column / Column / Column / Column / Column / Column / Column / Column / Column / Column / Column / Column / Column / Column / Column / Column / Column / Column / Press Stetcr / Press Stetcr                                                                                                    | Choose a CW / Tab delimited / Unicode text file or paste the file content directly from your spreadsheet:       Tab delimited / Unicode / Content file         hoose a CW / Tab delimited / Unicode text file or paste the file content directly from your spreadsheet:       Tab delimited / Unicode / Content file         hoose a CW / Tab delimited / Unicode text file or paste the file content directly from your spreadsheet:       Tab delimited / Unicode / Content file         to content / Preview:       Tab delimited / Unicode / Content file       Tab delimited / Unicode / Content file         Fields Mapping & Matching Criteria ET       Katching Criteria ET ●       Matching Criteria ET ●       Matching Criteria ET ●         Fields Mapping & Matching Criteria ET ●       Fiss Name ● TO Pians Select ♥ Pians Select ♥ Pians Sel                                                                                                    | Choose a CW / Tab delimited / Unicode text file or paste the file content directly from your spreadsheer:<br>hoose / Drag file<br>Locose a CW / Tab delimited / Unicode text file or paste the file content directly from your spreadsheer:<br>hoose / Drag file<br>Locose File dap, test, file, tab, del.txt<br>ta Content / Provide<br>Statisty, unit State, unit State, u |                                                                                                    |                                                                               |                                                        | Find matching an               | d non-matching r | ecords as CSV Files               |                        |                 |                    |                                     |  |
| over/fulge intermed with an and and and and and and and and and                                                                                                    | sover/ Yrig fie Googe Fie dop, set, fiel, sub, set, set<br>a contr/ Prevere<br>s contr/ Prevere<br>s control Prevere<br>s control Prevere<br>s cont                                                                                                    | over / Origine in the second / Origine in the second /           | Choose a CSV / Tab                                                                                                    | -delimited / Unicode                                                          | text file or paste the file content d                  | irectly from your spreadsheet: | 3                |                                   |                        |                 |                    |                                     |  |
| Source / Second / Second / Secon                                                                                                    | Name         Enail         Society Priso         Society Priso                                                                                                    | scharter / Freis Marken Steeler  Freis Name Endel Steeler  Freis Name Endel Steeler  Freis Name Endel Steeler  Freis Name Endel Steeler  Freis Name Endel Steeler  Freis Name Endel Steeler  Freis Name Endel Steeler  Freis Name Endel Steeler  Freis Name Endel Name Endel Name E           | oose / Drag file:                                                                                                    | hoose File dup test fil                                                       | le tab del tyt                                         |                                |                  |                                   |                        |                 |                    |                                     |  |
| Attamin       First Name       Enail       Column 2       Matching Criteria # 0       Matching Criteria # 2       Matching Criteria # 2       Matching Criteria # 3       Matching Criteria # 3       <                                                                                                    | Attamine       First Name       Direct Name       Direct Name                                                                                                    | A Lamine / First Name       Dirac       Dirac       Dira       Dirac       Dira                                                                                                    | Control (Designed                                                                                                    | dup_ten_in                                                                    | The second second                                      |                                |                  |                                   |                        |                 |                    | Tab.delimited / Unicode / Conv.R    |  |
| Atomy Systems         Atomy Systems         Atomy Systems <th co<="" td=""><td>Attantion of the second second</td><td>Alexand Partial Vision Vision Visio Vision Vision Vision Vision Vision Vision Vision V</td><td>It Name First Nu<br/>d Benny sales_u<br/>rd Benny sales_u<br/>rd Ben sales_us1@z</td><td>ime Email<br/>s∉zaapit.com<br/>s∉zaapit.com<br/>aapit.com</td><td></td><td></td><td></td><td></td><td></td><td></td><td></td><td></td></th> | <td>Attantion of the second second</td> <td>Alexand Partial Vision Vision Visio Vision Vision Vision Vision Vision Vision Vision V</td> <td>It Name First Nu<br/>d Benny sales_u<br/>rd Benny sales_u<br/>rd Ben sales_us1@z</td> <td>ime Email<br/>s∉zaapit.com<br/>s∉zaapit.com<br/>aapit.com</td> <td></td> <td></td> <td></td> <td></td> <td></td> <td></td> <td></td> <td></td> | Attantion of the second second                                              | Alexand Partial Vision Vision Visio Vision Vision Vision Vision Vision Vision Vision V | It Name First Nu<br>d Benny sales_u<br>rd Benny sales_u<br>rd Ben sales_us1@z | ime Email<br>s∉zaapit.com<br>s∉zaapit.com<br>aapit.com |                                |                  |                                   |                        |                 |                    |                                     |  |
| Fields         Select Value         Select Value         Select Value         Nathing Criterial 2 ()         Nathing Criterial 2 ()                                                                                                    | Field         Second Value         Second Value         Second Value         Maching Value         Maching Value                                                                                                    | Field     Sector Value     Sector Value     Sector Value     Maching Criter I     Maching Criter I     Maching Crit                                                                                                    | Fields Mapping & M                                                                                                    | atching Criteria:                                                             |                                                        |                                |                  |                                   |                        |                 |                    | Acronyms/ Synonyms/ Prefixes/ Suffi |  |
| statkame     STRING     List Name •     Golumn 0.     Use all words •     Golumn 2.     Finas stelet. •     Finas stelet. •     Fi                                                                                                    | at Name     STRING     Lat Name •     Column 0     Use all loads of Claim Name & P +     Pinase Stelet *     Pinase Stelet *     Pinase Ste                                                                                                    | at Name     STRING     Lat Name •     Olunn 0     Use all words • (Clain Name & P +     Pinase Select *     Pinase Select *     Pinase Sele                                                                                                    | Fields                                                                                                    | Expected Value                                                                | Select content Column                                  | Selected Value                 | Matching Criter  | a #1 😡                            | Matching Criteria #2   | 0               | Matching Cr        | iteria #3 😡                         |  |
| sthame     STRING     First Name •     Column1     Use all words •     Clean Name 4 Pt •     First Select •     Please Select •     Please Select • <t< td=""><td>str Name     STRING     First Name     Column 1     Use all words     Chara Name &amp; FI     Please Select     Please Select</td><td>at Name     STRING     First Name     Column 1     Use all words * Class Name &amp; PT     Prease Select * Prease Select * Prease Se</td><td>ist Name</td><td>STRING</td><td>Last Name</td><td>Column:0</td><td>Use all words</td><td>Clean Name &amp; Pł 🔻</td><td>Please Select * Ple</td><td>rase Select 🔹</td><td>Please Selec</td><td>t * Please Select *</td></t<>                                                                                                    | str Name     STRING     First Name     Column 1     Use all words     Chara Name & FI     Please Select     Please Select                                                                                                    | at Name     STRING     First Name     Column 1     Use all words * Class Name & PT     Prease Select * Prease Select * Prease Se                                                                         | ist Name                                                                                                    | STRING                                                                        | Last Name                                              | Column:0                       | Use all words    | Clean Name & Pł 🔻                 | Please Select * Ple    | rase Select 🔹   | Please Selec       | t * Please Select *                 |  |
| nall     DMAL     Email     Column 2     [Pisax Select     Pisax Select     Deal and s     Deal and s     Exact Math     [Pisax Select     Pisax Select     Pisax                                                                                                    | mail     DMA     Email     Column 2     Please Solect     Please Solect     Please So                                                                                                    | mail     DMAL     Email     Column 2     Please Select     Please Select     Please     Please Select     Please Select </td <td>rst Name</td> <td>STRING</td> <td>First Name</td> <td>Column:1</td> <td>Use all words</td> <td>Clean Name &amp; Pł 🔻</td> <td>Please Select * Ple</td> <td>rase Select 👘</td> <td>Please Selec</td> <td>t * Please Select *</td>                                                                                                    | rst Name                                                                                                    | STRING                                                                        | First Name                                             | Column:1                       | Use all words    | Clean Name & Pł 🔻                 | Please Select * Ple    | rase Select 👘   | Please Selec       | t * Please Select *                 |  |
| Number     CURRENCY     Pease Select / Custom Value *     Map / Actual Value     Prease Select *     Pease Select *     Pease S                                                                                                    | Mail Revenue     CURROY     Plasse Select / Custom Value * [Map / Actual Value     Plasse Select * [Plasse Select * ]     Plasse Select * [Plasse Select * ]     Plasse Select * ]                                                                                                    | Instance     CLRRENCY     Please Select / Custom Value *     Map / Actual Value     Please Select *     Please Select *                                                                                                    | mail                                                                                                    | EMAIL                                                                         | Email                                                  | Column:2                       | Please Select    | Search                            | Use all words • Ex     | act Match 🔹     | Please Selec       | t * Please Select *                 |  |
| Apr         STRING         Please Select / Custom Value         Map / Actual Value         Please Select         Custom         Substration         Substration         Please Select < T         Please Select < T         P                                                                                                    | App         STRING         Please Select / Custom Value *         Map / Actual Value         Please Select *         Please Select *         Please Select                                                                                                    | Ap     STRING     (Plaza Select / Custom Value *)     Map / Actual Value     (Plaza Select *)     Plaza Select *     Plaza Select *     Plaza Sele                                                                                                    | nnual Revenue                                                                                                    | CURRENCY                                                                      | Please Select / Custom Valu                            | e 🔹 Map / Actual Value         | Please Select    | Please Select                     | Please Select * Ple    | nase Select 🔻   | Please Selec       | t * Please Select *                 |  |
| STRING         Please Select / Custom Value         Map / Actual Value         Please Select         Please Select                                                                                                    | ompany         STRING         Please Select / Custom Value *         Map / Actual Value         Please Select *         Please Select *         Please Sel                                                                                                    | ompany     STRING     Pfease Select / Custom Value *     Map / Actual Value     Pfease Select *     Pfease Select *     Pfease Select *       omartied Contact ID     ID     *     Pfease Select / Custom Value *     Map / Actual Value     Pfease Select *     Pfease Select * <td>āy.</td> <td>STRING</td> <td>Please Select / Custom Valu</td> <td>e 🔻 Map / Actual Value</td> <td>Please Select</td> <td>Clean Name: Acconvms/ Suppriving/</td> <td>Please Select * Ple</td> <td>ease Select 🛛 🔻</td> <td>Please Selec</td> <td>t * Please Select *</td>                                                                                                    | āy.                                                                                                    | STRING                                                                        | Please Select / Custom Valu                            | e 🔻 Map / Actual Value         | Please Select    | Clean Name: Acconvms/ Suppriving/ | Please Select * Ple    | ease Select 🛛 🔻 | Please Selec       | t * Please Select *                 |  |
| onverted Account ID ID • PO Please Select / Custom Value • Map / Actual Value Please Select • Please Select •                                                                                                    | overled Account D [D •]*0 [Please Select / Custom Value •] [Map / Actual Value ] [Please Select •] [Please Select •] [Pl                                                                                                    | onverted Account ID ID • 90 Please Select / Custom Value • Map / Actual Value Please Select • Clean Name & Please Select • Please Select • Ple           | ompany                                                                                                    | STRING                                                                        | Please Select / Custom Valu                            | e • Map / Actual Value         | Please Select    | Prefixes/ Suffixes/ Ignore Order  | Please Select * Ph     | rase Select *   | Please Selec       | t. * Please Select *                |  |
| Sometred Costant D D • (M0 • (Mag Actual Value • ) (Mag Actual Value • ) (Prease Select • ) (Prease Select •                                                                                                    | Converted Contact ID         ID              •             [Please Select / Custom Value •             ]             Map / Actual Value          [Please Select •             ]             Please Select •          [Please Select •             ]             Please Select •          [Please Select •             ]             Please Select •          [Please Select •             ]             Please Select •          [Please Select •          [Please Select •                                                                                                    | Convented Consect D       ID <ul> <li>Please Select / Custom Value *</li> <li>Map / Actual Value</li> <li>Please Select *</li> <li>Please Select *</li> <li>Please</li></ul>                                                                                                    | converted Account ID                                                                                                    | ID •                                                                          | Please Select / Custom Valu                            | Map / Actual Value             | Please Select    | Clean Name & Phonetic Match       | Please Select * Ple    | rase Select *   | Please Selec       | t * Please Select *                 |  |
| O Read-only fields                                                                                                    | O: Read-only fields.                                                                                                    | O: Read-only Helds.<br>) Custom advanced / SOQL filter:<br>isconverted=false                                                                                                    | Converted Contact ID                                                                                                    | ID V                                                                          | Please Select / Custom Valu                            | e • Map / Actual Value         | Please Select    | *   Please Select *               | [Please Select *   Ple | ase Select *    | Please Selec       | r * Please Select *                 |  |
| constant work for constant                                                                                                    |                                                                                                    | Custom advanced / SOQL filter:<br>.converted=false                                                                                                    | ): Read-only fields.                                                                                                    |                                                                               |                                                        |                                |                  |                                   |                        |                 |                    |                                     |  |
| I Custom advanced / SOQL filter:                                                                                                    | I Custom advanced / SOQL filter:                                                                                                    | SCOUNTEL-MADE:                                                                                                    | Custom advanced /                                                                                                    | SOQL filter:                                                                  |                                                        |                                |                  |                                   |                        |                 |                    |                                     |  |
|                                                                                                    |                                                                                                    |                                                                                                    |                                                                                                    |                                                                               |                                                        |                                |                  |                                   |                        |                 |                    |                                     |  |
|                                                                                                    |                                                                                                    | ODL Filter Wizard Check Syntax & Recalculate totals                                                                                                    |                                                                                                    |                                                                               | a totala                                               |                                |                  |                                   |                        |                 |                    |                                     |  |

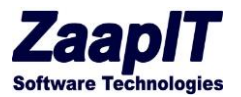

#### 4.8. DEDUP-MANAGER > JOBS > IMPORT JOB:

This import-job feature allows you to load a file and to insert or update the relevant records into salesforce with ease.

The dupe / unique checkbox tells the app how to detect an existing record. For example, we run the following import job on the lead object and marked the unique checkbox next to the email field and specify that we want to update existing records. Based on our selection the app uses that dupe-mark and search for an existing lead record before it inserts a new record.

| DEDUP MANAGER            |                      |                     |                          | Q Search                  |                        |                        |                        |                      | × • •                   | 7       |
|--------------------------|----------------------|---------------------|--------------------------|---------------------------|------------------------|------------------------|------------------------|----------------------|-------------------------|---------|
| Dedup Manag              | er™ Dedup Man        | ager                |                          |                           |                        |                        |                        |                      |                         |         |
| Overview Jobs 65         | Leads by Email 2     | Leads by Name 🛽     | Contacts by Email 0      | Contacts by Name 0        | Accounts by Name 💿     | Lead w Contact (Email) | Lead w. Contact (Name) | Lead w. Account      | Contact w. Lead (Email) | 4       |
| Z Jobs (Default          |                      |                     |                          | Adva                      | nced Import            |                        |                        |                      | ×                       | Edit La |
| Found 65 results         | 1) Choose a CSV /    | ' Tab-delimited / U | nicode Text File or past | e the file content direct | ly from your spreadshe | et:                    |                        |                      | _ Se                    | earch   |
| Action                   | Choose / Drag file:  | Choose File No      | file chosen              |                           |                        |                        |                        |                      | ] F                     | ail Mei |
| ~                        | File Content / Previ | iew :               |                          |                           |                        |                        | Tab                    | -delimited / Unicode | / Copy-Paste 🗸          |         |
| ×                        | email                |                     |                          |                           |                        |                        |                        |                      |                         |         |
|                          | aaawann.n            |                     |                          |                           |                        |                        |                        |                      |                         |         |
|                          |                      |                     |                          |                           |                        |                        |                        | Lead / Save F        | o o                     | 1       |
|                          | 2) Fields Mapping    | :                   | and the last             | 6-1                       |                        | Colored Malers         |                        | Load / Save P        |                         |         |
| ×                        | Fmail                | F                   |                          | email                     | ×                      | Column:0               |                        | onique / Dupe 😈      |                         | picate  |
| Y                        | Annual Revenue       |                     | URRENCY                  | Please Select / Cu        | stom Value 🖌           | Map / Actual Value     |                        |                      | 1                       |         |
| v                        | City                 |                     | TRING                    | Please Select / Cu        | stom Value ¥           | Map / Actual Value     |                        |                      |                         |         |
| ¥                        | Company              | s                   | TRING                    | Please Select / Cu        | stom Value ¥           | Map / Actual Value     |                        |                      | - 1.11                  |         |
| Sum                      | Country              | s                   | TRING                    | Please Select / Cu        | stom Value ¥           | Map / Actual Value     |                        |                      | - 110                   |         |
|                          | Description          | I                   | EXTAREA                  | Please Select / Cu        | stom Value 🗸           | Map / Actual Value     |                        |                      |                         | Pave    |
|                          | Fax                  | F                   | HONE                     | Please Select / Cu        | stom Value 🗸           | Map / Actual Value     |                        |                      |                         |         |
|                          | First Name           | s                   | TRING                    | Please Select / Cu        | stom Value 🗸           | Map / Actual Value     |                        |                      | - 1.0                   |         |
|                          | Geocode Accuracy     | F                   | ICKLIST                  | Please Select / Cu        | stom Value 🗸           | Map / Actual Value     |                        |                      |                         |         |
|                          | Individual ID        | [                   | D V                      | Please Select / Cu        | stom Value 🗸           | Map / Actual Value     |                        |                      |                         |         |
|                          | Industry             | P                   | ICKLIST                  | Please Select / Cu        | stom Value 🗸           | Map / Actual Value     |                        |                      |                         |         |
|                          |                      |                     |                          |                           | e and ed               | Taxan / Annual Value   |                        |                      | •                       |         |
|                          | Decimal / Currency   | y value cleanup:    | Use numbers as is        | lues                      | 4                      |                        | v                      |                      |                         |         |
|                          | comply cens strateg  | 18.                 | skip / ignore empty va   |                           |                        |                        |                        |                      | •                       |         |
|                          |                      |                     |                          |                           |                        |                        |                        | Impo                 | t Rows Close            |         |
| Page 1 of 7 [1-10 of 65] |                      |                     |                          |                           |                        |                        |                        | Impor                |                         | Rows    |
| Merged Records           |                      |                     |                          |                           |                        |                        |                        |                      |                         |         |
|                          |                      |                     |                          |                           |                        |                        |                        |                      |                         |         |

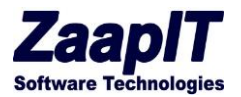

### 4.9. DEDUP-MANAGER > MERGING CROSS OBJECT DUPLICATES:

The dedup-manager app allow you detect and merge cross object duplicates such as leads and contacts.

In the following example, we have created a cross object report for leads and contacts based on the email field.

|                                            |                           |                      |                                         | All 🔻 🔍                           | Search Salesforce                     |           |                  |             |                  |                   |
|--------------------------------------------|---------------------------|----------------------|-----------------------------------------|-----------------------------------|---------------------------------------|-----------|------------------|-------------|------------------|-------------------|
| Dedup Mana                                 | ager <sup>™</sup> Dedup M | anager               |                                         |                                   |                                       |           |                  |             |                  |                   |
| Overview 🔰 Jobs 🚥                          | Leads by Email 📧          | Leads by Name 🔟      | Contacts by Email 💿                     | Contacts by Name 🖸                | Accounts by Name                      | Lead w. C | ontact (Email) 🔟 | Lead w.     | Contact (Name) 🚺 | Lead w. Account 🗿 |
| Lead w. Contac                             | t - Same Email (De        | fault) 🔻 💰 Save View | Delete View   Save as New               | View                              |                                       |           |                  |             |                  |                   |
| Lead w. Contact - Sam                      | e Email Found 15 result   | 3.                   | Edit                                    | New Mass Update M                 | ass Clone Delete Merge                | Leads Con | vert Actions O   | ×           |                  |                   |
| ACTION                                     | EMAIL                     | FIRST NAME           |                                         | Mass Convert                      |                                       | ×         | Add to Campaign  |             | COUNTRY 1        | ZIP/POSTAL CODE   |
| <ul> <li>Email: sales_us@zaapit</li> </ul> | .com (6)                  |                      |                                         |                                   |                                       | _         | Mass Casuad      |             |                  |                   |
| 🖌 Edit   Del   🌐   🗲                       | sales us@zaapit.com       | Amir                 | Mass convert Optio                      | ns:                               |                                       |           | mass Conven      | d1          | USA              |                   |
| 🖌 Edit   Del   🔂   🗲                       | sales us@zaapit.com       | Benny                | Find Contact<br>Try to find an existing | contact by using lead's           | email (before you create              |           | Mass Merge       | d1          | USA              |                   |
| 🗹 Edit   Del   😌   🗲                       | sales_us@zaapit.com       | Benny                | new Contact & Accour                    | it)                               | cinal (before you create              |           | Evport           | d1          | USA              |                   |
| 🔽 Edit   Del   🌐   🗲                       | sales us@zaapit.com       | Benjamin             | Overwrite the lead                      | l-source                          |                                       | -         | Export           | d1          | USA              |                   |
| 🗹 Edit   Del   🜐   🗲                       | sales us@zaapit.com       | Benjamin             | Overwrite the contact                   | s lead-source with the le         | ad's source when a                    |           | Open - Not C     | Contacted 1 | USA              |                   |
| 🗹 Edit   Del   🔀   🗲                       | sales us@zaapit.com       | Caty                 | matching contact is fo                  | ound                              |                                       |           | Open - Not C     | Contacted 1 | USA              |                   |
| Email: sales_us5@zaap                      | it.com (4)                |                      | Find Account                            |                                   |                                       |           |                  |             |                  |                   |
| 🖌 Edit   Del   🔀   🗲                       | sales_us5@zaapit.com      | Caty                 | comparing the lead's                    | account before you cre<br>Company | <ul> <li>field against the</li> </ul> |           | Open - Not C     | Contacted 1 | USA              |                   |
| 🖌 Edit   Del   🔂   🗲                       | sales_us5@zaapit.com      | Ben                  | Account's Account N                     | ame 🔻 fiel                        | d                                     |           | Open - Not C     | Contacted1  |                  |                   |
| 🔽 Edit   Del   🜐   🗲                       | sales us5@zaapit.com      | Amir                 | Opportunities: Don't                    | create any opportunitie           | s <b>v</b>                            |           | Open - Not C     | Contacted1  |                  |                   |
| 🔽 Edit   Del   🜐   🗲                       | sales_us5@zaapit.com      | Benny                | Create an opportunity                   | for each/first converted          | llead                                 |           | Open - Not C     | Contacted 1 |                  |                   |
|                                            |                           |                      | Owner: Lead                             | Owner 🔻                           |                                       |           |                  |             |                  |                   |
|                                            |                           |                      | An owner for the new                    | contacts / Accounts / O           | pportunities                          |           |                  |             |                  |                   |
|                                            |                           |                      | Send email to own                       | ier                               |                                       |           |                  |             |                  |                   |
|                                            |                           |                      | Send email to owner u                   | ipon new contact/accou            | nt creation/conversion.               |           |                  |             |                  |                   |
|                                            |                           |                      |                                         |                                   |                                       |           |                  |             |                  |                   |
|                                            |                           |                      | Lead Status: Close                      | d - Converted 🔻                   |                                       |           |                  |             |                  |                   |
|                                            |                           |                      |                                         |                                   |                                       |           |                  |             |                  |                   |
|                                            |                           |                      |                                         |                                   |                                       |           |                  |             |                  |                   |
|                                            |                           | 1                    | Mass Convert - S                        | elected (10) Mass Cor             | wert - ALL (15) Cancel                |           |                  |             |                  |                   |
| Cross object det                           | ection and elir           | mination             |                                         |                                   |                                       |           |                  |             |                  |                   |
| With Mass-merge.                           | mass-convert.             | mass-update.etc      |                                         |                                   |                                       |           |                  |             |                  |                   |
|                                            |                           |                      |                                         |                                   |                                       |           |                  |             |                  |                   |
|                                            |                           |                      |                                         |                                   |                                       |           |                  |             |                  |                   |
| Page 1 of 2 [1-10 of 15]                   |                           |                      | < Prev                                  | ious 1 2 Next >                   |                                       |           |                  |             |                  |                   |
|                                            |                           |                      |                                         |                                   |                                       |           |                  |             |                  |                   |

### 4.10. DEDUP-MANAGER > DEDUPE BY FORMULA (VIA PROCESS BUILDER) – OLD WAY

#### The following technique is only needed for formulas that you can't be created via salesforce custom formula fields.

The following example will show how to dedupe your data by using a custom formula (10 chars from the name + 5 chars from the phone number). In case you only need to you add a second field to the de-duplication report/process then just change the grouping statement (e.g. "group by name, phone" under <u>custom settings</u>).

#### Creating a custom formula to de-duplicate your data:

1. Create a custom text field (250 chars) for the relevant object via via setup>"object name">fields>create custom field .... in the following example I will use the account object and I will

#### © 2024 All rights reserved.

Page 32 of 36

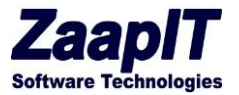

create a custom field named "SLA Serial number".

2. Build the formula to populate your field via process builder (setup>create>Workflow & Approvals>Process Builder> use the update record action):

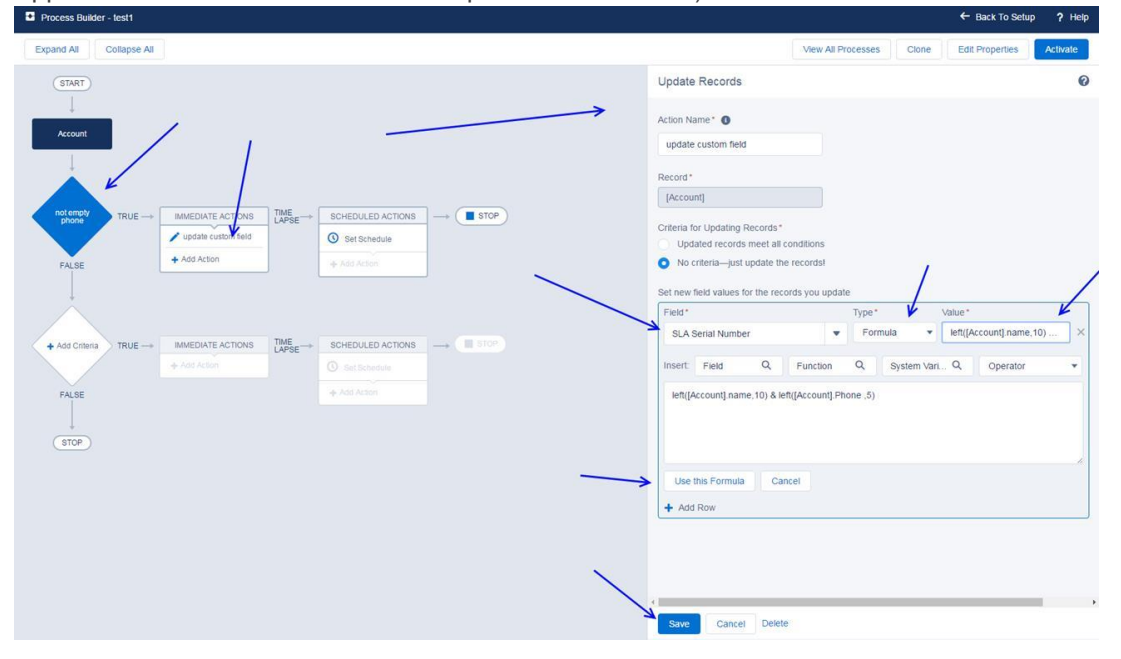

3. Go to smart-mass-update>accounts tab & mass update the "SLA Serial number" field:

| Search   | 5    |                |       | Search                |                                   |                    |                   |                             |
|----------|------|----------------|-------|-----------------------|-----------------------------------|--------------------|-------------------|-----------------------------|
| Contacts | Acc  | ounts Oppo     | rtur  | nities Leads Ca       | mpaigns Events Tasks              | Attachments E      | xplorer 1 Explore | er 2 Explorer Sub Tab       |
|          |      | Accounts (D    | efa   | ult) ▼ 🐻 Sav          | re View   Delete View   Save as N | lew View   Refresh |                   |                             |
|          | Acco | ounts Found 7  | 9 res | ults.                 |                                   | Edit New           | Mass Update Dele  | ete Copy Values Create      |
|          |      | Action         | +     | Account Name          | Parent Account                    | ▼ Billing Cot ▼    | SLA Serial Nu 👻   | Website                     |
|          |      | Edit   Del   🔀 | 14    | Blues AU              | Blues Entertainment Corp.         | USA                | 22                | http://zaapit.com           |
|          |      | Edit   Del   🜐 | 14    | Joby                  |                                   | USA                |                   | http://aaa                  |
|          |      | Edit   Del   🔀 | 14    | kely                  |                                   | USA                |                   |                             |
|          |      | Edit   Del   🜐 | 14    | Joby                  |                                   | USA                |                   |                             |
|          |      | Edit   Del   🜐 | 1\$   | Bon                   |                                   | USA                |                   |                             |
|          |      | Edit   Del   🜐 | 14    | GenePoint66           | Express Logistics and Transport   | USA                | 7324              | http://www.genepoint.com    |
|          |      | Edit   Del   🜐 | 14    | GenePoint2            | Express Logistics and Transport   | USA                | 7324              | http://genepoint.com        |
|          |      | Edit   Del   🜐 | 14    | Express Logistics     |                                   | USA                | 4724              | http://expressl&t.net       |
|          |      | Edit   Del   🔀 | 1\$   | Dickenson plc         | Express Logistics and Transport   | USA                | 3213255           | http://dickenson-consultin  |
|          |      | Edit   Del   🜐 | 14    | Pyramid Construct     | Express Logistics and Transport   | France             | 9840              | http://pyramid.com          |
|          |      | Edit   Del   🔀 | 1+    | GenePoint5            | Express Logistics and Transport   | USA                | 7324              | http://www.genepoint.com    |
|          |      | Edit   Del   🜐 | 14    | Ron                   |                                   | USA                |                   |                             |
|          |      | Edit   Del   🜐 | 14    | Blues US              | Blues Entertainment Corp.         | USA                |                   | http://zaapit.com           |
|          |      | Edit   Del   🜐 | 14    | test11                |                                   |                    |                   |                             |
|          |      | Edit   Del   🜐 | 1+    | Constructions Ltd     |                                   | USA                |                   |                             |
|          |      | Edit   Del   🜐 | 14    | United Oil & Gas C    | Dickenson plc                     | USA                | 6654              | http://www.uos.com          |
|          | 0    | Edit   Del   🔁 | 4     | University of Arizona | Express Logistics and Transport   | USA                | 8350              | http://universityofarizona. |

Before the update:

© 2024 All rights reserved.

Page 33 of 36

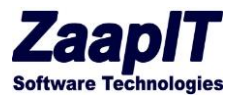

F

Choose the field & mass updating all the rows (filters will be respected):

|      |                    |                       | 10 1101 |               | w   Save as new vi | ew   Reliesit    |                |                     |            |          |           |          |
|------|--------------------|-----------------------|---------|---------------|--------------------|------------------|----------------|---------------------|------------|----------|-----------|----------|
| Acco | unts Found 79 res  | uits.                 |         |               |                    | Edit New I       | Mass Update De | ete Copy Values Cr  | eate Tasks | Merge A  | counts    | Conta    |
|      | Action +           | Account Name          | Parer   | nt Account    | <b>•</b> B         | lling Cou 💌 🔊    | A Serial Nu    | Website             | Ţ          | 0w 💌     | Last Mod  | lified   |
|      | Edit   Del   🕕   🗲 | Blues AU              | Blues   | s Entertainme | ent Corp. U        | SA               |                | http://zaapit.com   |            | Ford Ben | 7/31/201  | 6 11:59  |
|      | Edit   Del   🜐   🗲 | Joby                  |         |               | U                  | SA               |                | http://aaa          |            | Ford Ben | 8/8/2016  | 10:37    |
|      | Edit   Del   🜐   🗲 | kely                  | ſ       | Mass line     | late               |                  |                |                     |            | Ben      | 7/31/2010 | 6 11:59  |
|      | Edit   Del   🕕   🗲 | Joby                  |         | and a second  | /                  |                  |                |                     |            | Ben      | 7/31/2010 | 6 11:59  |
|      | Edit   Del   🜐   🗲 | Bon                   |         | Update        | Field              | Ne               | ew Value       |                     |            | Ben      | 7/31/201  | 6 11:59  |
|      | Edit   Del   🌐   🗲 | GenePoint66           | Exp     |               | Account Name       |                  |                |                     |            | Ben      | 7/31/2010 | 6 11:59  |
|      | Edit   Del   🕕   🗲 | GenePoint2            | Exp     |               | Parent Account     |                  |                | <u>«</u>            |            | Ben      | 7/31/201  | 6 11:59  |
|      | Edit   Del   🕕   🗲 | Express Logistics     |         | -/            | Billing Country    |                  |                |                     |            | Roy      | 3/13/201  | 6 9:22   |
|      | Edit   Del   🕀   🗲 | Dickenson plc         | Exp     |               | SLA Serial Nun     | iber             |                |                     |            | Roy      | 4/19/201  | 6 11:45  |
|      | Edit   Del   🕕   🗲 | Pyramid Construct     | Exp     |               | Website            |                  |                |                     |            | Roy      | 2/24/2014 | 6 2:11 I |
|      | Edit   Del   🜐   🗲 | GenePoint5            | Exp     |               | Owner              |                  |                | 9                   |            | Ben      | 7/31/2014 | 6 11:59  |
| •    | Edit   Del   🔁   🗲 | Ron                   |         |               | Account Numb       | er 🗌             |                |                     |            | Ben      | 7/31/201  | 6 11:59  |
|      | Edit   Del   🜐   🗲 | Blues US              | Blu     |               | Account Fax        |                  |                |                     |            | Ben      | 7/31/201  | 6 11:59  |
|      | Edit   Del   🕕   🗲 | test11                |         |               | Industry           |                  | vailable       | Chosen              |            | Roy      | 5/18/201/ | 6 8:13   |
|      | Edit   Del   🜐   🗲 | Constructions Ltd     |         |               |                    |                  | HR             |                     |            | Ben      | 7/31/2014 | 6 11:59  |
| •    | Edit   Del   🕕   🗲 | United Oil & Gas C    | Dic     |               |                    |                  | Research _ [   | • •                 |            | Roy      | 7/3/2016  | 10:45    |
|      | Edit   Del   🕕   🗲 | University of Arizona | Exp     |               | Active             | 2                | • •            |                     |            | Roy      | 7/3/2016  | 10:45    |
|      | Edit   Del   🜐   🗲 | Grand Hotels & Re     | Exp     |               |                    |                  | 4              |                     |            | Roy      | 7/3/2016  | 10:45    |
|      | Edit   Del   🖌   🗲 | Burlington Textiles   | Exp     |               | Preview Upo        | late Selected Ro | Mass Up        | late All Rows 🥹     | Cancel     | Roy      | 6/28/2014 | 6 7:30   |
|      | Edit   Del   🕕   🗲 | Edge Communicat       | Expre   | ess US        | Ŭ                  | SA 26            | 57             | http://edgecomm.con | 1          | Ron Roy  | 11/26/20  | 15 6:22  |
|      | Edit   Del   🕕   🗲 | United Oil & Gas      | Dicke   | anson plc     | U                  | 5A 24            | 57             | http://uos.com      |            | Ron Roy  | 7/3/2016  | 10:45    |

The mass update result:

| A  | -   | Accounts (Delau    | IAX - di Danne        | Marriel Distate Marriel Carrie as Marrie | Mary I Defrech |                   |                  |                           |
|----|-----|--------------------|-----------------------|------------------------------------------|----------------|-------------------|------------------|---------------------------|
| Ad |     |                    | ig • rs save          | r view   Delete view   Save as ivew      | ew] Reliesh    |                   |                  |                           |
|    | cco | unts Found 79 resu | its.                  |                                          | Edit           | New Mass Update   | Delete Copy Valu | Create Tasks              |
| e  |     | Action +           | Account Name 💌        | Parent Account                           | Billing Cou    | SLA Serial Nu 💌   | Account Ph 👻     | Website                   |
| F  |     | Edit   Del   🚯   🗲 | Blues AU              | Blues Entertainment Corp.                | USA            | Blues AU43467     | 434677788        | http://zaapit.com         |
| ſ  |     | Edit   Del   🕕   🗲 | Joby                  |                                          | USA            | Joby111           | 111              | http://aaa                |
| 1  |     | Edit   Del   😗   🗲 | kely                  |                                          | USA            | kely11            | 11               |                           |
| ſ  |     | Edit   Del   😗   🗲 | Joby                  |                                          | USA            | Joby              |                  |                           |
| 1  |     | Edit   Del   🔂   🗲 | Bon                   |                                          | USA            | Bon               |                  |                           |
| ſ  |     | Edit   Del   🜐   🗲 | GenePoint66           | Express Logistics and Transport          | USA            | GenePoint6(650)   | (650) 867-3450   | http://www.genepoint.c    |
| 1  |     | Edit   Del   🔂   🗲 | GenePoint2            | Express Logistics and Transport          | USA            | GenePoint2(650)   | (650) 867-3450   | http://genepoint.com      |
| ſ  |     | Edit   Del   🔁   🗲 | Express Logistics     |                                          | USA            | Express Lo(503)   | (503) 421-7800   | http://expressi&t.net     |
| 1  |     | Edit   Del   🕕   🗲 | Dickenson plc         | Express Logistics and Transport          | USA            | Dickenson i8i8i   | 181818mm9        | http://dickenson-consu    |
| 0  |     | Edit   Del   🕕   🗲 | Pyramid Construct     | Express Logistics and Transport          | France         | Pyramid Co(014) 🧳 | ° (014) 427-4427 | http://pyramid.com        |
| 1  |     | Edit   Del   🌐   🗲 | GenePoint5            | Express Logistics and Transport          | USA            | GenePoint5(650)   | (650) 867-3450   | http://www.genepoint.c    |
| 0  |     | Edit   Del   🕕   🗲 | Ron                   |                                          | USA            | Ron123            | 123              |                           |
| 1  |     | Edit   Del   🔀   🗲 | Blues US              | Blues Entertainment Corp.                | USA            | Blues US45657     | 45657788888      | http://zaapit.com         |
| ſ  |     | Edit   Del   🔀   🗲 | test11                |                                          |                | test11            |                  |                           |
| 1  |     | Edit   Del   🜐   🗲 | Constructions Ltd     |                                          | USA            | Constructi22      | 22               |                           |
| ſ  |     | Edit   Del   🜐   🗲 | United Oil & Gas C    | Dickenson plc                            | USA            | United Oil(212)   | (212) 842-55001  | http://www.uos.com        |
| 1  |     | Edit   Del   🔂   🗲 | University of Arizona | Express Logistics and Transport          | USA            | University(520)   | (520) 773-9050   | http://universityofarizon |
| ſ  |     | Edit   Del   🔀   🗲 | Grand Hotels & Re     | Express Logistics and Transport          | USA            | Grand Hote(312)   | (312) 596-1000   | http://grandhotels.com    |
| 1  |     | Edit   Del   🖌   🗲 | Burlington Textiles   | Express Logistics and Transport          | USA            | Burlington(336)   | (336) 222-7000   | http://burlington.com     |
| F  |     | Edit   Del   😗   🗲 | Edge Communicat       | Express US                               | USA            | Edge Commu(512)   | (512) 757-60001  | http://edgecomm.com       |
| 1  |     | Edit   Del   🔀   🗲 | United Oil & Gas.     | Dickenson plc                            | USA            | United Oil(650)   | (650) 450-8810   | http://uos.com            |
| P  |     | Edit   Del   🔀   🗲 | United Oil & Gas, UK  | Burlington Textiles Corp of Amer         | USA            | United Oil+44 1   | +44 191 4956     | http://uos.com            |

© 2024 All rights reserved.

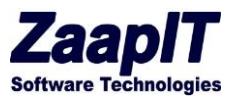

4. Create a custom dedup tab - follow the below video and use your new custom field (instead of website):

https://www.youtube.com/watch?v=bQ-ee2jO0w4

5. Once you verified that the formula separates your data to "right" duplicates row-sets then you can start to mass-merge those duplicates groups (mass merging starts at 00:23):

https://www.youtube.com/watch?v=Cl13Owu9SiY&t=33

### 4.11. ADDING A SMART RELATED LIST / CUSTOMER VIEW

Edit the object's layout and add one of the visualforce pages named: "Object" RL1 / "Object" RL2 / "Object" tabs / Customer view (hierarchy tabs) > afterwards save the layout and edit the new related list grid to > change the object, add fields and use the Related List Reference Field or Advanced filter to set the connection.

Adding a related list in lightning: <u>https://www.youtube.com/watch?v=-ly2C\_aI7PA</u> Adding a related list in Classic: <u>https://www.youtube.com/watch?v=fxaLcHxePbI</u> Adding a customer view: <u>https://www.youtube.com/watch?v=9jJw9RRydW8</u>

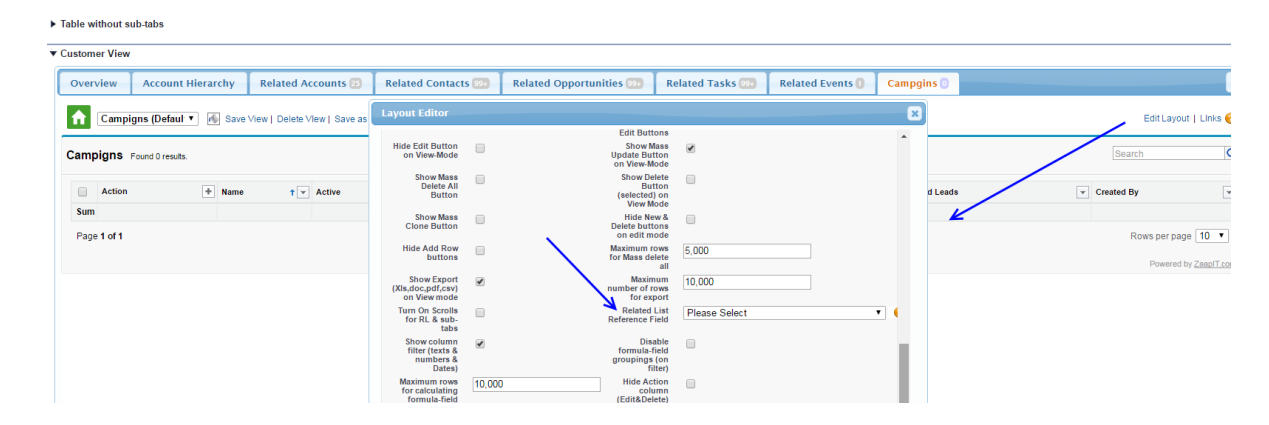

#### Setting the Related List Reference Field:

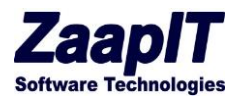

Using the Advanced filter to set the connection:

| Frable without sub-tabs                       |                                                                                                    |                           |
|-----------------------------------------------|----------------------------------------------------------------------------------------------------|---------------------------|
| Customer View                                 |                                                                                                    |                           |
| Overview Account Hierarchy Related Accounts 💿 | Related Contacts 💯 Related Opportunities 💯 Related Tasks 💯 Related Events 🕕 Campgins 🖯                                                                                                    |                           |
| Campigns (Defaul                              | Layout Editor                                                                                                    | .ayout   Links 🤣          |
| Campigns Found 0 results.                     | Sort by Field #3 Please Select   Sort by Direction Ascending   Apply shading  Group  Group  G | Q                         |
| Action + Name t Active                        | rows rows by sort d Leads 👻 Created By                                                                                                    |                           |
| Sum                                           | Advanced Filter (SOQL style)                                                                                                    |                           |
| Page 1 of 1                                   | Add Condition: -   Select a Field  Rows per                                                                                                    | rpage 10 🔻                |
|                                               | (d in (select <u>Campagnia</u> from <u>Campagnidember</u> where <u>Contactin</u> =(ID))                                                                                                    | ered by <u>ZaapIT.com</u> |
|                                               | Check Syntax                                                                                                    |                           |
|                                               | Examples: amount-0 and quantity=3 and ownerid=[Userinfo Userinfo and CreatedDate > TODAY. You can use the current table's fields with SOQL operations.                                                                                                    |                           |
|                                               | Ure (Userin Userin) for the logad-in Useria Example contended/-(Userin) Useria).<br>We (IO) for the current parenti) for the VIII. (Userio): Example: contended/4(-IO)<br>Use (H)(D) 🚱 for the current <u>Hierarchy (D)</u> (of the current isknon), Example: accountids-(HID).                                                                                                    |                           |
|                                               | In case of an unexpected/problematic result you can empty this field (named "extraConditionFilter") under setup-custom settings.                                                                                                    |                           |